## **HYPERBASE**<sup>©</sup>

Logiciel hypertexte pour le traitement documentaire et statistique des corpus textuels conçu et développé par Étienne BRUNET

# MANUEL DE RÉFÉRENCE

pour la base de

# LITTÉRATURE LATINE

Sylvie MELLET, Étienne BRUNET\*

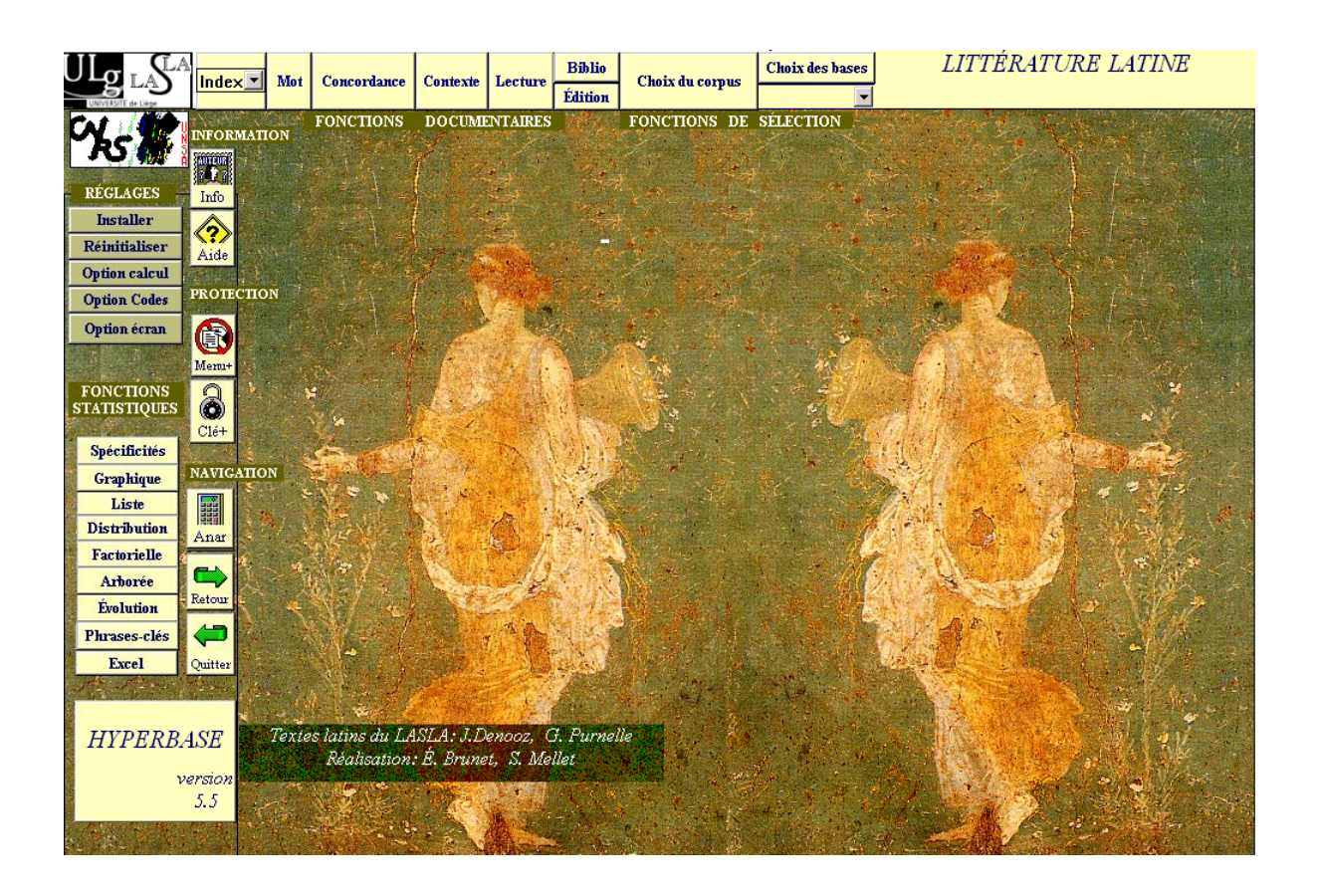

<sup>\*</sup> Nous remercions tout particulièrement Dominique Longrée pour ses nombreux contrôles sur le logiciel, ses suggestions stimulantes et sa relecture attentive du manuel. Il a grandement contribué à faire aboutir la réalisation de ce projet.

#### PRÉSENTATION

Le CD-Rom « Littérature latine », réalisé dans le cadre du laboratoire « Bases, Corpus et Langage » (UMR 6039, CNRS/UNSA) et en collaboration étroite avec le Laboratoire d'Analyse Statistique des Langues Anciennes (LASLA, Université de Liège), comporte neuf bases, dont la principale – LATIN.EXE – rassemble trente-six recueils de textes couvrant une large période de la littérature latine allant de Plaute à Tacite ; ces textes ont été numérisés et lemmatisés au LASLA, selon des principes exposés par ailleurs dans diverses publications<sup>1</sup>. Ils sont associés, dans ce cédérom, au logiciel HYPERBASE, outil très performant d'exploration des textes et de traitement statistique des données numériques développé par Étienne Brunet pour l'analyse des textes français et adapté aux textes latins par lui-même et Sylvie Mellet.

Le maniement de la base générale étant assez lourd, le CD-Rom offre aussi des bases partielles, regroupant les œuvres d'un auteur particulièrement prolifique (Plaute, Cicéron, Sénèque, Tacite) ou bien des textes relevant d'un même genre littéraire (poésie, histoire, discours, traités) ; sur ce dernier point, nous nous en sommes tenus aux regroupements les plus pertinents et avons évité, par exemple, d'associer les comédies de Plaute et les tragédies de Sénèque sous une même étiquette « Théâtre » : la différence de ton et la distance chronologique entre ces textes sont trop importantes pour permettre leur confrontation. Les bases partielles permettent de travailler sur des sous-corpus restreints et parfois mieux adaptés à telle ou telle recherche. Leur taille réduite a aussi permis de donner à chaque livre d'une œuvre son autonomie, là où l'ampleur de la base générale nous avait obligés à des regroupements sévères. Ainsi, dans la base LATIN.EXE, les *Histoires* de Tacite forment un seul texte alors que la base TACITE.EXE donne accès à chacun des cinq livres séparément.

On trouvera donc, offerts au traitement par HYPERBASE, huit comédies de Plaute, les œuvres de Caton, Lucrèce, Catulle, la *Guerre des Gaules* (y compris son livre 8), la *Guerre Civile* et les trois commentaires dus à des épigones de César, tous les discours de Cicéron et trois de ses traités (*de Amicitia, de Officiis, de Senectute*), l'œuvre de Salluste, les *Géorgiques,* les *Bucoliques* et l'*Enéide* de Virgile, les poésies d'Horace, de Tibulle, Properce et Ovide, les quelques livres de Quinte-Curce qui nous sont parvenus, l'ensemble de l'œuvre de Sénèque (à l'exception des *Questions Naturelles*), le *Satiricon* de Pétrone, les *Satires* de Juvénal, le *Panégyrique de Trajan* de Pline le Jeune et, enfin, les *Histoires*, les *Annales* et les œuvres mineures (*Germania, Agricola, de Oratoribus*) de Tacite. La taille et les références exactes des éditions de référence sont accessibles *via* un menu BIBLIO qui donne accès à un fichier préparé par Gérald Purnelle.

Il est à noter enfin que les œuvres de la base ont été classées, autant que faire se pouvait, par ordre chronologique; bien sûr, des incertitudes subsistent sur la date de plusieurs textes et les cas de superposition ont été tranchés de manière parfaitement

Voir par exemple J. Denooz (s.d.): L'ordinateur et le latin, « Techniques et méthodes », Université de Liège : LASLA ; S. Mellet (1996) : « Les atouts de la lemmatisation », in G. Moracchini (éd.) Actes du Colloque international « Bases de données linguistiques : conceptions, réalisations, exploitations » (Corte 11-13 octobre 1995), Univ. de Corse / Univ. de Nice - Sophia Antipolis, pp. 309-316 ; G. Purnelle (1996) : « Utilisation d'une banque de données de textes latins lemmatisés et analysés », in G. Moracchini (éd.) Actes du Colloque international « Bases de données linguistiques : conceptions, réalisations, exploitations » (Corte 11-13 octobre 1995), Univ. de Corse / Univ. de Nice - Sophia Antipolis, pp. 295-307.

arbitraire. On verra néanmoins ultérieurement l'intérêt d'un tel classement, en dépit de ses imperfections indéniables (cf. en particulier p. 27).

#### INSTALLATION

La version Windows du présent logiciel a été réalisée avec TOOLBOOK (version 4). C'est celle qui sera présentée en détail ici, appliquée aux bases de textes latins lemmatisés et grammaticalement étiquetés, ce qui permet de travailler aussi bien sur les catégories grammaticales que sur le lexique.

L'installation doit pouvoir se faire sur un disque C (ce qui pose parfois des problèmes quand ce disque est réservé à l'administrateur d'un réseau) et dans un dossier HYPERBAS (sans -E à la fin) qui sera créé automatiquement par le programme ; s'il existe déjà un dossier HYPERBAS sur le disque, il convient donc de le débaptiser avant la nouvelle installation, en modifiant au moins une des huit lettres de son nom (un HYPERBAS\_OLD, par exemple, n'a aucune efficacité car la lecture du nom du dossier se fait seulement sur les huit premières lettres).

Pour lancer l'installation, solliciter l'un des deux programmes disponibles sur le CD-Rom : SETUPMIN.EXE qui réalisera l'installation minimale pour laquelle l'espace requis sur le disque C est de 21Mo seulement, car seuls les programmes – et pas les bases – sont installés sur le disque ; ou SETUPMAX.EXE qui installera et les programmes et les bases, configuration optimale qui nécessite un espace libre de 346 Mo au moins. Dans ce dernier cas, le CD-Rom n'est plus nécessaire et la rapidité de l'exploitation est grandement améliorée. Dans le cas d'une installation minimale au contraire, le CD-Rom reste indispensable et c'est à partir de lui qu'il faut ouvrir la base de son choix.

#### **Outils complémentaires**

Le programme fait appel à des outils complémentaires standards tels que Word ou Excel. A la première utilisation, il convient donc de préciser l'emplacement de ces outils en sollicitant le bouton INSTALLER. Un texte s'affiche alors donnant l'adresse par défaut des programmes complémentaires ; si ces paramétrages ne correspondent pas à la réalité de la configuration dont on dispose, répondre qu'ils ne sont pas exacts et suivre pas à pas le déroulement du questionnaire qui permettra d'enregistrer une fois pour toutes les bonnes adresses, cataloguées dans le dossier C:\HYPERBAS\REGLAGES.THF. A noter que Acrobat est fourni sur le CD-Rom et que son emplacement par défaut est donc correct.

#### Instructions si l'on dispose d'un système non français (Windows).

Les paramètres régionaux qui accompagnent le système peuvent avoir une influence sur la gestion des caractères accentués, qu'il s'agisse du clavier, de l'affichage ou du tri. Il n'y a pas lieu de faire une réinstallation complète de Windows, si, par exemple, on utilise un système anglais et qu'on veuille traiter des données françaises. Windows a prévu qu'on puisse adapter aux besoins les réglages internationaux. La procédure est la suivante :

- cliquer sur POSTE DE TRAVAIL (ou l'équivalent anglais de ce terme)

- puis sur PANNEAU DE CONFIGURATION

- puis sur PARAMETRES REGIONAUX. On voit alors apparaître la carte du monde et au dessus de celle-ci un menu déroulant où l'on choisit FRANCAIS (STANDARD)

- puis cliquer sur OK et redémarrer.

Veiller à ne modifier ni le nom, ni l'emplacement des fichiers ou dossiers essentiels à l'indexation ou à l'exploitation, en particulier MODELE.TXT qui sert de référence pour le calcul des spécificités, et toute la bibliothèque propre à l'application TOOLBOOK, sur laquelle la présente base est établie. Le « Runtime » essentiel porte le nom de TB40RUN.EXE et tous les programmes accessoires dont il a besoin ont un nom qui commencent par les mêmes initiales. Ne rien changer à cette bibliothèque.

#### Aide générale

Dès que le curseur est dans le voisinage d'un bouton, une aide succincte apparaît au bas de l'écran pour indiquer la fonction de ce bouton. L'aide est beaucoup plus détaillée si l'on sollicite le bouton spécialisé AIDE. Elle correspond à l'essentiel du présent mode d'emploi. Un sommaire général est présenté d'abord, qui propose un choix de rubriques explicatives et qui permet de s'informer sur une action particulière. Si l'on choisit par un clic un des motsclés du sommaire, on est renvoyé au paragraphe qui traite de la question. On peut aussi obtenir une aide appropriée à certains boutons du menu principal en pressant la touche MAJUSCULE pendant qu'on clique sur le bouton qui fait problème. Enfin cette aide en ligne peut être dissociée de la base : on la consulte de façon indépendante avec le lecteur d'Acrobat (qui est fourni).

#### LE MENU PRINCIPAL

Le menu principal est le carrefour où l'on revient généralement après une opération. C'est là qu'on est introduit quand on ouvre la base. C'est là qu'on est conduit quand on sollicite le bouton SOMMAIRE, qui apparaît sur tous les écrans (sous la forme d'une flèche verte coudée). C'est là que mène l'ordre spécial (appui simultané sur les touches ALT et flèche haut) que le langage a prévu pour faire apparaître la première page de la base.

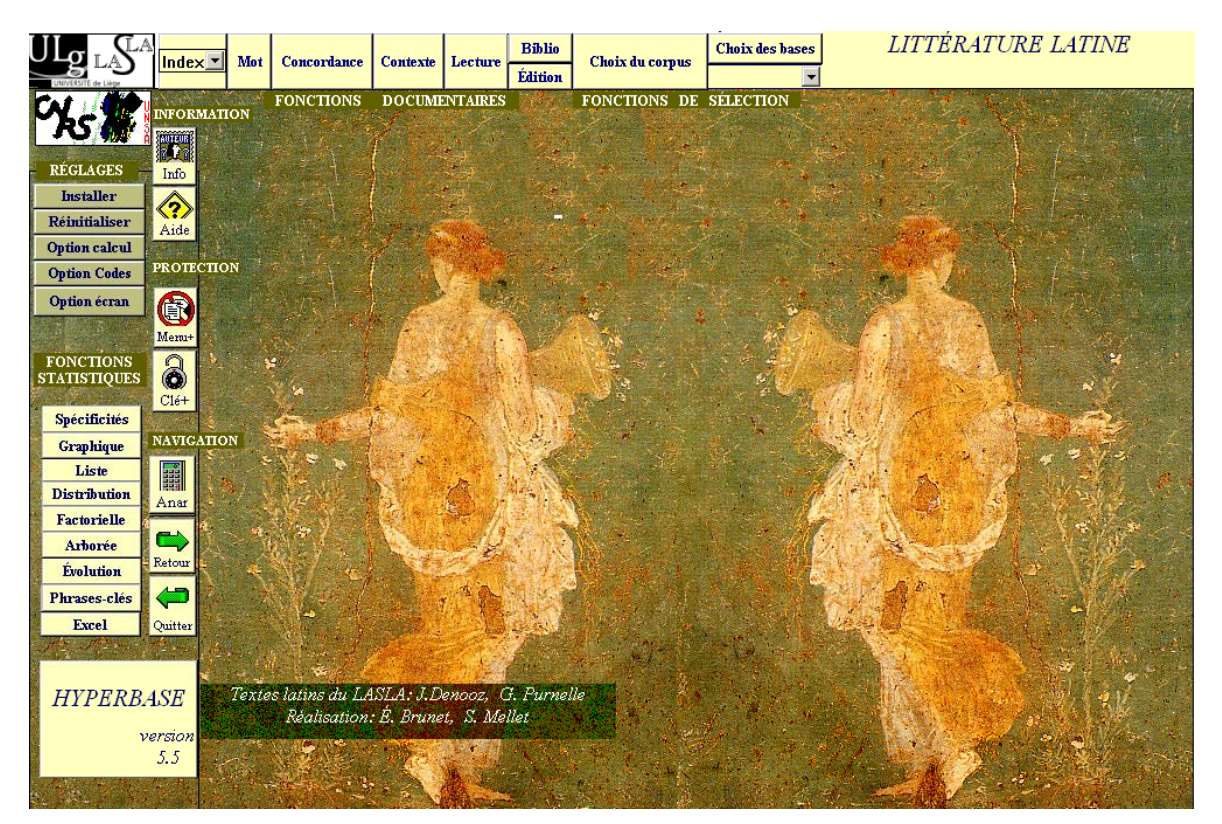

Le menu propose deux sortes de fonctions principales :

- les fonctions documentaires proposées horizontalement, au haut de l'écran

- les fonctions statistiques placées verticalement, à gauche de l'écran

À cela s'ajoutent quelques commandes de contrôle :

1 - les fonctions de **navigation** (verticalement en bas à gauche), relatives aux opérations de routine, qu'on trouve dans toute application : sortie (bouton QUITTER), retour à la page qu'on vient de quitter (bouton RETOUR). Une dérivation ouvre une base vide (ANAR.EXE, dans laquelle des calculs statistiques indépendants peuvent être réalisés).

2 - les fonctions de **réglage** (verticalement en haut à gauche). Outre le bouton INSTALLER (on ne le sollicite généralement qu'une seule fois), on peut parfois solliciter le bouton RÉINITIALISER, lorsqu'on désire modifier les titres qu'on a donnés aux textes du corpus. Attention ! Cette action modifie les titres dans toute la base et déclenche la sauvegarde des modifications. D'autres réglages, provisoires, intéressent soit le mode de certains calculs, selon la loi normale ou le modèle hypergéométrique (bouton OPTION CALCUL), soit la taille qu'on souhaite donner aux écrans (bouton OPTION ÉCRAN), soit enfin le mode d'affichage des textes (les formes graphiques pouvant être accompagnées de leur lemme - entrée du dictionnaire correspondante – ou du code grammatical qui leur est associé).

3 - les fonctions d'**information :** propriété intellectuelle (bouton en forme de timbreposte) et AIDE (renvoyant au manuel en format pdf).

4 - les fonctions de **sélection** (horizontalement, en haut de l'écran après les fonctions documentaires), qui permettent de choisir une sous-base ou un sous-corpus.

La flèche qui se trouve sous le bouton CHOIX DES BASES permet de sélectionner l'une des neufs bases disponibles sur le CD-Rom.

C'est bien la flèche orientée vers le bas qui ouvre ce menu. En cas d'erreur (clic sur le bouton rectangulaire CHOIX DES BASES qui donne la possibilité de supprimer ou d'ajouter une base), cliquer d'abord sur n'importe laquelle des réponses proposées par le programme, puis sur CANCEL.

Il est à noter que si l'installation sur disque dur n'a pas été faite et qu'on travaille directement sur le CD-Rom, ce menu peut ne pas être opérationnel immédiatement. Il convient alors d'afficher le contenu du CD-Rom et de double-cliquer sur le fichier .EXE commandant l'ouverture de la base désirée.

Le bouton CHOIX DU CORPUS, quant à lui, permet de sélectionner quelques textes seulement parmi ceux qui constituent une base, en ignorant provisoirement les autres. La liste des textes se présente et il suffit de cliquer sur ceux sur lesquels on désire travailler (au clic de la souris les textes retenus passent dans le champ de droite) ; quand l'utilisateur estime son panier suffisamment rempli il sollicite le bouton TERMINER. Pour chaque texte sélectionné on est averti du nombre de mots qu'il contient (zone bleu marine en bas, à côté du bouton TERMINER).

|                                     | Conc | ordance  | Contexte     | Lecture    | Biblio    | Choix du corpus               | Choix des bases       |
|-------------------------------------|------|----------|--------------|------------|-----------|-------------------------------|-----------------------|
| UNIVERSITE de Liège                 |      |          |              |            | Edition   |                               |                       |
| CLIQUER SUR LE(s) TEXTE(s) SOUHAITÉ | s)   |          | Sélection du | 1 corpus d | e travail | DNCTIONS DE                   | SÉLECTION             |
|                                     |      |          | (par défaut  | TOUS les   | textes) 👘 | state of the state            |                       |
| N° 1 Ouinctio 3-107                 |      | ] Ovinct | io           |            |           |                               | Non-Distance of       |
| N° 2 SRoscio 107-264                |      | 4 Tullio |              |            |           |                               | and the second second |
| N° 3 QRoseio 264-322                |      | 7 Fontei | 0            |            |           | and the second                |                       |
| N° 4 Tullio 322-383                 |      | 10 Cluer | ntio         |            |           | and a state of the local      |                       |
| N° 5 Caecilium 383-458              |      |          |              |            |           | Contraction of the second     | CONC. OF              |
| N° 6 Verrem 458-1478                |      |          |              |            |           |                               |                       |
| N° 7 Fonteio 1478-1540              |      |          |              |            |           | and the second                |                       |
| N° 8 Caecina 1540-1645              |      |          |              |            |           | A CONTRACTOR                  | NON CONTRACTOR        |
| N° 9 Imperio 1645-1717              |      |          |              |            |           | and the second second         | PHA                   |
| N° 10 Chientio 1717-1926            |      |          |              |            |           | and the second second         |                       |
| N° 11 Agrania 1926-2079             |      |          |              |            |           |                               | State of the second   |
| N* 12 Rabino 2079-2122              |      |          |              |            |           | and the second second         | ALC: NO               |
| Nº 13 Catilinam 2122-2243           |      |          |              |            |           | MARCH STATISTICS              | and a second          |
| Nº 15 S.U. 0245 0441                |      |          |              |            |           | and the second second second  |                       |
| Nº 16 dambia 2441 2475              |      |          |              |            |           |                               | 11 St. 1              |
| Nº 17 Flacco 2475-2592              |      |          |              |            |           | Contraction of the            | 9/3                   |
| N° 18 Senatu 2592-2634              |      |          |              |            |           |                               | CAN Enclose           |
| N* 19 Ouirites 2634-2661            |      |          |              |            |           |                               |                       |
| N° 20 Domo 2661-2812                |      |          |              |            |           | A COMPANY                     |                       |
| N° 21 Haruspicum 2812-2881          |      |          |              |            |           |                               | W/                    |
| N° 22 Sestio 2881-3039              |      |          |              |            |           | A CONTRACTOR                  | - Coloma              |
| N* 23 Vatinium 3039-3084            |      |          |              |            |           | ALC: NOT THE REAL PROPERTY OF | A STATEMENT           |
| N° 24 Caelio 3084-3170              |      |          |              |            |           | and the second second         | A CASE OF A COMPANY   |
| N° 25 Provinciis 3170-3221          |      |          |              |            |           |                               | State State State     |
| N° 26 Balbo 3221-3290               |      |          |              |            |           | OTON                          | D CAL                 |
| N° 27 Pisonem 3290-3412             |      |          |              |            |           |                               | ROM THE               |

Choix du corpus de travail

#### CHAPITRE 1

## L'exploration

#### EXPLORATION LIBRE

L'exploration a recours aux méthodes de l'hypertexte, de trois façons différentes et complémentaires :

#### 1 - en sollicitant le bouton MOT : navigation dans le dictionnaire

Dans une première démarche, en sollicitant le bouton MOT, on est renvoyé au dictionnaire des fréquences, à l'endroit où se trouve le mot recherché. On peut aussi utiliser le menu déroulant INDEX pour choisir la lettre de l'alphabet où le dictionnaire doit être ouvert<sup>2</sup>. Le dictionnaire se présente en plusieurs colonnes : l'une est consacrée aux *formes* du texte, une autre aux *lemmes*, c'est-à-dire aux entrées de dictionnaire permettant ainsi de rassembler sous une même entrée toutes les formes fléchies d'un mot (genre, nombre, temps verbaux, etc.) ; les autres colonnes (codes, structures) seront examinées plus loin.

Une fois que le dictionnaire est sous les yeux, on peut parcourir la liste alphabétique en s'aidant de l'ascenseur et des flèches noires gauche et droite qui font défiler les pages. En cliquant sur une forme jugée intéressante, on voit apparaître tous les passages où cette forme est employée. Elle y apparaît en vidéo inverse dans le texte et l'écran reste figé, en attendant un clic de la souris pour passer à l'occurrence suivante. On peut à tout moment interrompre la recherche en appuyant sur la touche ALT, qui arrête le défilement à la page courante ou, au choix, restitue à l'écran la page du dictionnaire où la forme avait d'abord été observée.

Chaque ligne d'une colonne « formes » ou « lemmes » précise dans l'ordre :

a - la fréquence du mot ou du lemme dans le corpus

b - la forme elle-même

c - enfin, séparée du reste par une virgule, la liste des sous-fréquences de la forme ou du lemme dans les différentes parties du corpus. Noter que seules sont mentionnées les sous-fréquences non nulles, la lecture procédant par paires de chiffres dont le premier indique le numéro d'ordre du texte concerné et le second la fréquence du mot dans ce texte. Ainsi, dans l'image-écran ci-dessous, la suite 1 23 4 1 5 2 6 5 9 4... signifie que la forme *miles*, dans le texte n°1 se rencontre 23 fois, dans le texte n°4 se rencontre 1 fois, dans le texte n°5 se rencontre 2 fois, dans le texte n°6 5 fois, dans le texte n°9 4 fois, etc. Ce mode

<sup>&</sup>lt;sup>2</sup> Cette méthode de navigation est utile si l'on n'est pas certain de la présence d'un mot dans un texte.

d'enregistrement fait gagner de la place, même si le déchiffrement n'en est pas très aisé. Au reste un tableau plus explicite, donnant notamment le nom des textes, apparaît au premier plan dès qu'on clique sur une forme particulière. Un nouveau clic sur l'un des textes affichés permet de circonscrire la recherche des contextes à ce seul texte. En cliquant sur la ligne TOUS LES TEXTES, on déclenche la visualisation exhaustive (qu'on peut toutefois interrompre avec la touche ALT). Un clic dans toute autre partie de la fenêtre blanche et bleue la fait disparaître et annule la sélection, qui peut reprendre avec un autre mot de la liste ou être transférée à n'importe quelle page du dictionnaire (grâce au bouton CHERCHER UN MOT).

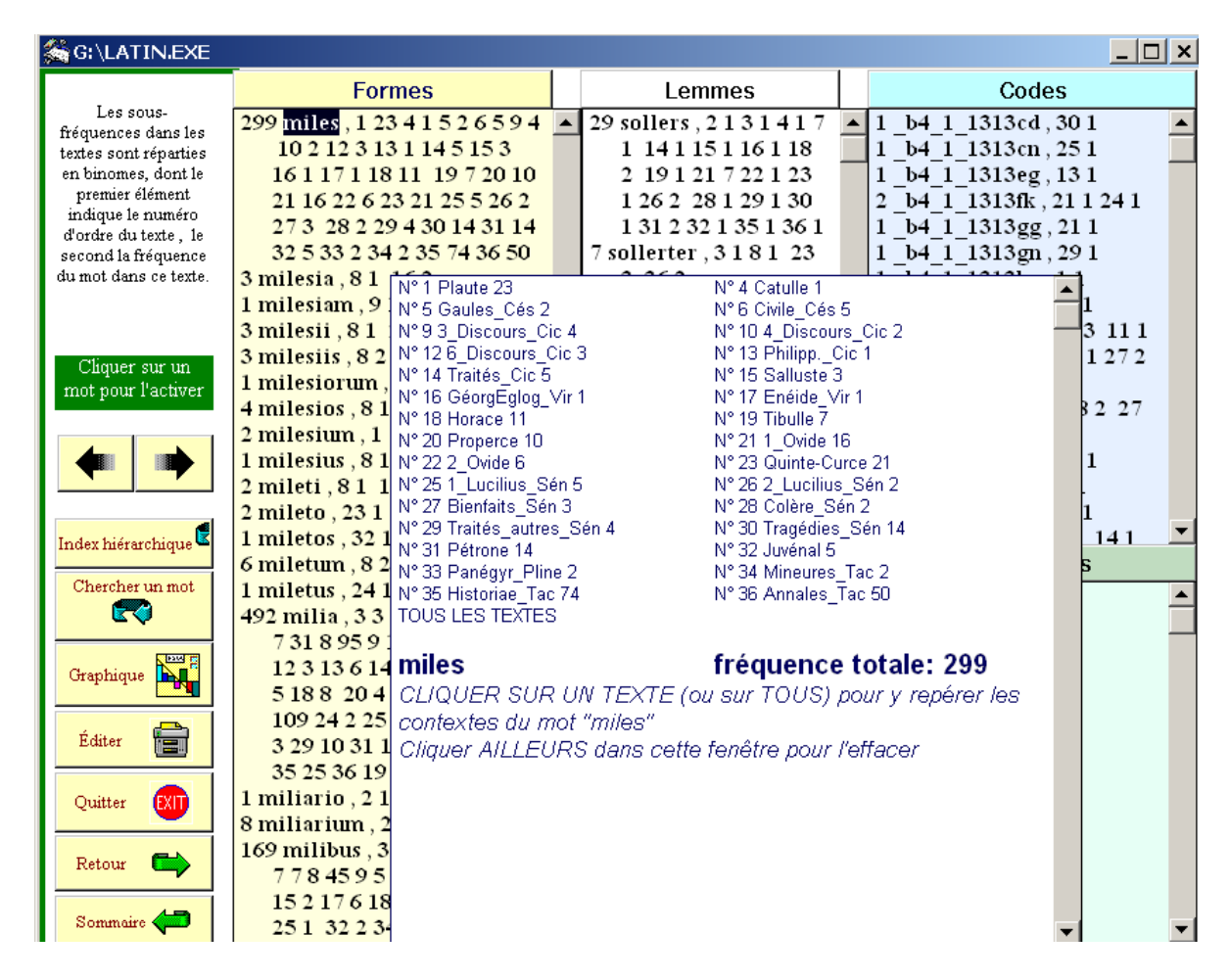

*Une page du dictionnaire (ou index)* 

Outre la navigation d'un mot à l'autre, d'une page à l'autre du dictionnaire et de celui-ci au texte, le menu de la colonne de gauche offre la possibilité de quelques autres actions :

- l'impression de la page portée à l'écran (bouton EDITER),

- la représentation graphique de la distribution du mot sélectionné dans l'ensemble des textes (bouton GRAPHIQUE),

- enfin, une présentation hiérarchique du dictionnaire, par fréquences décroissantes (bouton INDEX HIÉRARCHIQUE).

Nous reviendrons sur l'analyse détaillée des deux copies d'écran ci-dessous dans la partie « Exploitation statistique ».

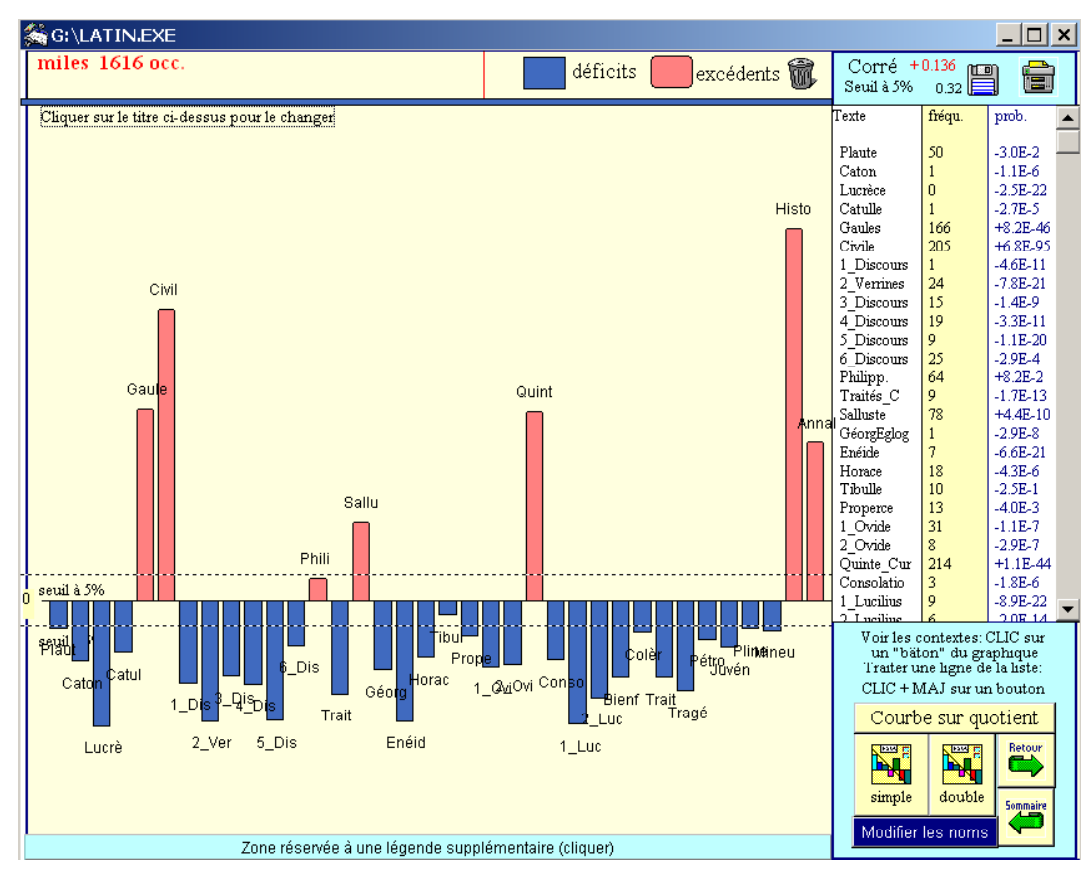

Graphique de la distribution du lemme miles dans le corpus général

| 449 | G:\LAT    | IN.E | КE    |       |   |      |       |             |    |      |        |              |
|-----|-----------|------|-------|-------|---|------|-------|-------------|----|------|--------|--------------|
| Γ   |           |      |       |       |   |      | Les   | hautes fréq | ue | nce  | s      |              |
|     |           |      | Form  | es    |   |      |       | Lemmes      |    |      |        | Codes        |
|     |           | rang | frq   | mot   |   | rang | frq   | mot         |    | ranç | g frq  | mot          |
|     | Etendue   |      |       |       |   |      |       |             |    |      |        |              |
|     | et prob.  |      |       |       |   |      |       |             | _  | 1    | 122962 | _8           |
|     | Richesse  | 1    | 93565 | •     |   | 1    | 88604 | •           |    | 2    | 88603  |              |
|     | et hanav  | 2    | 41305 | et    |   | 2    | 40004 | et2         |    | 3    | 87265  | _m1          |
|     | ornapak   | 3    | 27809 | in    |   | 3    | 39989 | svm1        |    | 4    | 86771  | _r           |
|     |           | 4    | 25799 | que   |   | 4    | 38546 | qvi1        |    | 5    | 48930  | _t           |
|     | A         | 5    | 20417 | non   |   | 5    | 27800 | in          |    | 6    | 34219  | _a311        |
|     | Acroiss.  | 6    | 18680 | est   |   | 6    | 25801 | qve         |    | 7    | 33533  | _a361        |
|     | cinono.   | 7    | 13815 | cum   |   | 7    | 20415 | non         |    | 8    | 32173  | _a331        |
|     | Acroiss   | 8    | 13531 | ut    |   | 8    | 19092 | hic1        |    | 9    | 25739  | _a231        |
|     | inverse.  | 9    | 11009 | ad    |   | 9    | 16929 | is          |    | 10   | 24640  | _p           |
|     |           | 10   | 10735 | qui   |   | 10   | 13729 | ille        |    | 11   | 24302  | _a232        |
|     |           | 11   | 10597 | quod  |   | 11   | 13637 | ego         |    | 12   | 23967  | _a261        |
|     | TTerritor | 12   | 10343 | si    |   | 12   | 12589 | tv          |    | 13   | 22411  | _c1111       |
|     | Hautes    | 13   | 9090  | sed   |   | 13   | 12234 | svm2        |    | 14   | 21607  | _a211        |
|     | nequ.     | 14   | 8196  | quae  |   | 14   | 11156 | qvis1       |    | 15   | 17867  | _a341        |
|     | Distrib   | 15   | 8124  | quam  |   | 15   | 10995 | ad2         |    | 16   | 17684  | _i_11        |
|     | fréqu     | 16   | 7364  | esse  |   | 16   | 10388 | si2         |    | 17   | 17489  | _a332        |
|     |           | 17   | 6764  | quid  |   | 17   | 10249 | vt4         |    | 18   | 16432  | _a131        |
|     |           | 18   | 6521  | atque |   | 18   | 9856  | omnis       |    | 19   | 15536  | _a241        |
|     |           | 19   | 6424  | nec   |   | 19   | 9238  | ab          |    | 20   | 15294  | _a111        |
|     |           | 20   | 6411  | aut   |   | 20   | 9130  | sed         |    | 21   | 15233  | _i_31        |
|     |           | 21   | 6197  | ex    |   | 21   | 9002  | svi1        |    | 22   | 15182  | _b6_1_111300 |
|     | Distance  | 22   | 5951  | se    |   | 22   | 8533  | possvm1     |    | 23   | 14724  | _n           |
|     | Distance  | 23   | 5878  | hoc   |   | 23   | 8299  | cvm3        |    | 24   | 14135  | _a161        |
|     |           | 24   | 5790  | de    |   | 24   | 7318  | ipse        |    | 25   | 13780  | _c1321       |
|     |           | 25   | 5616  | ne    |   | 25   | 7236  | ex          |    | 26   | 13030  | _c1611       |
|     |           | 26   | 5607  | me    |   | 26   | 7149  | facio       |    | 27   | 12822  | _a262        |
|     |           | 27   | 5571  | te    |   | 27   | 7093  | dico2       |    | 28   | 12656  | _j_11        |
|     | ÉVOL.     | 28   | 5547  | a     |   | 28   | 6714  | svvs        |    | 29   | 12555  | _c1311       |
|     | alphab.   | 29   | 4993  | ac    |   | 29   | 6671  | res         |    | 30   | 12254  | _#           |
|     |           | 30   | 4459  | per   |   | 30   | 6565  | video       |    | 31   | 10262  | _a212        |
|     | EVOL.     | 31   | 4329  | enim  |   | 31   | 6441  | atqve1      |    | 32   | 9994   | _1_11        |
|     | hiérarch. | 32   | 4205  | sunt  |   | 32   | 6410  | avt         |    | 33   | 9335   | _a312        |
|     |           | 33   | 4055  | mihi  | _ | 33   | 6399  | nec2        | -  | 34   | 9216   | a362         |
|     |           | 34   | 3983  | iam   |   | 34   | 5790  | de          | -  | 35   | 9144   |              |

Le dictionnaire hiérarchique

#### 2 – en sollicitant le bouton LECTURE : navigation dans le texte

La seconde démarche propre à l'hypertexte et symétrique de la précédente consiste à feuilleter les pages du texte : le bouton LECTURE permet d'ouvrir l'une des œuvres du corpus à la page qu'on veut<sup>3</sup> (avec la possibilité de choisir un affichage sur deux colonnes des formes et des lemmes ou des formes et des codes grammaticaux). Dans cette exploration, on peut suivre la séquence des pages (en suivant les flèches noires droite ou gauche) ou se reporter directement à un endroit particulier du même texte (en sollicitant le bouton PAGE), ou même rejoindre un autre texte du corpus (en sollicitant le bouton TEXTES). Deux boutons dont le symbolisme est clair sont prévus pour l'impression ou l'enregistrement de la page montrée à l'écran. L'enregistrement se fait dans un fichier au format *ascii* qui sert à empiler tout ce que l'utilisateur juge intéressant. Les extraits « empilés » ne peuvent excéder 300 mots l'un. Ce fichier, nommé EXTRAIT.TXT et automatiquement placé dans le dossier C:\HYPERBAS (sur le disque C donc) ; il laisse voir le dernier enregistrement et propose le choix entre l'ajout des données nouvelles aux anciennes ou l'effacement des données précédemment enregistrées.

Un bouton LOUPE grossit et rétrécit alternativement les caractères affichés à l'écran. Mais un hypertexte ne se réduit pas, bien évidemment, à la fonction lecture. Les fonctions proprement hypertextuelles sont celles de la recherche.

Le bouton CHERCHE correspond à une recherche locale qui se limite à la page courante et montre en rouge les occurrences du mot proposé, s'il est présent dans la page. Une fonction plus puissante est attachée à chacun des mots de l'écran. Un clic sur l'un d'entre eux suffit à montrer sa fréquence et sa répartition dans le corpus de travail. Un second clic à l'intérieur du tableau de répartition (fenêtre blanche superposée) déclenche la recherche et la visualisation des autres contextes où le même mot se rencontre dans le texte choisi ou dans l'ensemble du corpus, avant et après la page lue.

Ces parcours peuvent être suspendus provisoirement (pression sur le bouton de la SOURIS) ou stoppés définitivement (pression simultanée sur la touche ALT et la SOURIS). A chaque instant il est possible d'imprimer la page visible à l'écran.

Le voyage exploratoire dans les textes ne montre généralement que du texte ou des codes. Les chiffres sont pourtant sous-jacents dans chaque page. Leur présence est révélée dès qu'on clique sur le bouton ECARTS, au haut de la page, qui provoque la mise en relief (en rouge) des mots qui, à l'intérieur de cette page, sont caractéristiques du texte considéré par rapport au corpus d'ensemble (pour plus de détails sur cette notion d'écart, voir pp. 25-26).

#### **3** – en sollicitant le bouton BIBLIOGRAPHIE : accès aux informations externes

Le menu principal de la base propose un bouton BIBLIO qui permet de consulter les informations enregistrées : le fichier BASE.DOC donne la liste des textes constituant la base générale et la façon dont certains d'entre eux ont été regroupés. Le fichier CODESNEW.DOC donne accès à un tableau récapitulatif des codes en usage au LASLA (on y voit par exemple qu'un verbe de la première conjugaison à l'indicatif présent est codé B111) et le fichier CODESUB.DOC donne la liste des codes des propositions subordonnées. FICHIERS.DOC fournit la liste très complète de tous les textes contenus dans les neuf

<sup>&</sup>lt;sup>3</sup> Les références fournies par le programme renvoient à des entités variées (phrases, paragraphes, vers) selon le type de texte ; elles peuvent en outre être approximatives l'unité de positionnement de l'outil informatique étant la page.

bases, avec leur édition de référence, leur taille et le type de structuration du texte (voir note 3). INDICES.DOC est un fichier extrêmement utile qui permet de lever les ambiguïtés attachées à l'homonymie de certains lemmes. Deux lemmes homonymes sont en effet distingués l'un de l'autre, au moment du codage, par un indice (1 et 2); bien que cette indexation ait été faite selon des principes fixes et explicites, le résultat n'en est pas facile à interpréter ni à mémoriser; INDICES.DOC n'est autre chose que le dictionnaire des homonymes permettant de retrouver rapidement que *absque1* est adverbe tandis que *absque2* est préposition, que *accido1* est le dérivé de *cado* tandis que *accido2* est celui de *caedo*, etc. Enfin STRUCTUR.DOC est un fichier plus technique donnant la structure des enregistrements préparés par G. Purnelle pour l'exploitation HYPERBASE.

(généralement WinWord) a été correctement paramétrée grâce au bouton INSTALLER.

Notons aussi que si l'on travaille à partir du CD-Rom dans le cadre d'une installation minimale, le fait de sortir du CD-Rom pour solliciter WinWord oblige ensuite à revenir dans le CD-Rom et à ouvrir de nouveau la base de textes par un double-clic sur son icône. Avec une installation complète sur disque dur, ces allées et venues d'un programme à l'autre se font automatiquement.

#### CHAPITRE 2

## L'exploitation documentaire

#### LA FONCTION CONTEXTE

En dehors de la circulation libre à travers le texte et le dictionnaire, le logiciel propose dans le menu principal les outils propres à assurer une exploitation méthodique de la documentation. Les deux programmes essentiels CONCORDANCE et CONTEXTE obéissent aux mêmes principes et ne se distinguent que par la présentation des résultats :

1 - Si l'on met en œuvre le bouton CONTEXTE, chaque occurrence de ce qu'on cherche est située et montrée dans le contexte naturel du paragraphe. Pour permettre la reconnaissance aisée du mot dans le contexte, ce mot est converti en capitales dans le paragraphe où il est rencontré.

On peut refuser l'équivalence entre contexte et paragraphe. Si cette option par défaut ne convient pas, cliquer sur le bouton LONGUEUR et choisir la longueur désirée pour chacun des extraits, exprimée en nombre de caractères (de 50 à 1 000). Noter que dans tous les cas on n'outrepassera pas la limite de cinq paragraphes consécutifs. Si l'extrait est raccourci, la contrainte de voisinage sera plus étroite et les résultats d'une recherche thématique (voir p. 30) perdront de leur pertinence.

Quand le mot cherché a une fréquence élevée, les résultats deviennent vite encombrants. Ils sont alors répartis sur plusieurs pages auxquelles on accède par les flèches droite et gauche (en haut et à droite de l'écran). Si ces flèches sont neutralisées, c'est que le terminus est atteint dans un sens ou dans l'autre. Dans tous les cas, les résultats affichés sont tronqués au bout de la sixième page, quand leur volume dépasse 200 000 caractères. Mais la recherche ne s'arrête pas pour autant et entrepose les résultats complets dans le fichier CONTEXTE.TXT (situé automatiquement dans le dossier C:\HYPERBAS). Là comme partout les deux boutons d'enregistrement et d'impression sont disponibles.

Le contexte restitué est généralement suffisamment explicite, d'autant que les références du passage sont livrées en clair, avec indication du texte, du chapitre et du paragraphe, mais aussi de la page au sein du corpus et de la zone dans la page (grâce à un code alphabétique qui commence à la lettre a, pour le début de page, et s'arrête à la lettre f, g ou h, pour la fin de page). Mais un lien est établi pour chaque extrait avec la page originale, où l'on est conduit instantanément lorsqu'on clique sur l'extrait en question.

| Forme         Lemme         Code         Syntax         LONG         parage         CONTEXTES page 1         autres           Expr         Cooce         Initial         Final         Liste         67         Cliquer sur un extrait pour voir la page         Image         Imag |
|----------------------------------------------------------------------------------------------------|
| Quo usque tandem abutere CATILINA patientia nostra .         Cicéron In Catilinam I,1,1-11         Page: 2124 a                                                                                                    |
| Ad mortem te CATILINA duci iussu consulis iam pridem oportebat in te conferri pestem quam tu in nos<br>omnis iam diu machinaris .                                                                                                    |
| Cicéron In Catilinam I,2,1-8 Page: 2125 b                                                                                                    |
| Habemus senatus consultum in te CATILINA uehemens et graue non deest rei publicae consilium neque auctoritas huius ordinis nos nos dico aperte consules desumus .                                                                                                    |
| Cicéron In Catilinam I,3,1-12 Page: 2126 b                                                                                                    |
| Habemus enim eius modi senatus consultum uerum inclusum in tabulis tamquam in uagina reconditum quo ex<br>senatus consulto confestim te interfectum esse CATILINA conuenit .                                                                                                    |
| Cicéron In Catilinam I,4,1-18 Page: 2127 c                                                                                                    |
| Si te iam CATILINA comprehendi si interfici iussero credo erit uerendum mihi ne non hoc potius omnes boni<br>serius a me quam quisquam crudelius factum esse dicat .                                                                                                    |
| Cicéron In Catilinam I,5,1-13 Page: 2128 a                                                                                                    |
| Etenim quid est CATILINA quod iam amplius exspectes si neque nox tenebris obscurare coetus nefarios nec         priuata domus parietibus continere uoces coniurationis tuae potest si inlustrantur si erumpunt omnia .        Cicéron In Catilinam I,6,1-13       Page: 2129 a                                                                                                    |
| Num me fefellit CATILINA non modo res tanta tam atrox tam que incredibilis uerum id quod multo magis est<br>admirandum dies .                                                                                                    |
| Cicéron In Catilinam I,7,1-15 Page: 2130 a                                                                                                    |
| Fuisti igitur apud Laecam illa nocte CATILINA distribuisti partis Italiae statuisti quo quemque proficisci placeret delegisti quos Romae relinqueres quos te cum educeres discripsisti urbis partis ad incendia confirmasti te insum iam esse exiturum divisti paulum tibi esse etiam punc morae quod ego uiuerem                                                                                                    |

Exemple de résultats du programme CONTEXTE

## LA FONCTION CONCORDANCE

2 - Si l'on fait appel à la fonction CONCORDANCE du menu principal, on obtient un contexte étroit qui tient en une ligne et qui montre la forme cherchée, en position centrale, avec une demi-douzaine de mots à gauche et à droite. À côté des boutons habituels de navigation, d'enregistrement et d'impression, on remarquera une fonction de tri (bouton TRIER), qui est destinée à fournir une autre présentation de ces lignes. Au lieu de suivre l'ordre normal qui respecte la suite des textes, les contextes sont groupés selon l'ordre alphabétique du mot situé immédiatement à gauche ou à droite du mot-pôle. Cela souligne la résurgence de syntagmes répétitifs (par exemple *senatus auctoritas* ou *senatus consultum* dans l'image ci-dessous) qui soit ressortissent aux contraintes syntaxiques de la langue soit révèlent une tendance à la lexicalisation de certaines expressions ou encore les tendances phraséologiques spécifiques d'un auteur.

Si l'on estime trop étroite la fenêtre de concordance, un simple clic sur une ligne permet de retrouver la page concernée, qui reste exposée (avec mise en relief du mot) jusqu'au moment où un second clic la fait disparaître.

L'écran, même allongé par le défilement de l'ascenseur, ne peut guère montrer que 200 lignes à la fois. Si la concordance obtenue dépasse cette limite, un bouton apparaît qui propose les 200 lignes suivantes, et, de proche en proche, tout le contenu du fichier C:\HYPERBAS\CONCORDANCE.TXT où les résultats complets sont enregistrés.

| <b>%</b> | G:\LATIN.E | EXE                                                                                                    |                      |                                      |              | ×    |
|----------|------------|----------------------------------------------------------------------------------------------------|----------------------|--------------------------------------|--------------|------|
| Form     | ie Lemme   | Code Syntaxe Expr. Initial Final Chain List                                                                                                    | te Tout <sup>N</sup> | b 857 CONCORDANCE                    | Retour       | aire |
| D2       | 3131c      | frequentis esse in curia se iussu                                                                                                    | senatus              | a nobis petere ut ueniremus .        |              |      |
| D2       | 2575b      | titutis superiorum ab auctoritate                                                                                                    | senatus              | ab iure omnium Siculorum ne re       |              | _    |
| Ga       | 1616b      | uem magistratum magnam que partem                                                                                                    | senatus              | ad eum conuenisse legatos ad V       |              |      |
| D2       | 3078b      | em non oportere . Tum frequens                                                                                                    | senatus              | ad istum uenit pollicetur sign       |              | _    |
| D2       | 2947b      | si homines aut benigni cum pluris                                                                                                    | senatus              | aestimasset quam quanti esset        |              |      |
| D2       | 2947b      | asset quam quanti esset annona ex                                                                                                    | senatus              | aestimatione non ex annonae ra       |              |      |
| D4       | 4086c      | ius Flaccus consules post cunctus                                                                                                    | senatus              | atque ille senatus quem etiam        |              |      |
| D5       | 4603c      | s me cum iura magistratuum me cum                                                                                                    | senatus              | auctoritas me cum libertas me        |              |      |
| D2       | 2932c      | tibi hoc concessit quae lex quae                                                                                                    | senatus              | auctoritas quae porro aequitas       |              |      |
| D2       | 3291c      | s ubi forum plenum iudiciorum ubi                                                                                                    | senatus              | auctoritas ubi existimatio pop       |              |      |
| D4       | 4307b      | ta sunt in quibus tamen Murena ab                                                                                                    | senatus              | auctoritate defenditur . Qu          |              |      |
| Ci       | 1715b      | em legati domum referunt atque ex                                                                                                    | senatus              | auctoritate haec Caesari renun       |              |      |
| D2       | 2752a      | od tua sponte iniussu populi sine                                                                                                    | senatus              | auctoritate iura prouinciae Si       |              |      |
| D4       | 4366a      | hoc iudices nisi recenti memoria                                                                                                    | senatus              | auctoritatem huius indici monu       |              |      |
| D4       | 4390b      | t improbis largitionibus restitit                                                                                                    | senatus              | auctoritatem numquam impediuit       |              |      |
| D5       | 4584b      | nitatem ut rei publicae statum ut                                                                                                    | senatus              | auctoritatem ut ciuis optime m       |              |      |
| Ci       | 1668b      | se sibi consilium capturum neque                                                                                                    | senatus              | auctoritati obtemperaturum hab       |              |      |
| D2       | 2859b      | iciliae uenire potuerunt si id te                                                                                                    | senatus              | aut populus Romanus facere uol       |              |      |
| D2       | 3091b      | es in eum dantur . Rem cunctus                                                                                                    | senatus              | Catinensium legibus iudicabat        |              |      |
| D2       | 2947c      | sumpsisses id nummorum quod tibi                                                                                                    | senatus              | cellae nomine concesserat .          |              |      |
| D4       | 4182c      | um ex memoria uobis Quirites quid                                                                                                    | senatus              | censuerit exponam .                  |              |      |
| Ga       | 1250c      | m M. Messala M. Pisone consulibus                                                                                                    | senatus              | censuisset uti quicumque Galli       |              |      |
| D4       | 3982a      | Quid . Ista omnia de quibus                                                                                                    | senatus              | censuit nominatim in lege pers       |              |      |
| D4       | 4370b      | recentem putarem memoriam cuncti                                                                                                    | senatus              | commentario meo posse superari       |              |      |
| D4       | 4408c      | qui praetores fuerunt et uniuersi                                                                                                    | senatus              | communis est laus ut constet p       |              |      |
| D5       | 4609c      | cio deorum immortalium testimonio                                                                                                    | senatus              | consensu Italiae confessione i       |              |      |
| D4       | 4034a      | t litterae Quirites publicae sunt                                                                                                    | senatus              | consulta complura . Statuer          |              |      |
| D2       | 2832a      | teras adfert ut sibi contra omnia                                                                                                    | senatus              | consulta contra omnia iura con       |              |      |
| D4       | 3981b      | uendere omnia de quibus uendendis                                                                                                    | senatus              | consulta facta sunt M. Tullio        |              |      |
| D2       | 2333a      | uli neque suas leges neque nostra                                                                                                    | senatus              | consulta neque communia iura t       |              |      |
| Ci       | 1675c      | nus plebis . De reliquis rebus                                                                                                    | senatus              | consulta perscribuntur . Pr          |              |      |
| Ga       | 1263d      | is cum Haeduis intercederent quae                                                                                                    | senatus              | consulta quotiens quam que hon       |              |      |
| D4       | 4037a      | qui malis contionibus turbulentis                                                                                                    | senatus              | consultis iniquis imperiis rem       |              |      |
| D2       | 2820b      | itate defendimus unum hoc aliquot                                                                                                    | senatus              | consultis reprehensum decretum       |              |      |
| D2       | 2414a      | num relatarum . Recita . Ex                                                                                                    | senatus              | consulto . Ut hoc pacto rat          |              |      |
| D4       | 4110b      | M. Fuluius consularis . Simili                                                                                                    | senatus              | consulto C. Mario et L. Valeri       |              |      |
| D2       | 3138a      | it ex ordine . Id adeo ex ipso                                                                                                    | senatus              | consulto cognoscite nam princ Evtrai | t 1 Suite _> | -    |
| II DA    | 4110-1     | manager and the second second se |                      |                                      |              | _    |

Exemple de résultats du programme CONCORDANCE

Il est à noter qu'à la différence de ce qui se passe pour le fichier EXTRAIT.TXT, le programme ne propose pas, pour les fichiers CONTEXTE.TXT et CONCORDANCE.TXT, un ajout des nouvelles données aux résultats déjà enregistrés : toute nouvelle requête écrase les données précédentes ; il est donc indispensable, si l'on veut sauver une série de contextes ou une concordance, de l'enregistrer immédiatement sous un autre nom au moyen des fonctions de Word.

#### OBJET DE LA RECHERCHE

Dans les deux procédures, CONTEXTE et CONCORDANCE, des options sont offertes à l'utilisateur pour qu'il puisse préciser l'objet de sa recherche (qui est limitée au corpus de travail préalablement sélectionné). Cette recherche peut porter non seulement sur une forme, mais aussi :

a - sur une EXPRESSION (une suite de mots ou de signes), par ex. *senatus populus que*. Bien noter à propos de cet exemple que les enclitiques sont séparés du mot sur lequel ils s'appuient par un blanc.

b - sur un LEMME, par exemple toutes les formes du verbe *dico*. L'option LEMME permet le regroupement des formes derrière la forme canonique telle qu'elle apparaît dans le Gaffiot (avec pratique systématique de l'assimilation consonantique du préfixe). L'affichage des résultats peut se faire, au choix, sous la forme d'un texte réduit à la succession des lemmes (peu lisible) ou en rétablissant les formes fléchies. Par ailleurs il est possible d'introduire dans la requête une contrainte supplémentaire concernant soit le code grammatical affecté à l'occurrence du lemme recherché (bouton CODE), soit son insertion dans un type de syntagme (bouton STRUCTURE).

| Désirez-vous imposer un co<br>structure syntaxique? | ode grammatical ou une |           |
|-----------------------------------------------------|------------------------|-----------|
| aucune contrainte                                   | code                   | structure |

La première option permet, par exemple, de rechercher toutes les occurrences du verbe *fero* affectées du code du subjonctif ; la seconde option permet de rechercher toutes les occurrences du lemme *amicus* intégré dans une structure syntagmatique /adjectif + substantif + verbe/ dans laquelle, bien sûr, il occupera la première place ou du lemme *tandem* intégré en deuxième position dans le syntagme /adverbe interrogatif + adverbe + verbe/.

| Forme       Lemme       Code       Syntax       LONG       paragr       CONTEXTES page 1         Image: Second and the second active second active second act |
|----------------------------------------------------------------------------------------------------|
| Quem ego si FERREM iudicem refugere non deberet cum testem producam reprehendere audebit .         Cicéron Pro Q. Roscio Comoedo oratio,45,1-11         Page: 310 b                                                                                                    |
| Cognitor si fuisset tuus quod uicisset iudicio FERRES tuum cum suo nomine petiit quod abstulit tibi non sibi<br>exegit .<br>Cicéron Pro Q. Roscio Comoedo oratio,53,1-9 Page: 318 b                                                                                                    |
| Nunc ne nouo querimoniae genere uti possit Hortensius et ea dicere opprimi reum de quo nihil dicat accusator<br>nihil esse tam periculosum fortunis innocentium quam tacere aduersarios et ne aliter quam ego uelim meum<br>laudet ingenium cum dicat me si multa dixissem subleuaturum fuisse eum quem contra dicerem quia non<br>dixerim perdidisse morem illi geram utar oratione perpetua non quo iam hoc sit necesse uerum ut experiar<br>utrum ille FERAT molestius me tunc tacuisse an nunc dicere .<br>Cicéron In C. Verrem actio secunda I,24,1-9 Page: 539 b                                                                                                    |
| Quo modo ex deciens HS sescenta sint facta quo modo DC eodem modo quadrarint ut illa de Cn. Carbonis pecunia reliqua HS sescenta facta sint quo modo Chrysogono expensa LATA sint cur id nomen infimum in litura que sit uos existimabitis .        Cicéron In C. Verrem actio secunda I,92,1-16       Page: 609 c                                                                                                    |
| Quod minus Dolabella Verri acceptum rettulit quam Verres illi expensum TULERIT HS quingenta triginta<br>quinque milia et quod plus fecit Dolabella Verrem accepisse quam iste in suis tabulis habuit HS ducenta<br>triginta duo milia et quod plus frumenti fecit accepisse istum HS deciens et octingenta milia quod tu homo<br>castissimus aliud in tabulis habebas .<br>Cicéron In C. Verrem actio secunda I,100,1-14 Page: 617 a                                                                                                    |
| Homo stultissime et amentissime tabulas cum conficeres et cum extraordinariae pecuniae crimen subterfugere<br>uelles satis te elapsurum omni suspicione arbitrabare si quibus pecuniam credebas iis expensum non FERRES<br>neque in tuas tabulas ullum nomen referres cum tot tibi nominibus acceptum Curtii referrent .                                                                                                    |

Contextes du lemme fero affecté du code subjonctif

| G:\CICERON.EXE                                                                                                    |                      |
|----------------------------------------------------------------------------------------------------|----------------------|
| Forme         Lemme         Code         Syntax         LONG         parage         CONTEXTES page 1         autres           Image: Second Second Se | [HINE]               |
| Fac omnis AMICISSIMOS Fonteio fuisse tantum hominum numerum ignotissimorum atque alienissimoru                                                                                                    | n 🔺                  |
| pepercisse huius capiti consuluisse famae res ipsa tamen ac ratio litterarum confectio que tabularum habe                                                                                                    | et                   |
| Cicéron Pro M. Fonteio oratio,3,1-20 Page: 1491 b                                                                                                    |                      |
| Atque ut onmes intellegant me L. Lucullo tantum impertire laudis quantum forti uiro et sapienti homini o<br>magno imperatori debeatur dico eius aduentu maximas Mithridati copias omnibus rebus ornatas atqu<br>instructas fuisse urbem que Asiae clarissimam nobis que AMICISSIMAM Cyzicenorum oppressam esse a<br>ipso rege maxima multitudine et oppugnatam uehementissime quam L. Lucullus uirtute adsiduitate consili                                                                                                    | et<br>1e<br>1b<br>io |
| summis obsidionis periculis liberauit .<br>Cicéron De Imperio Cn. Pompei ad Quirites oratio = Pro lege Manilia,20,1-14 Page: 1665                                                                                                    | b                    |
| Erant illi compti capilli et madentes cincinnorum fimbriae et fluentes purpurissatae que buccae dignae Capu<br>sed illa uetere nam haec quidem quae nunc est splendidissimorum hominum fortissimorum uirorum<br>optimorum ciuium mihi que AMICISSIMORUM multitudine redundat .<br>Cicéron In L. Calpurnium Pisonem oratio,25,1-15 Page: 3335 a                                                                                                    | ia<br>m              |
| Quaerunt quidem C. Laeli multi ut est a Fannio dictum sed ego id respondeo quod animum aduerti te dolorer<br>quem acceperis cum summi uiri tum AMICISSUMI morte ferre moderate nec potuisse non commoueri ne<br>fuisse id humanitatis tuae quod autem Nonis in collegio nostro non adfuisses ualetudinem respondeo causar<br>non maestitiam fuisse.                                                                                                    | m<br>se<br>m         |
| Cicéron De Amicitia,7-9 Page: 4754 b                                                                                                    |                      |
|                                                                                                    |                      |
|                                                                                                    |                      |
|                                                                                                    | -                    |

Contextes du lemme amicus intégré dans un syntagme /adjectif + substantif + verbe/

| Forme         Lemme         Code         Syntax         LONG         parage         CONTEXTES page 1           Image: Second Second Secon |
|----------------------------------------------------------------------------------------------------|
| Quod si ei potissimum censes permitti oportere accusandi potestatem cui maximam C. Verres iniuriam fecerit<br>utrum TANDEM censes hos iudices grauius ferre oportere te ab illo esse laesum an provinciam Siciliam esse<br>uexatam ac perditam .                                                                                                    |
| Cicéron Divinatio in Q. Caecilium,54,1-10 Page: 438 a                                                                                                    |
| A Phylarcho Centuripino homine locupleti ac nobili phaleras pulcherrime factas quae regis Hieronis fuisse<br>dicuntur utrum TANDEM abstulisti an emisti                                                                                                    |
| Cicéron In C. Verrem actio secunda IV,29,1-19 Page: 1151 a                                                                                                    |
| Exspectabant onmes quo TANDEM progressurus aut quidnam acturus esset cum repente hominem proripi atque in foro medio nudari ac deligari et uirgas expediri iubet .                                                                                                    |
| Cicéron In C. Verrem actio secunda V,161,1-14 Page: 1448 a                                                                                                    |
| In fundum Caecina utrum TANDEM noluit an non potuit accedere .<br>Cicéron Pro A. Caecina oratio,48,1-9 Page: 1589 a                                                                                                    |
| Quo usque TANDEM abutere Catilina patientia nostra .         Cicéron In Catilinam I,1,1-11         Page: 2124 a                                                                                                    |
| Sed tamen ne me cum his principibus ciuitatis qui adsunt P. Sestio sed ut te cum cum honine uno non solum impudentissimo sed etiam sordidissimo atque infimo conferam de te ipso homine et adrogantissimo et mihi inimicissimo quaero Vatini utrum TANDEM putes huic ciuitati huic rei publicae huic urbi his templis aerario curiae uiris his quos uides horum bonis fortunis liberis ciuibus ceteris denique deorum immortalium delubris auspiciis religionibus melius fuisse et praestabilius me ciuem in hac ciuitate nasci an te .                                                                                                    |
| Addo illud etiam qui TANDEM conuenit aut tam graui onere tributorum ad tantam pecuniam cogendam mille talentum accessionem esse factam aut in tanta mercede hominis ut uis auarissimi mille talentum decessionem esse concessam .                                                                                                    |
| Cicéron Pro Rabirio Postumo 31 1-11 Page: 3556 a                                                                                                    |

Contextes du lemme tandem intégré dans un syntagme /adv. interrogatif + adverbe + verbe/

c - sur les CODES grammaticaux qui sont présentés dans un tableau récapitulatif explicite (avec le nom des catégories auxquelles ils renvoient et non pas sous leur seule forme codée).

| G:\LATIN.EX            | E                                                                                                    |                                                                                                    |                                                                                                    |                                                                                                    | <u>_ 🗆 ×</u>                                                                                                    |
|------------------------|----------------------------------------------------------------------------------------------------|----------------------------------------------------------------------------------------------------|----------------------------------------------------------------------------------------------------|----------------------------------------------------------------------------------------------------|----------------------------------------------------------------------------------------------------|
| Catégorie 1<br>Verbe B | Sous-catégorie 2<br>Ire conjugaison 1<br>2e conjugaison 3<br>4e conjugaison 4<br>conjugaison mixte 5<br>conjugaison anomale 6                            | Mode 6<br>Indicatif 1<br>Impératif 2<br>Subjonctif 3<br>Participe 4<br>Adj.verbal 5<br>Gérondif 6<br>Infinitif 7<br>Supin en -UM 8<br>Supin en -U 9  | Temps 7<br>Présen<br>Imparfa<br>Futur<br>Parfait<br>Plus-que-parf<br>Futur antéri<br>Périphrase au par<br>Periph.pl-q-part<br>Périph.futur | Voix 8     Personn       at 1     Actif 1     Ire personn       3     Passif 2     2e personn       4     Déponent 3     3e personn       5     Semi-dépon. 4     Montrer/cacher li       fait 7     fait 8     ant. 9 | te 9<br>10 2<br>10 2<br>10 3<br>50mmaire<br>50mmaire<br>€<br>11 1<br>12 5<br>50mmaire<br>13 5<br>14 1<br>14 1<br>14 |
| Adjectif C             | lre classe 1<br>2e classe consonantique 2<br>2e classe en - er 3<br>2e classe en - is 4<br>2e cl.imparisyllabique 5<br>Anomal 6<br>Déclinaison grecque 7 | Positif 1<br>Comparatif 2<br>Superlatif 3                                                                                                    | Cas 3<br>Nominatif 1<br>Vocatif 2<br>Accusatif 3                                                                                           | 00 Proposition principale<br>AA Subjonctif paratactique<br>AB Subjonctif paratactique en inter<br>AD Ablatif absolu<br>AE Ablatif absolu type Numa rege<br>AG Proposition infinitive<br>AK Ac, Atque<br>AW An          | <ul> <li>Personnel E</li> <li>Possessif F</li> <li>Réfléchi G</li> <li>Poss. réfl. H</li> <li>Démonstr. I</li> <li>Relatif J</li> </ul>                                                                                                    |
| Substantif A           | 1re déclinaison 1<br>2e déclinaison 2<br>3e déclinaison 3<br>4e déclinaison 4<br>5e déclinaison 5<br>Anomal 6<br>Déclinaison grecque 7                   | Nombre 4<br>Singulier 1<br>Pluriel 2                                                                                                    | Génitif 4<br>Datif 5<br>Ablatif 6<br>Locatif 7<br>Indéclinable Z                                                                           | BD Anne<br>BK Antequam, anteaquam<br>BL Ceu adv. ou conj. sub.<br>BM Cuius, cuiusmodi<br>BN Cum<br>BO Cuicuimodi<br>BS Cuncumque<br>BX Cur int.                                                                        | Interrogatif K<br>Indéfini L<br>Adverbe M<br>Adv. relat. N<br>Adv. négat. O                                                                                                    |
| Numéral D              | Cardinal 1<br>Ordinal 2<br>Distributif 3<br>Multiplicatif 4<br>Adverbe ordinal 5<br>Adverbe multiplicatif 6                                              | Sing+Plur 3<br>Mise :<br>Cont                                                                                                    | Tous les cas _<br>à zéro<br>inuer                                                                                                    | CA Donec<br>CD Dum<br>CG Dummodo<br>CL Ecquis, ecquid<br>CM Ecquisnam, ecquidnam<br>CN Etiamsi<br>CR Ecquando<br>CS Etsi                                                                                               | Adv. interr. P<br>Adv.int.négQ<br>Préposit. R<br>Coordinat. S<br>Subordinat. T<br>Interjection II                                                                                                    |
| Code choisi            | 1234567891011                                                                                                    | Choisir la combinaise<br>désactiver la sélectio<br>(degré) aux adjectifs<br>parties du discours, s<br>sélection, cliquer sur<br>donnent accès à la s | on de codes souhait<br>n. Les colonnes 6 à<br>et aux adverbes. Les<br>sauf les invariables.<br>CONTINUER pour<br>érie entière.             | Sée. Un clic sur une option sert alternat<br>11 sont réservées aux verbes (zone bl<br>s colonnes 3 (cas) et 4 (nombre) conce<br>Veiller à éviter les choix incohérents. I<br>la transmettre au traitement en cours. l  | ivement à activer ou<br>eue) et la colonne 5<br>ment toutes les<br>Jne fois réalisée la<br>Les boutons bleus                                                                                                    |

Tableau de sélection des catégories grammaticales

Il suffit de cliquer sur les catégories désirées, et avec le niveau de détail souhaité, puis sur le bouton CONTINUER, pour en obtenir les contextes ou la concordance. Une erreur de frappe se rectifie au moyen du bouton MISE A ZERO.

d - sur les STRUCTURES SYNTAXIQUES : à partir de la liste de catégories reproduite ci-dessous, on peut obtenir, par exemple, la concordance de toutes les séquences où un pronom relatif est suivi d'un pronom réfléchi, puis d'un verbe.

|                                    | 1234567890123456      | 378901               |
|------------------------------------|-----------------------|----------------------|
| Structure choisie                  | jgb                   |                      |
| Pronom_relatif Pronom_réfléchi Ver | be                    |                      |
|                                    |                       |                      |
|                                    |                       |                      |
| Effacer                            | Substantif a          | Pronom_indéfini l    |
|                                    | Verbe b               | Adverbe m            |
| Continuer                          | Adjectif c            | Adverbe_relatif n    |
|                                    | Numéral d             | Adverbe_interrog o   |
|                                    | Pronom_personnel e    | Adverbe_négatif p    |
|                                    | Pronom_possessif f    | Adv_interr_négatif q |
|                                    | Pronom_réfléchi g     | Préposition r        |
|                                    | Pron_poss_réfléchi h  | Coordination s       |
|                                    | Pronom_démonstr. i    | Subordination t      |
|                                    | Pronom_relatif j      | Interjection u       |
|                                    | Pronom_interrogatif k | Verbe_auxiliaire v   |

Menu de sélection d'une structure syntaxique

| 🔀 G:\CICERON.EXE                                                                                                    |        |
|----------------------------------------------------------------------------------------------------|--------|
| Forme Lemme Code Syntaxe Expr. Initial Final Chain Liste Tout No 34 CONCORDANCE Clic sur une ligne pour voir la page                                                                                                    | Retour |
| SR 225a  nfugiet cum per eius fidem laeditur cui se commiserit . Atque ea sunt animad                                                                                                    |        |
| Am 4787a  o quisquam amicus esse poterit eius cui se putabit inimicum esse posse .                                                                                                    |        |
| Ve 783a  Nihil dicimus tabulae sunt in medio quae se corruptas atque interlitas esse cla                                                                                                    | _      |
| P2 4212a  emper ipse laetatus quod ea faceret quae sibi obici ne ab inimico quidem possen                                                                                                    |        |
| [F1 2515a] drachmarum CC CCVI milia dedisse . Quantum sibi ablatum homo impudentissimus d                                                                                                    |        |
| PI 3970a  Antonius a Brundisio cum eis copiis quas se habiturum putabat Romam ut minabatu                                                                                                    |        |
| Fl 2494a   quod uereor ne Laelius ex his rebus quas sibi suscepit gloriae causa putet aliq                                                                                                    |        |
| Tu 337a  o M. Tullius paternum recuperatores quem se habere usque eo non moleste tulit d                                                                                                    |        |
| 05 5045a   unt digni calamitate . In iis tamen qui se adiuuari uolent non ne adfligantur s                                                                                                    |        |
| PI 3479a] satis facere non possunt non in eis qui se afuisse ab istis studiis confitentur                                                                                                    |        |
| Mi 3589a  Appia factam esse constaret non eum qui se defendisset contra rem publicam feci                                                                                                    |        |
| Ve 634a ferentur . Quid ait . Se ei daturum qui se dicat heredem esse . Quid ergo                                                                                                    |        |
| Of 5198a] s Calliphontem et Dinomachum iudico qui se dirempturos controuersiam putauerunt                                                                                                    |        |
| [F1 2527a] m credo significari isto loco illum qui se erigit Heraclidam . Utrum enim es                                                                                                    |        |
| Ve 1024a] ab se omnem suspicionem propulsare qui se eripere ex infamia cuperet . Addu                                                                                                    |        |
| P2 4216a   uentus est nemo . Hominem ridiculum qui se exserere aere alieno putet posse cum                                                                                                    |        |
| Ve 1112a] a uobis postulentur . Absoluite eum qui se fateatur maximas pecunias cum summa                                                                                                    |        |
| Va 3078a] ilem tribunum plebis posse reperiri qui se interponat quo minus reus mea lege f                                                                                                    |        |
| 05 5006a in re publica consequemur . Etenim qui se metui uolent a quibus metuentur eosd                                                                                                    |        |
| Ca 1591a] putamus eorum esse causa compositum qui se praecipitatos ex locis superioribus                                                                                                    |        |
| Ve 529al auissimo atque ornatissimo M. Annio qui se praesente ciuem Romanum securi percu                                                                                                    |        |
| Ca 1632a] nec precario possederit . Itaque is qui se restituisse dixit magna uoce saepe c                                                                                                    |        |
| St 2963a] si obnuntiasset Fabricio is praetor qui se seruasse de caelo dixerat accepisset                                                                                                    |        |
| ve 750a eri quoque impetrant ne retineantur qui se uelle dicebant alterutri eorum qui t                                                                                                    |        |
| St 2977al s focts ferrum flammam que depellit qui sibi licere uult tuto esse in foro in t                                                                                                    |        |
| UT 5143a] moiiri lussus arbitum illum adegit quidquid sibi dare facere oporteret ex fide                                                                                                    |        |
| ve Juobaj lem rucurum. At quid est tandem in quo se elaborasse alcit. Recita. Ut                                                                                                    |        |
| Am 4/04a) t cum diligat quem metuat aut cum a quo se metul putet. Coluntur tamen simu                                                                                                    |        |
| se 4/414 olonis quidem saplentis elogium est quo se negat delle suam mortem dolore amico                                                                                                    |        |
| 12 1320a) not animo erga uos illa pleos erit quo se ostenuit esse dum legem Aureliam dum                                                                                                    |        |
| An offen cegram religious religions and events have quot sible exegution commune Succession and the second sible participation of the second sible second sible second second sible second sible second sible second sible second sible second second second second second second second second second second second second s |        |
| on Siral quem as modulin fon Sible Acylet. Han quou sible politur corte alteri fion exigirur                                                                                                    |        |
| un 27al Alto se auctionatum esse in Galila quod Sisi underetur se dendurisse curasse n<br>OR 27al tes Derstatin cantentia Saturius guodamente alto mater conjugit conjuction                                                                                                    |        |
| QK Szia, tes. Perstat in sentencia saturius quodoumque sibi petat socius in societatis                                                                                                    |        |

Concordance de la structure /relatif + réfléchi + verbe/

e - sur les DÉBUTS DE MOT, ce qui permet par exemple de trouver tous les mots commençant par un même préfixe, ou de trouver une famille de mots.

f - sur les FINS DE MOT. Noter qu'il s'agit ici nécessairement d'une recherche sur les formes fléchies, ce qui ne permet pas de retrouver tous les lemmes munis d'un même suffixe en raison des variations flexionnelles.

g - sur les COOCCURRENCES (disponible uniquement dans le programme CONTEXTE). Seuls sont restitués les contextes qui contiennent la présence simultanée de deux formes choisies. Par contexte il faut entendre la page originale. La cooccurrence n'est pas toujours vérifiable dans les extraits affichés à l'écran, parce que les extraits respectent la limite du paragraphe et non de la page ; mais elle est contrôlable si l'on clique sur l'extrait : on est alors renvoyé à la page originale, où les deux mots cooccurrents sont affichés en rouge.

h – sur une CHAÎNE DE CARACTÈRES où qu'elle se trouve dans le mot (disponible uniquement dans le programme CONCORDANCE). Ainsi en cherchant la chaîne *ibil* on a un moyen détourné pour trouver tous les adjectifs suffixés en –*ibilis* ; mais les résultats sont légèrement bruités, comme on le voit sur la copie d'écran ci-dessous, avec les deux occurrences du verbe *exsibilo* :

| 🎇 G:\L        | ATIN.EXE                                                                                                    |
|---------------|----------------------------------------------------------------------------------------------------|
| Forme L       | emme Code Syntaxe Expr. Initial Final Chain Liste Tout No 387 CONCORDANCE Clic sur une ligne pour voir la page                                                                                                    |
| Hi1336        | 7a  Uix credibile memoratu est quantum superbi                                                                                                    |
| An1370        | Oc  1 pro securitate priuigni inlatam credibile erat propius uero Tiberium a                                                                                                    |
| An1374        | Oa  ta inter se pars contionis ac uix credibile dictu quidam singuli propius                                                                                                    |
| An1415        | 5c  rum Agrippinae pernicies quod uix credibile Plancinam traxit . 🗆 Nupta                                                                                                    |
| L11046        | 9c  fundunt ueri similem ac plerisque credibilem . 🛛 Habet uirtus quoque pr                                                                                                    |
| 02 907        | 5a) en metus abfuit iste . 🛛 Ei mihi credibili fortior illa fuit . 🗆 Ne re                                                                                                    |
| D2 272        | 2a  quod aut nimium turpia aut parum credibilia sunt praetermittam . 🛛 Tan                                                                                                    |
| Sa 683        | 6a] m quae nisi eis qui uidere nemini credibilia sunt a priuatis conpluribus                                                                                                    |
| Be1123        | 9b] t sed incredibilia adfirmat ut ad credibilia perueniat . 🛛 Cum                                                                                                    |
| An1440        | 2d tantum immanitatis Agrippina seu credibilior nouae libidinis meditatio                                                                                                    |
| D6 565        | 8c   1 una te cum fuerunt . U Non est credibilis tantus in ullo furor ut quo                                                                                                    |
| 01 849        | 3c   littera causa fuit . 🗆 Sit tibi credibilis sermo consueta que uerba B                                                                                                    |
| 01 893        | la ecreti longi causa optima somnus Credibilis tarda desinit esse mora la                                                                                                    |
| 106 572       | baj At quam non modo non creatiliter sea ne suspiciose quidem                                                                                                    |
| 121070        | Sal nonesti recti que amorem et achuc docibilibus leuiter que corruptis inic                                                                                                    |
| 121077        | 4c   endum est induiunt duod bonum est expetibilité duod nobis contingit cum bo                                                                                                    |
| 1 D 1 1 2 2 0 | a um que conpressa et airum quidaam exsibilantia . D'Ferarum me nercuies                                                                                                    |
| Peizse        | saj ue ad os manu nesclo quid taetrum exibiladit quod postea Graecum esse a                                                                                                    |
| TC 627        | sej e tam tenerum tam aut fragile aut flexibile guam uoluntas erga nos sensu                                                                                                    |
| Tr1126        | zaj guid enim potest esse cam flexibile tam deulum quam annus etus                                                                                                    |
| 101 071       | tella dullas indul matum minime que flexibile fle calcault adacta opes sua                                                                                                    |
| 01 071        | al esse patitur gues qui acqui I Elevibiles guesqueste primis alcus                                                                                                    |
| 111016        | tal cose patron quan qui cogir . Di rickipileo quancunque in parcen ducind                                                                                                    |
| 111 84        | del denigne nostres – D'unequid ibi berribile encret num triste uidetur                                                                                                    |
| Lu 96         | and a shift a monorial discondia tristic donaria appared name driber and continue asset                                                                                                    |
| D1 210        | Set and peptite another officers horribile reasons quot generate so                                                                                                    |
| D4 438        | dal cer . I Illud erat hominum genus horribile et pertimescendum qui tanto                                                                                                    |
| Sa 709        | 2al Tum snectaculum horribile in campis natentibus securi f                                                                                                    |
| Tr1195        | 7cl ueloci fuga Monstrum que saeuum horribile iamdudum auche . D Ouod cri                                                                                                    |
| Tr1217        | 4b) guid excessit feras Immane dirum horribile guo uiso Hercules Auertat o                                                                                                    |
| Pé1227        | 5b) bis inter duos periturum esse tam horribile secretum . 🛛 Intrauerunt pa                                                                                                    |
| Ct 105        | 3c  percunt tui labores . D Di magni horribilem et sacrum libellum . D Que                                                                                                    |
| Ct 106        | 4a indecim et ducentos . 🛛 O uentum horribilem atque pestilentem . 🗆                                                                                                    |
| Ga 159        | Ob] bus occupatis qua despici poterat horribilem speciem praebebat principes                                                                                                    |
| D3 371        | 2c m consessum que uestrum quem illi horribilem A. Cluentio ac formidolosum                                                                                                    |
| D4 411        | 7a)     gratia quod hanc tam taetram tam horribilem tam que infestam rei publi <mark>.Extrait 1 Suite -&gt;                                    </mark>                                                                                                    |
| LDC 400       | And the second states and the second second se |

Concordance des formes contenant la chaîne de caractères ibil

i - sur une LISTE DE MOTS, *préalablement constituée* à l'aide du bouton LISTE du menu SOMMAIRE.

#### 1. Création de listes

Solliciter d'abord le bouton LISTE du menu principal (page d'accueil, parmi les fonctions statistiques), qui adresse l'utilisateur à une page spéciale où divers types de paramètres sont proposés pour créer la liste : DEBUT DE MOT, FIN DE MOT, CHAÎNE DE CARACTÈRES dont l'effet a été décrit ci-dessus (liste des formes commençant ou se terminant par telle chaîne de caractères, ou contenant cette chaîne n'importe où dans le mot). Le contenu de la liste peut aussi être importé depuis un fichier extérieur (bouton FICHIER), pourvu qu'il ait été enregistré en format « texte seul » dans le répertoire C:\HYPERBAS. Le remplissage de la liste peut encore être libre et saisi manuellement, forme après forme ou lemme après lemme (boutons FORME et LEMME). L'utilisateur fournit alors autant de mots qu'il veut, en signifiant à la machine par un mot vide (OK sur formulaire blanc) que la liste est close. Le bouton LETTRES, quant à lui, dresse la liste des lettres constitutives de l'alphabet latin et compte leur nombre d'occurrences dans chacun des textes du corpus au moyen d'un parcours du dictionnaire de la base qui prend un peu plus de temps que les autres opérations.

On peut également créer des listes, non pas de mots ou de lettres, mais de catégories grammaticales : le bouton CATÉGORIES permet d'avoir accès à des listes préétablies de termes répondant à un même critère de définition qui nous a paru utile : la liste des coordonnants par exemple, ou celle des négations, des prépositions, etc. Le choix des termes retenus pour figurer dans ces listes peut évidemment prêter à discussion, mais, comme on le verra au § 2 ci-dessous, ceux qui ne conviennent pas peuvent aisément être éliminés ; et ceux qui manquent peuvent être ajoutés grâce au bouton FORME et à l'opération AJOUTER à la liste existante. SYNTAXE ouvre la liste présentée au § d ci-dessus et permet de constituer la liste de tous les syntagmes répondant aux critères de sélection retenus (par ex. la liste de tous les syntagmes formés d'une conjonction de coordination suivie d'une préposition) ; en général ce genre de requête donne des résultats très volumineux dont le détail ne peut pas être affiché ; il convient alors de choisir, au moment de l'affichage, l'option CUMUL qui donnera l'effectif global de ladite structure dans chaque texte, sans se soucier des formes précises qui l'incarnent. De même le bouton CODE donne accès au tableau présenté ci-dessus § c et permet de dénombrer, par exemple, tous les subjonctifs présents, auxquels on peut ensuite ajouter le décompte des subjonctifs imparfaits, etc., créant ainsi la liste de tous les temps du subjonctif. Le bouton CONSTRUCTION affiche la liste de tous les types de propositions (propositions principales, subjonctifs paratactiques, ablatifs absolus, infinitives et diverses subordonnées conjonctives).

Enfin quelques-uns des modules de ce menu permettent de créer des listes à partir de critères de sélection numériques dont la gestion est entièrement laissée au programme informatique : ainsi le bouton FRÉQUENCE dresse la liste des formes dont la fréquence dans le corpus dépasse un seuil donné (là encore l'option CUMUL à l'affichage est recommandée). Le bouton GROUPE effectue à peu près le même travail, mais en regroupant toutes les formes du corpus par classes de fréquence (11 classes ont été arbitrairement retenues, le groupe 1 rassemblant les hapax et le groupe 11 les mots les plus fréquents). Le bouton LONGUEUR, pour sa part, classe les formes en fonction du nombre de leurs caractères (lg1 = formes d'une seule lettre, lg2 = formes de deux lettres, ..., lg11 = formes de 11 lettres et plus).

#### 2. Modification d'une liste

Toute nouvelle liste créée peut être ajoutée à la précédente ou, au contraire, la remplacer.

Pour supprimer un élément d'une liste il suffit de cliquer simultanément sur la touche MAJUSCULE du clavier et sur la souris pointée vers cet élément. Pour supprimer toute la liste, il suffit de cliquer sur l'icône représentant une poubelle.

On a aussi la ressource d'utiliser le bouton MODIF qui permet divers regroupements de lignes ou de colonnes. Quand on le sollicite, le programme demande d'abord si l'on souhaite modifier les éléments de la liste (en lignes) ou les textes (en colonnes). Puis il propose deux opérations : l'addition ou la soustraction. Pour les lignes, la première opération consiste à regrouper les effectifs de plusieurs lignes *successives* dans la liste : on peut obtenir le total depuis la première à la dernière ligne ou la somme de quelques lignes seulement. Ainsi, en répondant pas à pas aux demandes du programme MODIF, on peut regrouper dans la liste ci-dessous *antea* et *antehac* d'une part, *etiamtum* et *etiamtunc* d'autre part. Pour les colonnes, le programme est plus souple puisqu'il autorise le regroupement de colonnes non consécutives ; dans l'exemple choisi, on a ainsi regroupé les effectifs de Plaute et des Tragédies de Sénèque dans une colonne supplémentaire THEATRE située à la fin. Veiller toutefois à ne pas englober tous les textes dans le regroupement, car c'est précisément le total des colonnes qui sert de référence pour le calcul des écarts (cf. pp. 25-26).

| 🍒 G: \LATII                 | N.E  | XE  |         |        |         |        |        |            |         |         |                     |         |                     |        |            |        | _         |          |
|-----------------------------|------|-----|---------|--------|---------|--------|--------|------------|---------|---------|---------------------|---------|---------------------|--------|------------|--------|-----------|----------|
| Liste de mo                 | ots  |     | T Trier |        | FACTOR  | ABBBE  | Finale | e Initiale | Chaîne  | Fichier | Fréqu.              | Long.   | Groupe              | Catég. | <b>R</b> [ |        | Retour    | Sommaire |
| Effacer un mo<br>CLIC + MAJ | t:   | (   | Cliquer | sur un | titre p | oour o | btenir | ·le grapi  | nique d | le la c | olonne              | (CLI)   | $C + M_{2}$         | AJ pou | r un gr    | aphiqu | ie superp | osé)     |
| GRAPHIQUE:                  | clic |     | Plau C  | ato L  | uer C   | atu G  | aul C  | ivi 1 D    | i 2 Ve  | a 3 D:  | i 4 Di              | 5 Di    | 6 Di                | Phil   | Trai S     | Sall G | éor Ené   | i 🔺      |
| sur un mot ou               | un   | Hor | a Tibu  | Prop   | 1_Ov    | 2_0v   | Quin   | Cons 1     | _Lu 2   | Lu B:   | ien <sup>-</sup> Co | lè Tr   | ai <sup>-</sup> Tra | ag Pét | r Juvé     | é Plin | Mine      |          |
| texte                       |      | His | t Anna  |        |         |        |        |            |         |         |                     |         |                     |        |            |        |           | _        |
| 🎽 56 🔶                      |      |     |         |        |         |        |        |            |         |         |                     |         |                     |        |            |        |           | <b>•</b> |
| ABHINC                      |      |     | 2       | 0      | 1       | 0      | 0      | 0          | 2       | 3       | 0                   | 0       | 1                   | 0      | 1          | 0      | 0         | -        |
| ADHVC                       |      | o   | 0       | 1      | 0       | 0      | 0      | 0          | 0       | 0       | 0                   | 0       | 0                   | 0      | 0          | 0      | 0         |          |
| ALIAS                       | _    | o   | 0       | 0      | 0       | 0      | ,      | 11         | ABHI    | NC      |                     |         |                     |        |            |        |           |          |
| ALIQVAMDI                   |      |     | 8       | 0      | 4       | 0      | 1      | 3          | 7       | 21      | 14                  | 13      | 5                   | 6      | 12         | 4      | 7         |          |
| ALIQVANDO                   |      | 1   | 11      | 11     | 0       | 0      | 18     | 14         | 62      | 8       | 53                  | 31      | 6                   | 8      | 17         | 34     | 30        |          |
| ANTE1                       |      | 13  | 13      | 18     | 36      | 47     | ,      | 536        | ADHV    | с       |                     |         |                     |        |            |        |           |          |
| ANTEA                       |      |     | 3       | 0      | 2       | 0      | 8      | 3          | 0       | 2       | 0                   | 0       | 1                   | 1      | 0          | 6      | 1         |          |
| ANTEHAC                     |      | 1   | 0       | 4      | 1       | 0      | 0      | 1          | 24      | 0       | 2                   | 6       | 4                   | 4      | 4          | 0      | 0         |          |
| DEINDE                      |      | o   | 0       | 1      | 2       | 12     | ,      | 93         | ALIA    | s       |                     |         |                     |        |            |        |           |          |
| DENIQVE                     |      |     | 0       | 0      | 0       | 0      | 2      | 2          | 0       | 1       | 1                   | 1       | 0                   | 0      | 1          | 1      | 1         |          |
| DIV                         |      | o   | 0       | 0      | 0       | 0      | 0      | 0          | 0       | 0       | 0                   | 1       | 0                   | 0      | 0          | 0      | 1         |          |
| ETIAMNVNC                   |      | o   | 0       | 0      | 0       | 0      | ,      | 12         | ALIQ    | VAMDI   | v                   |         |                     |        |            |        |           |          |
| ETIAMTVM                    |      |     | 0       | 0      | 0       | 0      | 2      | 1          | 11      | 32      | 16                  | 22      | 39                  | 23     | 21         | 18     | 6         |          |
| ETIAMITVINC                 |      | U   | 2       | U      | U       | 0      | 1      | 1          | 2       | 6       | 61                  | 18      | 26                  | 17     | 34         | 5      | 8         |          |
| FERE                        |      | 3   | 10      | 6      | 4       | 17     |        | 412        | ALIQ    | VANDO   |                     |         |                     | ~      |            |        |           |          |
| HERI                        |      |     | 9       | 3      | 71      |        | 36     | 22         | 13      | 41      | 23                  | 26      | 35                  | 21     | 37         | 37     | 25        |          |
| HODIE                       |      | 17  | 33      |        | 14      | 13     | 51     | 30         | 54      | . ь     | 12                  | 8       | 9                   | 3      | 2          | 13     | 17        |          |
|                             |      | 9   | 20      | 1      | 10      | 34     | 6      | 119        | 20      | 1<br>66 | 37                  | 24      | 29                  | 11     | 12         | 6      | 35        |          |
|                             |      |     | 0       | 1      | 0       |        | 9<br>0 | 0          | 20      | 00      | з;<br>П             | 27<br>0 | 20                  | 11     | 12         | 0      | 33        |          |
|                             |      | 6   | 8       | n i    | 5       | 13     | 0      | 306        | ANTE    | ٥       | 0                   | 0       | 0                   | 0      | 0          | 0      | 1         |          |
| INTEREA                     |      | ľ   | 7       | n      | 2       | Î.     | ó      | 000        | 0       | 1       | Ο                   | Ο       | Ο                   | Ο      | Ο          | 1      | 1         |          |
| INTERDIV                    |      | 0   | O       | 1      | ō       | õ      | õ      | ō          | õ       | ō       | õ                   | õ       | ŏ                   | ŏ      | Ő          | ō      | 0         |          |
| INTERDVM                    |      | 0   | 0       | 0      | ō       | 3      | -      | 16         | ANTE    | HAC     | -                   | -       | -                   | -      | -          | -      | -         |          |
| INTERIM                     |      | -   | 9       | 22     | 18      | 7      | 7      | 3          | 23      | 74      | 44                  | 46      | 49                  | 21     | 20         | 28     | 96        |          |
| MODO1                       |      | 7   | 31      | 5      | 1       | 8      | 5      | 1          | 205     | 19      | 75                  | 70      | 62                  | 37     | 32         | 6      | 38        |          |
| NOCTE                       |      | 13  | 10      | 10     | 57      | 119    | ,      | 1278       | DEIN    | DE      |                     |         |                     |        |            |        |           |          |
| NOCTV                       |      |     | 6       | 1      | 96      | 4      | 5      | 5          | 29      | 78      | 46                  | 90      | 96                  | 45     | 25         | 8      | 29        |          |
| NONDVM                      |      | 6   | 4       | 15     | 1       | 3      | 18     | 5          | 3       | 8       | 9                   | 19      | 13                  | 6      | 4          | 2      | 1         |          |
| NVNC                        |      | o   | 11      | 7      | 10      | 17     | ,      | 725        | DENI    | QVE     |                     |         |                     |        |            |        |           |          |
| NVMQVAM                     | ▼    |     | 10      | 9      | 7       | 7      | 19     | 6          | 13      | 14      | 17                  | 10      | 21                  | 9      | 12         | 16     | 8         | -        |

Liste des adverbes de temps dans la base LATIN.EXE

| 🖧 G: \LATII   | N.E  | XE       |         |          |                    |         |         |         |           |            |                |         |                    |         |          |        | _      |            |
|---------------|------|----------|---------|----------|--------------------|---------|---------|---------|-----------|------------|----------------|---------|--------------------|---------|----------|--------|--------|------------|
| Liste de mo   | ots  | ECAP     | T Trier | COLON.   | 11 - 11<br>11 - 15 | Ť       | Finale  | Initial | e Chaîne  | Fichier    | Fréqu.         | Long.   | Groupe             | Catég.  | @ [      | 9 🚔    | Retour | Sommaire   |
| Effecer up mo | ŧ.   | FREQ     | u. 🛄    | NODIF.   | FACTOR             | ARBRE   | Forme   | Lemm    | e Syntaxe | Constr.    | Codes          | Bicode  | Tricode            | Lettres | W. 🗆     |        |        |            |
| CLIC + MAJ    | υ.   | (        | Cliquer | · sur un | titre              | pour c  | btenir  | le gra  | phique d  | le la co   | olonne         | (CLIC   | C + M A            | AJ pou  | r un gra | phique | superp | osé)       |
| GRAPHIQUE:    | clic |          | Plau (  | Cato L   | uer C              | atu G   | aul Ci  | vi 1    | Di 2 Ve   | ≘ 3 Di     | . 4 Di         | 5 Di    | 6 Di               | Phil    | Trai S   | all Gé | or Ené | i 🔺        |
| sur un mot ou | un   | Hor      | a Tib   | u Prop   | 1_0v               | 2_0v    | Quin    | Cons    | 1_Lu 2    | Lu Bi      | .en Co         | lè Tra  | ai <sup></sup> Tra | ıg Pét  | r Juvé   | Plin   | Mine   |            |
| texte         |      | His      | st Anna | a THEA   |                    |         |         |         |           |            |                |         |                    |         |          |        |        |            |
| ¥L54 <b>→</b> | -    |          |         |          |                    |         |         |         |           |            |                |         |                    |         |          |        |        | -          |
| ABHINC        | -    |          | 2       | ο        | 1                  | 0       | 0       | 0       | 2         | з          | 0              | 0       | 1                  | 0       | 1        | 0      | 0      |            |
| ADHVC         |      | lo<br>Lo | 0       | 1        | 0                  | 0       | 0       | 0       | 0         | 0          | 0              | 0       | 0                  | 0       | 0        | 0      | 0      |            |
|               |      | μ        | U<br>B  | 0        | U<br>A             | 0       | 4       | 3       | 11        | 21<br>21   | 14<br>14       | 13      | 5                  | F       | 12       | а      | 7      |            |
|               |      | 1        | 11      | 11       | 'n                 | n       | 18      | 14      | 62        | 8          | 53             | 31      | 6                  | 8       | 17       | 34     | 30     |            |
| ANTE1         |      | 13       | 13      | 18       | 36                 | 47      | 42      |         | 536       | -<br>ADHV  | rc <sup></sup> |         | -                  | -       |          |        |        |            |
| antea/hac     |      |          | з       | 0        | z                  | Ο       | 8       | 3       | Ο         | z          | ο              | 0       | 1                  | 1       | Ο        | 6      | 1      |            |
| DEINDE        |      | 1        | 0       | 4        | 1                  | 0       | 0       | 1       | 24        | 0          | 2              | 6       | 4                  | 4       | 4        | 0      | 0      |            |
| DENIQVE       |      | lo –     | 0       | 1        | 2                  | 12      | 3       | ,       | 93        | ALIA       | IS             |         |                    |         |          |        |        |            |
| DIV           |      |          | 0       | 0        | 0                  | 0       | 2       | 2       | 0         | 1          | 1              | 1       | 0                  | 0       | 1        | 1      | 1      |            |
|               |      | 0        | 0       | 0        | 0                  | 0       | .0      | U       | 10        |            |                | 1       | U                  | 0       | U        | U      | 1      |            |
| ELIAMU-       |      | ľ        | 0       | 0        | 0                  | о<br>О  | 2       | 1       | 11        | 32         | 2V AMD I<br>16 | v<br>22 | 39                 | 23      | 21       | 18     | 6      |            |
| HERI          |      | b        | 2       | ŏ        | ō                  | ŏ       | 1       | 1       | 2         | 6          | 61             | 18      | 26                 | 17      | 34       | 5      | 8      |            |
| HODIE         |      | 3        | 10      | 6        | 4                  | 17      | 5       | ,       | 412       | ALIC       | VANDO          |         |                    |         |          |        |        |            |
| IAM           |      |          | 9       | 3        | 71                 | 7       | 36      | 22      | 13        | 41         | 23             | 26      | 35                 | 21      | 37       | 37     | 25     |            |
| IAMIAM        |      | 17       | 33      | 7        | 14                 | 13      | 51      | 30      | 54        | 6          | 12             | 8       | 9                  | 3       | 2        | 13     | 17     |            |
| IAMDI∨        |      | 9        | 20      | 11       | 10                 | 34      | 22      | ,       | 779       | ANTE       | 1              |         |                    |         |          |        |        |            |
| IAMPRIDEM     |      |          | 7       | 1        | 2                  | 1       | 9       | 5       | 20        | 67         | 37             | 24      | 28                 | 11      | 12       | 7      | 36     |            |
|               |      | b<br>D   | U<br>0  | 2        | 0                  | 16      | , U     | U       | 23        | U          | U<br>vo/hcm    | U       | U                  | U       | U        | U      | 1      |            |
| INTERDIV      |      | ľ        | 9       | 22       | э<br>18            | 10<br>7 | ·~      | 3       | 224<br>23 | ance<br>74 | a/ nac<br>44   | 46      | 49                 | 21      | 20       | 28     | 96     |            |
| INTERIM       |      | 7        | 31      | 5        | 1                  | 8       | 5       | 1       | 205       | 19         | 75             | 70      | 62                 | 37      | 32       | 6      | 38     |            |
| MODO1         |      | 13       | 10      | 10       | 57 1               | 19      | 15      | ,       | 1278      | DEIN       | IDE            |         |                    |         |          | -      | ~~     |            |
| NOCTE         |      |          | 6       | 1        | 96                 | 4       | 5       | 5       | 29        | 78         | 46             | 90      | 96                 | 45      | 25       | 8      | 29     |            |
| NOCTV         |      | 6        | 4       | 15       | 1                  | 3       | 18      | 5       | 3         | 8          | 9              | 19      | 13                 | 6       | 4        | 2      | 1      |            |
| NONDVM        |      | þ        | 11      | 7        | 10                 | 17      | 8       | ,       | 725       | DENI       | QVE            |         |                    |         |          |        |        |            |
| NVNC          |      |          | 10      | 9        | 7                  | 7       | 19      | 6       | 13        | 14         | 17             | 10      | 21                 | 9       | 12       | 16     | 8      |            |
|               |      |          | 10      | 12       | 1                  | 6       | 19      | 13      | 44        | 22         | 51             | 30      | 19                 | 9       | 33       | 25     | 37     |            |
| OUM           | -    | P        | 37      | 8        | 3                  | 48<br>0 | 35<br>2 | ó       | 597       | 5          | 1              | 8       | 3                  | 2       | 2        | 1      | з      | <b>–</b> 1 |
|               | _    |          | r       | 0        | J                  | 0       | 4       | 0       | 0         | J          | T              | 0       | J                  | 4       | 4        | 1      | J      |            |

Liste précédente modifiée par regroupement de lignes et colonnes

Le même bouton MODIF permet également l'opération de soustraction. On peut ainsi envisager de constituer, par exemple au moyen du bouton CODES, la liste cumulée de toutes les occurrences de substantifs (ligne 1), la liste de toutes les formes de nominatif (ligne 2) et celle de toutes les formes de vocatif (ligne 3) :

| Liste de mots<br>Effacer un mot:              | ECART TIES I COLOR III Finale Initiale Chaîne Fichier Fréqu. Long. Groupe Catég.<br>FREQU. III MODIF. FACTOR ARBRE Forme Lemme Syntaxe Constr. Codes Bicode Tricode Lettres                                                                                                    | nmaire |
|-----------------------------------------------|----------------------------------------------------------------------------------------------------|--------|
| CLIC + MAJ                                    | Cliquer sur un titre pour obtenir le graphique de la colonne (CLIC + MAJ pour un graphique superpos                                                                                                    | é)     |
| GRAPHIQUE: clic<br>sur un mot ou un<br>texte  | Plau Cato Lucr Catu Gaul Civi 1_Di 2_Ve 3_Di 4_Di 5_Di 6_Di Phil Trai Sall Géor Enéi<br>Hora Tibu Prop 1_Ov 2_Ov Quin Cons 1_Lu 2_Lu Bien Colè Trai Trag Pétr Juvé Plin Mine<br>Hist Anna                                                                                                    | ▲<br>  |
| - <u>A_</u> -<br>- <u>A</u> 1<br>- <u>A</u> 2 | 11317 4846 13507 3645 14355 10856 6250 26801 13030 17246 19792 11665 14503 12282 11292<br>6941233721346237127942 19498 10934 22293 4961 15007 10455 9224 5304 10241 20230 8666<br>8035478968872015833308 ,456806 - <u>A</u> -<br>2515 617 3334 826 2106 1794 1304 4925 2548 3246 3752 2360 2939 3056 2480<br>187056123583 1105 2346 6214 3336 4590 1141 4337 3087 2300 1440 2546 5756 2070 |        |
|                                               | $\begin{bmatrix} 22321164156444400 6451 \\ 670 23 27 368 4 4 235 382 226 393 299 303 265 77 72 \\ 222460 323 136 302 \\ 87 65 21 18 38 \end{bmatrix}$                                                                                                    |        |
|                                               | Repérer le numéro du mot ou code dont vous voulez<br>réduire l'effectif:<br>1A, 2A_1, 3A_2,<br>OK                                                                                                    |        |

Puis on va soustraire aux effectifs de la ligne 1 ceux de la ligne 2 et ceux de la ligne 3. On obtiendra alors en ligne 1 le décompte des seuls cas régimes :

| Liste de mots    | ECART Tri |                  |           | . 🔀            | 2 Finale            | e Initial | e Chai  | ne Fichie       | er Fréqu         | u. Long.  | Groupe  | Catég.         |               |                  | Retour          | Sommaire |
|------------------|-----------|------------------|-----------|----------------|---------------------|-----------|---------|-----------------|------------------|-----------|---------|----------------|---------------|------------------|-----------------|----------|
| Effacer un mot:  | FREQU. 📾  | EM EM            | DDIE FACT | TOR ARBR       | <sup>RE</sup> Forme | Lemm      | e Synta | xe Cons         | tr. Code         | es Bicode | Tricode | Lettres        |               |                  |                 | -<br>    |
| CEIC + MAJ       | Chq       | uer sur          | un nu     | e pour         | ootenni<br>assal a  | ie gra    | prinque | ue la           |                  |           |         | Au pou         | n un gi       | apinqu<br>apinqu | ie superp       | 036)     |
| sur un mot ou un | Hora T    | u cato<br>ibu Pr | op 1 (    | Catu<br>Dv 2 ( | Gaul C<br>Ny Quin   | Cons      | 1 Lu    | ve 3_<br>2 Lu j | Di 4_1<br>Bien ( | olè Ti    | ai Tr   | Phil<br>ag Pét | irai<br>r Juv | sall 6<br>é Plin | eor Ene<br>Mine | 1        |
| texte            | Hist A    | nna              | · -       | _              | -                   |           | -       | -               |                  |           |         | Ĩ              |               |                  |                 | _        |
| ¥ <u>3</u> →>    |           |                  |           |                |                     |           |         |                 |                  |           |         |                |               |                  |                 | •        |
| •_A• 🔺           | 8132      | 4206 :           | 10146     | 2451           | 12245               | 9058      | 4711 3  | 21494           | 10256            | 13607     | 15741   | 9002           | 11299         | 9149             | 8740            |          |
| A_1              | 484917:   | 300955           | 62471     | 5294           | 12797               | 7273 1    | 17651   | 3785            | 10586            | 7331      | 6891    | 3854           | 7641          | 13733            | 6458            |          |
| A_2              | 569635    | 605282           | 15740:    | 26819          | ,34                 | 14804     |         | A               |                  |           |         |                |               |                  |                 |          |
|                  | 2515      | 617              | 3334      | 826            | 2106                | 1794      | 1304    | 4925            | 2548             | 3246      | 3752    | 2360           | 2939          | 3056             | 2480            |          |
|                  | 187056    | 123583           | 1105      | 2346           | 6214                | 3336      | 4590    | 1141            | 4337             | 3087      | 2300    | 1440           | 2546          | 5756             | 2070            |          |
|                  | 225211    | 641584           | 4400      | 6451           | , 10                | 04986     |         | A_1             |                  |           |         |                |               |                  |                 |          |
|                  | 670       | 23               | 27        | 368            | 4                   | 4         | 235     | 382             | 226              | 393       | 299     | 303            | 265           | 77               | 72              |          |
|                  | 222460    | 323              | 136       | 302            | 487                 | 325       | 52      | 35              | 84               | 37        | 33      | 10             | 54            | 741              | 138             |          |
|                  | 87 65     | 21               | 18        | 38             | ,                   | 7016      |         | A_2             |                  |           |         |                |               |                  |                 |          |

Liste des substantifs modifiée par soustraction des nominatifs et vocatifs

Enfin le bouton TRIER permet de redisposer les lignes dans l'ordre alphabétique, ou dans l'ordre hiérarchique (par fréquences décroissantes), ou dans l'ordre initial de saisie.

#### 3. Exploitation d'une liste

Une fois constituée, la liste peut être soumise d'un coup aux programmes de concordance ou de recherche en contexte, mais aussi à l'analyse factorielle (voir p. 31) ou à la représentation graphique, en sorte que son statut relève davantage des fonctions statistiques que nous allons examiner dans le chapitre suivant.

Ces traitements quantitatifs utilisent d'une part le tableau des fréquences observées pour chaque terme de la liste dans les divers textes du corpus, d'autre part les écarts que ces fréquences manifestent par rapport aux fréquences théoriquement attendues dans le cas d'une distribution aléatoire (*i.e.* si la distribution des termes de la liste était tout à fait indifférente aux genres littéraires, aux thèmes des œuvres, aux styles des écrivains, aux époques, etc. ; voir pp. 25-26). Les valeurs de ces écarts apparaissent dans le tableau quand on sollicite le premier bouton à gauche de la barre de menu (ECART $\leftrightarrow$ FRÉQU)

## **CHAPITRE 3**

## L'exploitation statistique

#### PARTITION et STATISTIQUE

Les calculs s'appuient sur les lois classiques de la statistique linguistique, principalement la loi normale et la loi binomiale. Les probabilités p et q qu'on lit dans la distribution ci-dessous servent à tous les calculs de pondération. Si l'on souhaite vérifier ces calculs et contrôler les tests statistiques, l'étendue et les caractéristiques de chaque texte sont montrées quand on sollicite le bouton DISTRIBUTION (écran d'accueil), puis ETENDUE ET PROB, procurant des résultats soit sous forme de liste, soit sous forme de graphique.

|      | åG:∖SEl    | NEQI | UE.EXE          |               |           |        |        |            |     | _ 🗆 ×      |
|------|------------|------|-----------------|---------------|-----------|--------|--------|------------|-----|------------|
|      |            | •    | Occur           | rences, vocab | les, éter | due    |        |            | ]   | E Sonmaire |
|      | Etondus    | N°   | TITRE           | OCCURRENCES   | FORMES    | Prob P | Prob Q | ABREGE CO  | ODE |            |
|      | et prob.   | 1    | Apocolocyntosis | 3321          | 1769      | .01    | .99    | Apocolocyn | Àn  |            |
|      |            | 2    | Helviam         | 7080          | 3180      | .0213  | .9787  | Helviam    | He  |            |
|      | Richesse   | 3    | 1 Lucilium      | 25165         | 7301      | .0757  | .9243  | 1 Lucilium | L1  |            |
|      | et hapax   | 4    | 2 Lucilium      | 22454         | 6789      | .0675  | .9325  | 2 Lucilium | L2  |            |
| -    |            | 5    | 3 Lucilium      | 29909         | 8407      | .0899  | .9101  | 3 Lucilium | L3  |            |
|      |            | 6    | 4 Lucilium      | 32745         | 9524      | .0985  | .9015  | 4 Lucilium | L4  |            |
|      | Acroiss.   | 7    | 5 Lucilium      | 17881         | 5513      | .0538  | .9462  | 5 Lucilium | L5  |            |
|      | chrono.    | 8    | Marciam         | 8748          | 3918      | .0263  | .9737  | Marciam    | Ma  |            |
| 1    | Annatan    | 9    | Polybium        | 5928          | 2443      | .0178  | .9822  | Polybium   | Ро  |            |
|      | Acroiss.   | 10   | 1_Beneficiis    | 17925         | 5620      | .0539  | .9461  | 1_Benefici | Β1  |            |
|      | HIVEISE    | 11   | 2_Beneficiis    | 14973         | 4860      | .045   | .955   | 2_Benefici | B2  |            |
| 11 - |            | 12   | 3_Beneficiis    | 14986         | 4960      | .0451  | .9549  | 3_Benefici | вз  |            |
|      | 1          | 13   | Brevitate       | 6444          | 2997      | .0194  | .9806  | Brevitate  | Br  |            |
|      | Hautes     | 14   | Clementia       | 8621          | 3570      | .0259  | .9741  | Clementia  | Cl  |            |
|      | rrequ.     | 15   | Constantia      | 5555          | 2485      | .0167  | .9833  | Constantia | Со  |            |
| l i  | Distrih    | 16   | DeIra           | 23763         | 7898      | .0714  | .9286  | DeIra      | Ir  |            |
|      | fréqu.     | 17   | Otio            | 2037          | 1040      | .0061  | .9939  | Otio       | Ot  |            |
|      |            | 18   | Providentia     | 4327          | 2137      | .013   | .987   | Providenti | Pr  |            |
|      |            | 19   | Tranquillitate  | 7891          | 3536      | .0237  | .9763  | Tranquilli | Tr  |            |
|      |            | 20   | VitaBeata       | 7655          | 3155      | .023   | .977   | VitaBeata  | Vi  |            |
|      |            | 21   | H_Furens        | 8260          | 3865      | .0248  | .9752  | H_Furens   | HF  |            |
|      |            | 22   | Troades         | 7336          | 3421      | .0221  | .9779  | Troades    | Tr  |            |
|      | Distance   | 23   | Phoenissae      | 4463          | 2245      | .0134  | .9866  | Phoenissae | Ph  |            |
|      |            | 24   | Medea           | 6144          | 3124      | .0185  | .9815  | Medea      | Me  |            |
|      |            | 25   | Phaedra         | 7755          | 3851      | .0233  | .9767  | Phaedra    | Pd  |            |
| "    |            | 26   | Oedipus         | 6323          | 3370      | .019   | .981   | Oedipus    | 0e  |            |
|      |            | 27   | Agamemnon       | 5983          | 3143      | .018   | .982   | Agamemnon  | Ъg  |            |
|      |            | 28   | Thyestes        | 6747          | 3323      | .0203  | .9797  | Thyestes   | Th  |            |
|      | EVOL.      | 29   | H_Oetaeus       | 12184         | 4421      | .0366  | .9634  | H_Oetaeus  | HO  |            |
|      | alphab.    | 'ro: | TAL             | 332603        | 42854     |        |        |            |     |            |
|      | ÉVOI       |      |                 |               |           |        |        |            |     |            |
|      | hiérarch   |      |                 |               |           |        |        |            |     |            |
|      | incratori. |      |                 |               |           |        |        |            |     |            |

#### Étendue relative des textes de la base SENEQUE.EXE

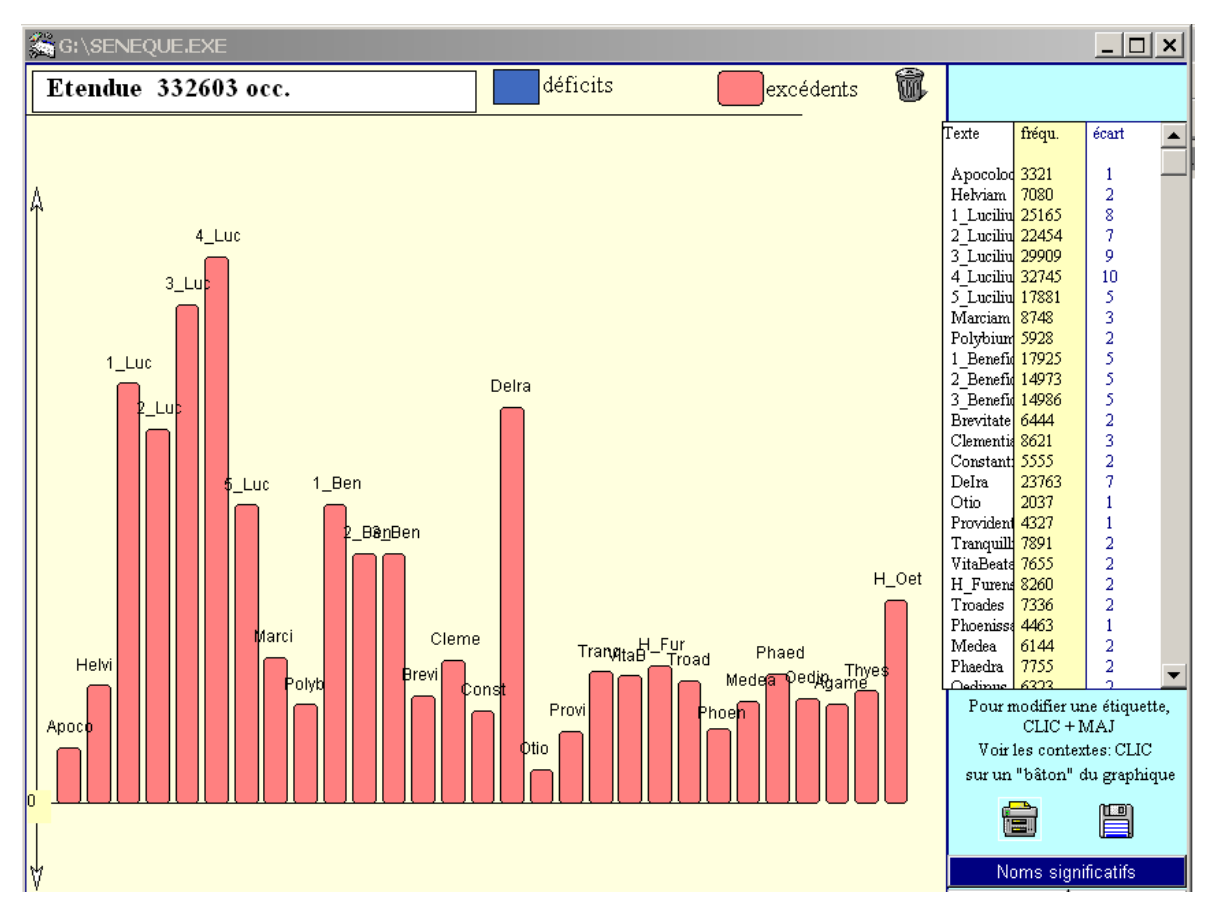

Graphique symbolisant l'étendue relative des textes de la base

On remarquera que la taille des textes est mesurée d'une part par le nombre d'occurrences graphiques (*i.e.* de mots au sens trivial du terme) qui en constituent la chaîne linéaire, d'autre part par le nombre de formes différentes utilisées dans le texte sans tenir compte de la fréquence de chacune de ces formes (il s'agit bien ici des formes fléchies et non pas des lemmes). Bien sûr, comme de nombreuses formes sont communes à plusieurs textes, le total des formes constitutives de l'ensemble du corpus n'est pas égal à la somme des formes constitutives de chaque texte : il lui est bien inférieur, les formes communes n'étant comptabilisées qu'une fois.

#### **GRAPHIQUES**

Le bouton GRAPHIQUE du menu principal utilise ces probabilités pour établir des excédents ou des déficits d'emploi (calculés sur les occurrences) et les représenter graphiquement. La distribution d'un mot est rarement régulière à travers un corpus et des écarts s'y observent entre la *fréquence observée* d'un mot dans un texte et la *fréquence théorique* qu'on était en droit d'attendre, vu la proportion du texte dans l'ensemble du corpus, et qui s'établit avec une simple règle de trois (fréquence théorique d'un mot dans un texte = fréquence du mot dans le corpus pondérée par la probabilité *p* ou part du texte dans le corpus<sup>4</sup>). Cet écart constaté, dit écart absolu, doit ensuite être rapporté à la taille du texte

<sup>&</sup>lt;sup>4</sup> Par exemple, on voit dans la figure de la page précédente que le texte *Apocolocyntosis* représente 1% du corpus de Sénèque.

et du corpus. Dans sa forme la plus simple, le calcul pondère cet écart selon la formule de *l'écart réduit*<sup>5</sup>

Une fois calculés les écarts réduits, le programme présente une illustration graphique de la distribution de l'objet demandé (forme, lemme, code grammatical ou structure syntaxique), sous forme d'histogramme comme ci-dessous pour le lemme *princeps* dans la base des historiens.

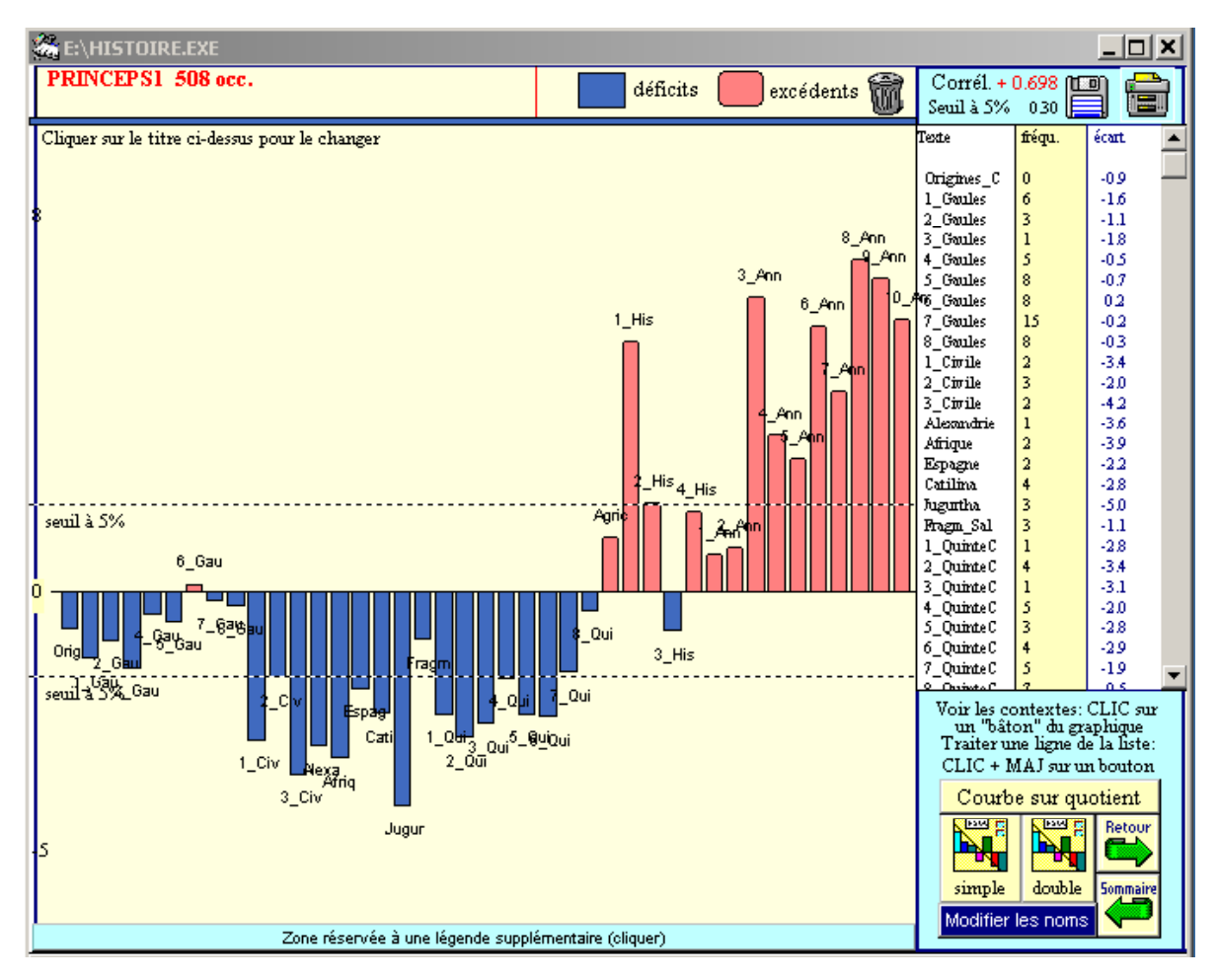

Histogramme du lemme princeps dans HISTOIRE.EXE

Les « bâtons » de l'histogramme se répartissent de part et d'autre de la ligne médiane qui représente la valeur 0 de l'écart réduit. Chacun de ces « bâtons » est explicité par le titre du texte correspondant. Les effectifs absolus de l'objet dont on a demandé la distribution sont détaillés sur la marge droite, la colonne voisine détaillant les écarts réduits qui servent d'ordonnées à la représentation graphique<sup>6</sup>.

Veiller à contrôler la valeur de ces écarts réduits, afin de s'assurer qu'on peut ajouter foi aux différences constatées. Si ces valeurs restent à l'intérieur de la plage -2 +2, l'hypothèse nulle ne peut être écartée et les écarts peuvent être considérés comme pouvant s'expliquer par le hasard. Cette précaution s'impose particulièrement lorsque les effectifs sont faibles et qu'on représente la distribution d'un mot peu fréquent.

<sup>&</sup>lt;sup>5</sup> Pour une explication plus détaillée et illustrée d'exemples simples, voir É. Évrard & S. Mellet (1998) : « Méthodes quantitative en langues anciennes », *LALIES* 18 : 111-155, en part. 128-130.

<sup>&</sup>lt;sup>6</sup> L'indice de corrélation affiché au-dessus de ces deux colonnes sera commenté plus loin.

Noter que l'échelle des ordonnées est variable d'un graphique à l'autre (sauf si deux graphiques sont superposés) et que tout l'espace du graphique est occupé, même si l'écart est faible en valeur absolue. Les lignes pointillées symbolisent le seuil au-delà duquel l'écart positif ou négatif est significatif et en deçà duquel il ne l'est pas (seuil à 5% = seuil en-deçà duquel il y a plus de 5 chances sur cent que l'écart soit aléatoire et ne puisse donc pas être commenté de manière fiable).

Quand un grand nombre de textes est représenté dans le même graphique, l'encombrement peut gêner la lisibilité, les zones qui désignent chaque texte se recouvrant. Plusieurs moyens permettent d'y voir clair.

Le premier consiste à effacer ces zones pour ne laisser place qu'aux bâtons de l'histogramme. On activera alors le bouton « Modifier les noms », situé en bas de l'écran à droite. Et pour expliciter la lecture, on remplira à sa guise la légende prévue en bas de l'écran dans la zone turquoise. Un clic à cet endroit suffit à permettre l'écriture.

Le second artifice est d'accepter les autres propositions du même bouton, soit « Rétablir noms longs », soit « Rétablir noms courts », soit surtout « Noms significatifs ». Dans ce dernier cas, les textes situés près de la ligne médiane ne sont pas étiquetés, puisque les écarts de distribution qu'on y observe ne sont pas significatifs. Seuls sont expressément nommés les textes qui présentent un écart marqué relativement à la distribution du mot étudié (déficit ou excédent).

Reste enfin la possibilité de faire apparaître ou disparaître alternativement et individuellement le nom de chaque texte représenté, en cliquant sur la zone qui lui est dévolue, au dessus du bâton correspondant, s'il s'agit d'un excédent, au dessous si l'on a affaire à un déficit.

En haut à droite on voit s'afficher un indice de corrélation. Dans le cas d'un graphique simple, cet indice évalue l'impact de la chronologie sur l'évolution du terme étudié. Une courbe de distribution qui augmente régulièrement et sensiblement au fil du temps<sup>7</sup> est signe d'une corrélation chronologique positive ; une courbe qui diminue de la même façon au fil du temps est signe d'une corrélation chronologique négative. Plutôt que de confier à l'œil l'évaluation de cette corrélation, l'outil informatique calcule un indice de corrélation (coefficient de Bravais-Pearson) qui varie entre -1 et +1 (corrélation négative absolue et corrélation positive absolue). L'absence totale de corrélation est exprimée par l'indice 0. Le seuil de pertinence ou de significativité (dit seuil à 5%) est signalé pour chaque graphique. Dans le cas choisi ici en exemple, la corrélation chronologique positive ne laisse aucun doute (indice de 0,683 alors que le seuil de pertinence est de 0,30).

Le bouton DOUBLE est destiné à superposer une seconde distribution à la première et à représenter deux séries sur le même graphique. Dans ce cas, les deux séries d'écarts réduits seront visibles sur la marge droite de l'écran. Le symbolisme des couleurs prend alors une autre signification : le bleu est réservé à la première série (dans l'exemple ci-dessous *princeps*), le rouge à la seconde (ci-dessous *potentia*).

Cette fois-ci l'indice de corrélation évalue le parallélisme de distribution des deux termes étudiés : si l'emploi des deux termes subit la même évolution et que – même sans évolution chronologique notable – ils sont répartis de façon similaire chez les différents auteurs, la corrélation sera positive ; si, au contraire, là où l'un d'eux est en excédent l'autre tend à être en déficit et inversement, alors la corrélation sera négative. Si les deux termes semblent indifférents l'un à l'autre, ne manifestant ni attraction ni répulsion, la corrélation tendra vers zéro. Dans l'exemple ci-dessous, le parallélisme des deux distributions est assez

<sup>&</sup>lt;sup>7</sup> On retrouve là l'importance du classement chronologique des œuvres signalée dès la page 3.

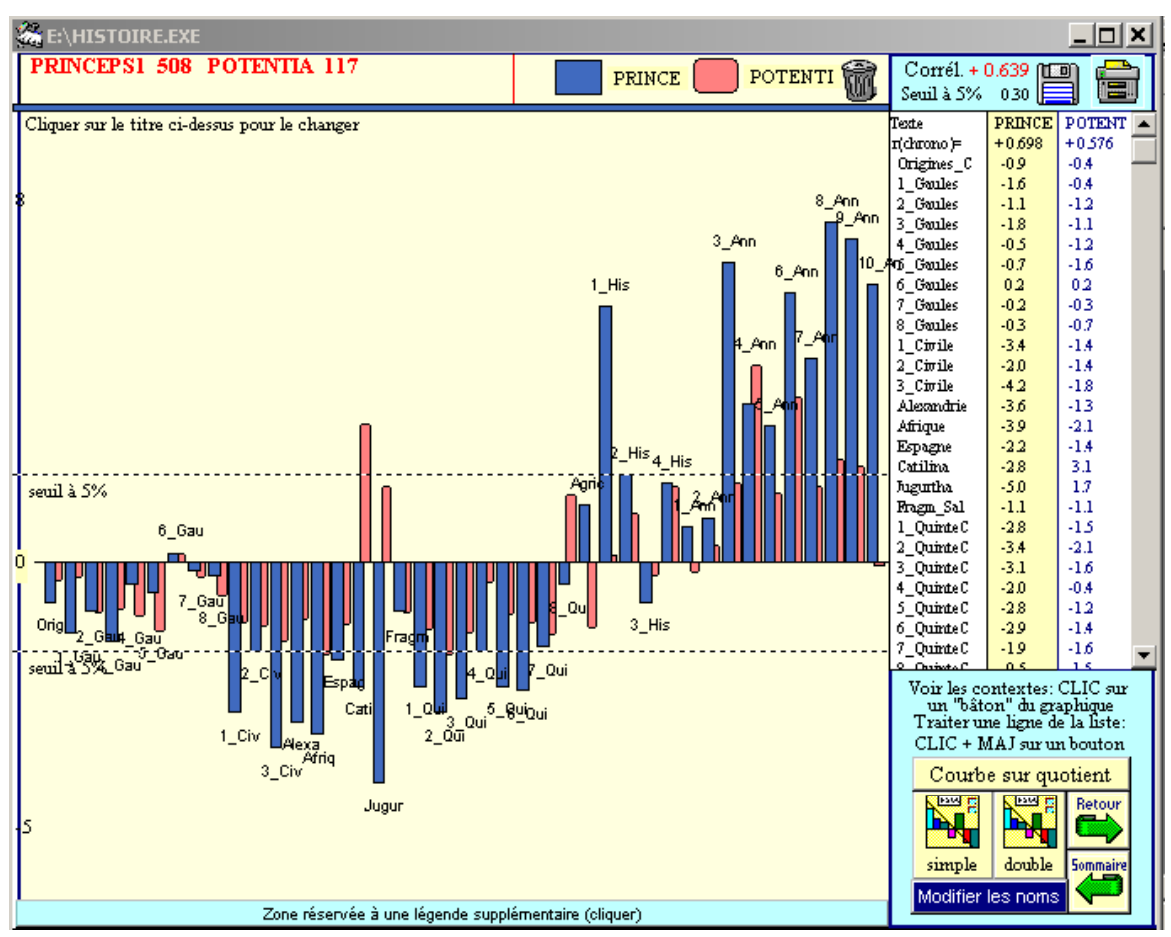

évident, le coefficient de corrélation se situant de nouveau bien au-dessus du seuil requis. Seul Salluste oppose systématiquement et de façon significative l'emploi des deux mots.

Distribution comparée des lemmes princeps et potentia dans HISTOIRE.EXE

Le bouton GRAPHIQUE est donc accessible directement depuis l'écran d'accueil, laissant le choix du terme dont on veut visualiser la distribution. Mais on le retrouve aussi sur d'autres écrans, notamment dans les pages du dictionnaire (accessible soit par le bouton portant l'icône correspondante, soit en cliquant directement sur l'un des mots affichés) et dans la page consacrée à la constitution et à l'exploitation d'une liste (accessible en cliquant sur une des lignes ou une des colonnes du tableau).

 $\angle$  Pour obtenir un double graphique à partir des termes d'une liste, presser simultanément la touche MAJUSCULE du clavier le clic gauche de la souris en pointant sur le bouton DOUBLE.

Enfin, toujours à l'intérieur de la page consacrée à une liste, le programme d'illustration graphique offre la possibilité de représenter les éléments caractéristiques d'une colonne dans un tableau où généralement, rappelons-le, les colonnes désignent des textes ; il s'agit donc non plus de suivre la distribution d'un mot ou d'une catégorie grammaticale à travers les textes du corpus, mais de dresser le profil d'un texte (ou d'un groupe de textes) à travers les faits linguistiques qu'on a soumis au dénombrement. Comme précédemment, c'est l'écart réduit qui sert d'ordonnée à l'histogramme. On prendra garde cette fois-ci à ignorer le coefficient de corrélation qui, dans cette perspective, n'a guère de signification. Dans le cas le plus fréquent en effet, les éléments des lignes sont rangés de manière arbitraire. Mais si l'on dispose ces éléments dans un ordre logique, comme dans l'exemple ci-dessous où l'on passe de la première à la deuxième puis à la troisième personne, l'organisation du graphique retrouve quelque efficience.

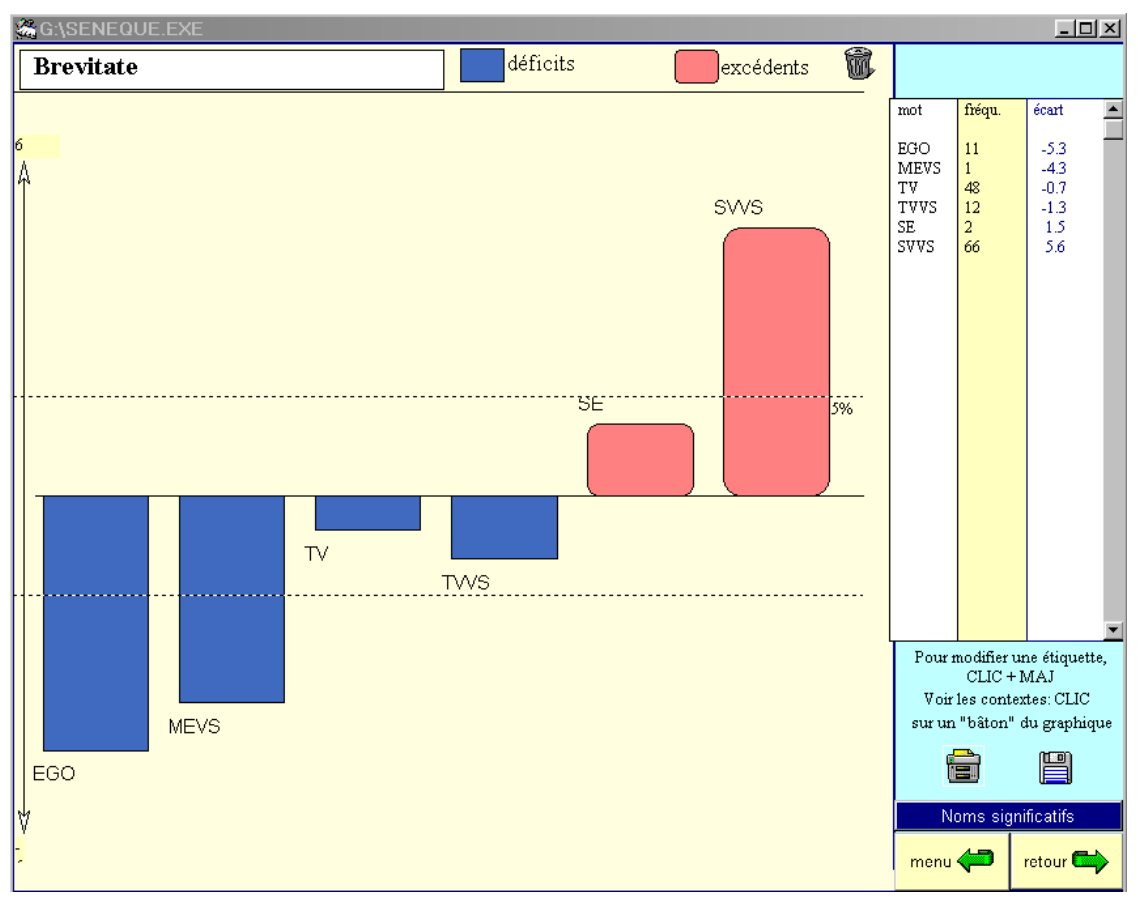

Profil du de Breuitate au regard de l'emploi des lemmes ego, meus, tu, tuus, se, suus

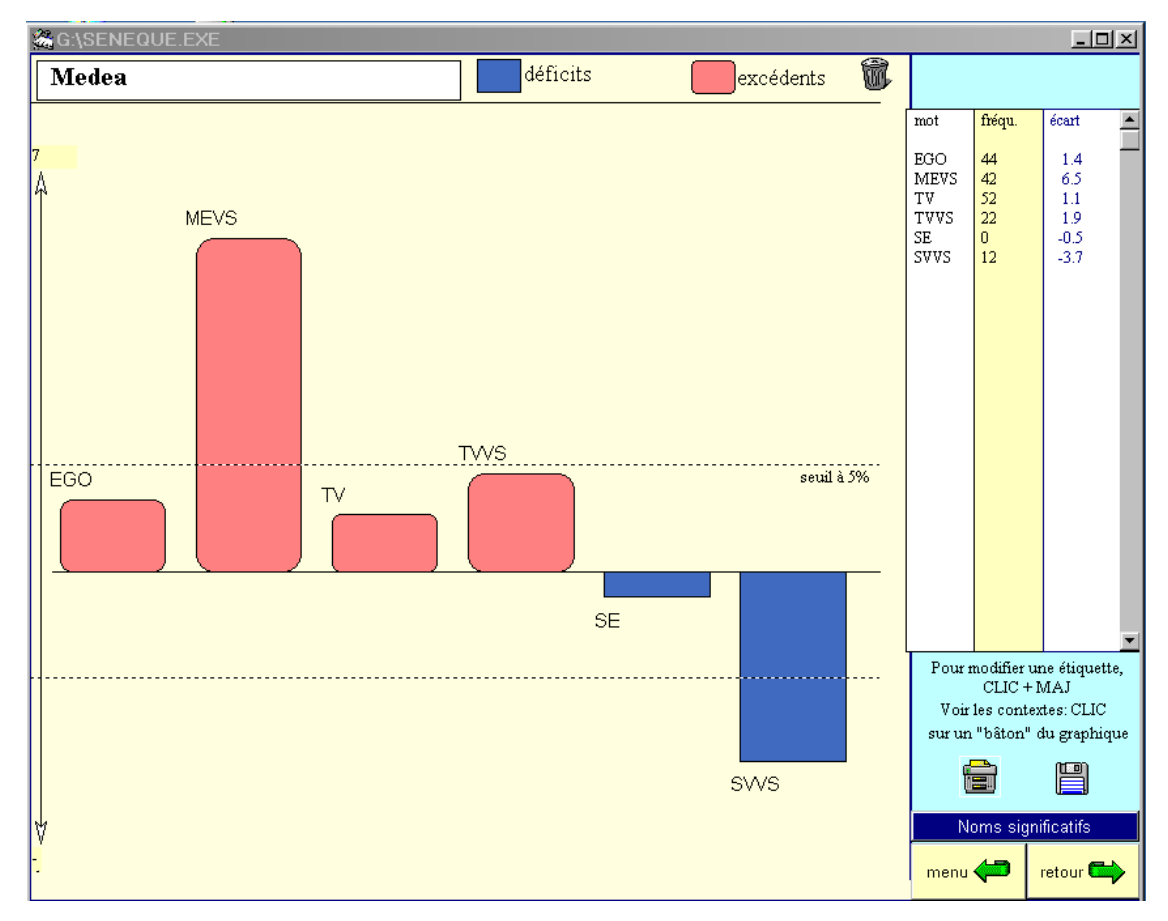

Profil de Médée au regard de l'emploi des lemmes ego, meus, tu, tuus, se, suus

#### L'ENVIRONNEMENT THÉMATIQUE

Dans la recherche thématique on ne recherche plus une accointance entre un mot et un texte, mais une relation privilégiée entre les mots eux-mêmes. La procédure est appliquée à l'ensemble indéfini de tous les mots qui peuvent se trouver dans l'entourage d'un mot (ou d'un groupe de mots) qu'on définit comme étant le pôle.

Cette procédure se trouve dans la page CONTEXTE. On la déclenche par un clic sur le bouton THEME (bouton rouge en haut à droite de l'écran). Elle prend en considération la liste des contextes recensés pour une recherche donnée, considérés comme un sous-corpus temporaire qui sera comparé au corpus global de la base.

Tous les mots trouvés dans le sous-ensemble des paragraphes constituant le contexte du mot-pôle (sauf ceux qui appartiennent aux références) sont triés et leurs occurrences dans le sous-corpus considéré sont dénombrées. Chaque fréquence observée est alors confrontée à la fréquence théorique attendue si le sous-corpus était un échantillon purement aléatoire de la base ; la même méthode de calcul des écarts réduits permet alors de repérer les mots qui, dans ces paragraphes, sont en excédent ou déficit significatif. Le critère de sélection de ces paragraphes constitués en sous-corpus étant la présence en leur sein du mot-pôle, on en conclut que les mots en excédent sont ceux qui, pour une raison ou une autre, sont attirés par ce dernier, attraction qui s'apparente souvent à une relation thématique (mais pas exclusivement : les phénomènes morpho-syntaxiques jouent aussi un rôle non négligeable).

| 🆓 G | :\HISTOI | RE.EX  | E     |           |            |                              |         |          |         |     |          |       |       |    | - 🗆 🗵    |
|-----|----------|--------|-------|-----------|------------|------------------------------|---------|----------|---------|-----|----------|-------|-------|----|----------|
| Ret | our      |        |       | Enviro    | nnemei     | nt d'un ma                   | ot (ou  | groupe d | e mots) | )   |          |       | ന്ത   | 4  | Sommaire |
|     | ▶ 「      |        | С     | liquer su | r un mot j | po <mark>ur v</mark> oir les | s conte | extes    |         | S   | euil     | W     |       |    |          |
|     | écart    | corpus | s tez | te mot    | HIERAH     | RCHIQUE                      |         | écart    | corpus  | tes | te mot . | ALPHA | BETIQ | UE |          |
| 1   | .18.33   | 122    | 122   | PATRES    |            |                              | -       | 8.60     | 6       | 2   | ABSENTEM | ſ     |       |    | <b>_</b> |
|     | 66.29    | 46     | 42    | CONSCRI   | PTI        |                              |         | 2.64     | 44      | 2   | ADDIDIT  |       |       |    |          |
|     | 14.13    | 9      | 4     | DECREUE   | RE         |                              |         | 12.01    | 7       | 3   | ADSEUERA | TION  |       |    |          |
|     | 13.36    | 196    | 19    | UOS       |            |                              |         | 9.46     | 5       | 2   | AEDILES  |       |       |    |          |
|     | 12.01    | 7      | 3     | ADSEUER.  | ATION      |                              |         | 2.88     | 39      | 2   | AETATEM  |       |       |    |          |
|     | 10.62    | 4      | 2     | UOCANTU:  | R          |                              |         | 2.40     | 50      | 2   | AGRIPPIN | IA    |       |    |          |
|     | 10.62    | 4      | 2     | LIBROS    |            |                              |         | 2.83     | 40      | 2   | ALIORUM  |       |       |    |          |
|     | 10.62    | 4      | 2     | INCIPIE   | NTE        |                              |         | 6.21     | 11      | 2   | AMBITUM  |       |       |    |          |
|     | 10.62    | 4      | 2     | CENSUIS   | SENT       |                              |         | 4.22     | 74      | 4   | AMICITIA | L     |       |    |          |
|     | 10.12    | 26     | 5     | UOSTRA    |            |                              |         | 6.81     | 618     | 21  | APUD     |       |       |    |          |
|     | 9.53     | 29     | 5     | PUBLICA   |            |                              |         | 2.60     | 45      | 2   | ASIAE    |       |       |    |          |
|     | 9.51     | 19     | 4     | REO       |            |                              |         | 2.47     | 48      | 2   | AUCTORIT | ATE   |       |    |          |
|     | 9.46     | 5      | 2     | NULLOS    |            |                              |         | 5.02     | 57      | 4   | AUGUSTI  |       |       |    |          |
|     | 9.46     | 5      | 2     | MERUERA   | NT         |                              |         | 6.54     | 10      | 2   | AUI      |       |       |    |          |
|     | 9.46     | 5      | 2     | CENSUER   | E          |                              |         | 2.46     | 1349    | 20  | AUT      |       |       |    |          |
|     | 9.46     | 5      | 2     | CENSUER   | ANT        |                              |         | 6.16     | 24      | 3   | BENEFICI | A     |       |    |          |
|     | 9.46     | 5      | 2     | AEDILES   |            |                              |         | 5.20     | 32      | 3   | BONOS    |       |       |    |          |
|     | 8.67     | 124    | 10    | UOBIS     |            |                              |         | 3.23     | 33      | 2   | CAMPO    |       |       |    |          |
|     | 8.66     | 13     | 3     | EDICTUM   |            |                              |         | 2.00     | 116     | 3   | CAUSAM   |       |       |    |          |
|     | 8.60     | 6      | 2     | SPERNI    |            |                              |         | 9.46     | 5       | 2   | CENSUERA | NT    |       |    |          |
|     | 8.60     | 6      | 2     | ROGITAN   | TES        |                              |         | 9.46     | 5       | 2   | CENSUERE | 2     |       |    |          |
|     | 8.60     | 6      | 2     | NOLITE    |            |                              |         | 10.62    | 4       | 2   | CENSUISS | ENT   |       |    |          |
|     | 8.60     | 6      | 2     | MEUS      |            |                              |         | 5.66     | 13      | 2   | CLIENTES | ;     |       |    |          |
|     | 8.60     | 6      | 2     | EXORSUS   |            |                              |         | 66.29    | 46      | 42  | CONSCRIP | TI    |       |    |          |
|     | 8.60     | 6      | 2     | DECET     |            |                              |         | 5.66     | 13      | 2   | CRUCIATU | IS    |       |    |          |
|     | 8.60     | 6      | 2     | ABSENTE.  | M          |                              |         | 4.42     | 20      | 2   | CULPA    |       |       |    |          |
|     | 8.18     | 25     | 4     | HABERET   | UR         |                              |         | 4.86     | 17      | 2   | CUNCTATI | ONE   |       |    |          |
|     | 7.92     | 7      | 2     | RELIGIO   | NEM        |                              |         | 3.76     | 26      | 2   | CURAE    |       |       |    |          |
|     | 7.38     | 8      | 2     | UOCABAT   |            |                              |         | 2.78     | 41      | 2   | CURAM    |       |       |    |          |
|     | 7.38     | 8      | 2     | UELLEM    |            |                              |         | 4.42     | 20      | 2   | CURIAM   |       |       |    |          |
|     | 7.29     | 256    | 13    | ME        |            |                              |         | 6.92     | 9       | 2   | DATI     |       |       |    |          |
|     | 7.29     | 192    | 11    | MIHI      |            |                              |         | 3.98     | 49      | 3   | DATUM    |       |       |    |          |
|     | 6.92     | 9      | 2     | SAEPE N   | UMERO      |                              |         | 2.34     | 960     | 15  | DE       |       |       |    |          |
|     | 6.92     | 9      | 2     | DATI      |            |                              |         | 8.60     | 6       | 2   | DECET    |       |       |    |          |
|     | 6.81     | 618    | 21    | APUD      |            |                              | •       | 14.13    | 9       | 4   | DECREUEF | E     |       |    | <b>•</b> |

Environnement thématique de la forme patres dans HISTOIRE.EXE

La liste des corrélats est affichée dans l'ordre alphabétique (à droite) – ce qui permet de vérifier aisément la présence d'un mot dont on subodore qu'il pourrait être en relation

étroite avec le mot-pôle – et dans l'ordre hiérarchique (à gauche), en fonction de l'importance de l'écart réduit<sup>8</sup>. La liste hiérarchique donne toujours le mot-pôle en première position : celui-ci est bien évidemment toujours en excédent fortement significatif dans des paragraphes sélectionnés justement du fait de sa présence.

Les résultats sont vérifiables au moyen des trois colonnes de chiffres qui donnent, dans l'ordre, la valeur de l'écart réduit, le nombre d'occurrences de chaque forme dans l'ensemble du corpus et son nombre d'occurrences dans les paragraphes sélectionnés par la fonction CONTEXTE et ici appelés « texte ». Le nombre des formes retenues peut être réduit si on adopte un critère plus sévère de sélection (bouton SEUIL).

#### ANALYSE MULTIDIMENSIONNELLE DES LISTES

On a vu que le profil de chaque ligne ou de chaque colonne d'une liste pouvait être représenté par un graphique de distribution. Mais il est possible d'utiliser des procédures statistiques plus synthétiques que de simples histogrammes : les boutons FACTOR et ARBRE permettent de soumettre l'ensemble des données numériques contenues dans le tableau à des analyses multidimensionnelles et de représenter simultanément les similarités ou les distances entre les lignes et les colonnes (distances ou proximités entre les textes au regard de leur usage des diverses formes qui constituent la liste ; similarités ou dissemblances entre les profils de distribution des termes de la liste à travers le corpus ; conjonctions ou répulsions entre textes et termes étudiés).

#### 1. L'analyse factorielle

Le bouton FACTOR déclenche le programme d'analyse factorielle fourni par l'association ADDAD, qui distribue un logiciel complet pour l'analyse des données. Le module ici mis en œuvre est celui de l'analyse de correspondances, qui suit l'algorithme proposé par Jean-Paul Benzécri et dont l'adaptation à Windows a été réalisée par André Salem. L'analyse factorielle est donc réalisée par un programme extérieur, ANCORR.EXE, qu'il faut lancer quand le logiciel le demande<sup>9</sup>.

La représentation graphique des résultats de cette analyse se présente en quelque sorte comme une cartographie des textes et des paramètres d'étude : chacun d'eux est figuré par un point situé sur un plan muni de deux axes orthogonaux ; l'interprétation du graphe se fait en prenant en considération d'une part les distances entre les points, d'autre part leur distribution par rapport aux deux axes. En effet l'axe horizontal des abcisses symbolise le premier facteur d'analyse, celui qui explique le plus largement les données de la matrice initiale ; c'est donc l'opposition entre la droite et la gauche du graphe qu'il convient d'interpréter en premier lieu et qui fournit une bonne part de l'information. L'axe vertical des ordonnées symbolise le deuxième facteur d'analyse : l'opposition entre haut et bas du

<sup>&</sup>lt;sup>8</sup> A noter un petit problème d'affichage pour les mots trop longs tels qu'ici *adseueratione*.

<sup>&</sup>lt;sup>9</sup> On a prévu la distorsion que peut amener dans les données linguistiques l'effet de taille, c'est-à-dire une trop grande disproportion entre les lignes (les mots peuvent avoir des fréquences très inégales dont le rapport peut être de 1 à 1 000), ou entre les colonnes (les textes – ou parties de texte – peuvent avoir des étendues fort déséquilibrées). Afin d'atténuer ces inégalités, le programme calcule les écarts réduits (ou ce qui en tient lieu, quand le modèle hypergéométrique est appliqué), puis les translate dans la zone positive, le plus grand nombre négatif s'alignant sur zéro et les autres éléments gardant leurs distances respectives (car l'analyse n'accepte pas les données négatives).

graphe ajoute donc des éléments plus subtils à l'interprétation (le taux d'information porté par ces deux axes est donné sous forme de pourcentage en haut à droite du graphe). Le logiciel propose aussi la représentation du troisième facteur d'analyse, combiné soit avec le premier, soit avec le deuxième<sup>10</sup>.

Noter que la désignation de chaque point occupe quatre lettres au maximum dans le fichier des résultats (ANALYSE.AFC). On peut rendre le graphique plus lisible en complétant les noms (sans modifier l'emplacement) ou en explicitant les symboles.

Pour illustrer l'analyse factorielle on a choisi comme premier exemple de représenter les proximités et distances entre les textes de la base générale LATIN.EXE en fonction de la distribution des prépositions dans ce corpus. Voici le graphe obtenu pour les deux premiers facteurs d'analyse :

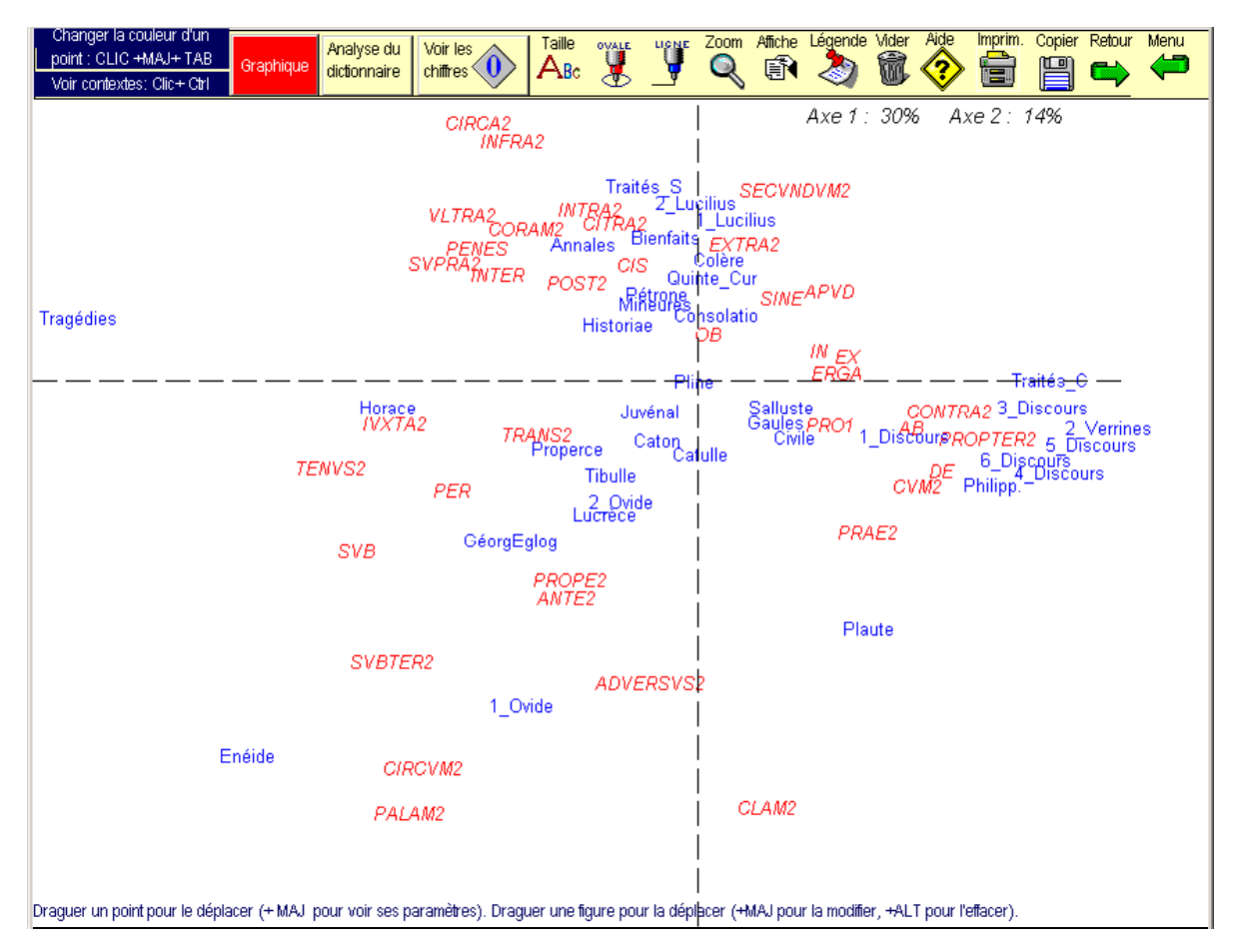

Analyse factorielle des correspondances pour l'ensemble des textes du corpus au regard de leur emploi des prépositions

On observe ici très nettement la conjonction de deux facteurs d'analyse : l'opposition des genres discursifs et des auteurs d'une part, l'influence de la chronologie d'autre part. En effet, le long de l'axe horizontal, symbolique du premier facteur, on passe progressivement de la prose la plus classique à droite à la poésie à gauche (avec, au sein de cette dernière, une nette originalité pour les tragédies de Sénèque) et le long de l'axe vertical qui représente le deuxième facteur les œuvres s'échelonnent partiellement en fonction de leur date, Plaute et les Classiques étant situés dans la moitié inférieure tandis que Tacite, Sénèque et Pétrone accaparent la moitié supérieure. La distribution des variables, les prépositions, pourrait aussi

<sup>&</sup>lt;sup>10</sup> Pour une explication plus précise, voir É. Évrard & S. Mellet (1998) : « Méthodes quantitative en langues anciennes », *LALIES* 18 : 111-155, en part. 140-144.

donner lieu à quelques commentaires ; on notera par exemple le regroupement dans la partie supérieure du graphe des formes *citra*, *ultra*, *infra*, *supra*, *extra*, *intra*.

Divers outils sont disponibles pour mettre en valeur les éléments principaux du graphique et pour en améliorer la lisibilité. Nous en donnons une illustration sur les deux figures ci-dessous qui représentent les proximités et distances des textes de la base POÉSIE.EXE au regard de la distribution des « bicodes », c'est-à-dire de toutes les successions possibles de deux codes grammaticaux (substantif-adjectif, substantif-verbe, substantif-préposition, substantif-adverbe, verbe-adverbe, adjectif-adverbe, etc.). Le premier graphe représente les premier et deuxième facteurs d'analyse :

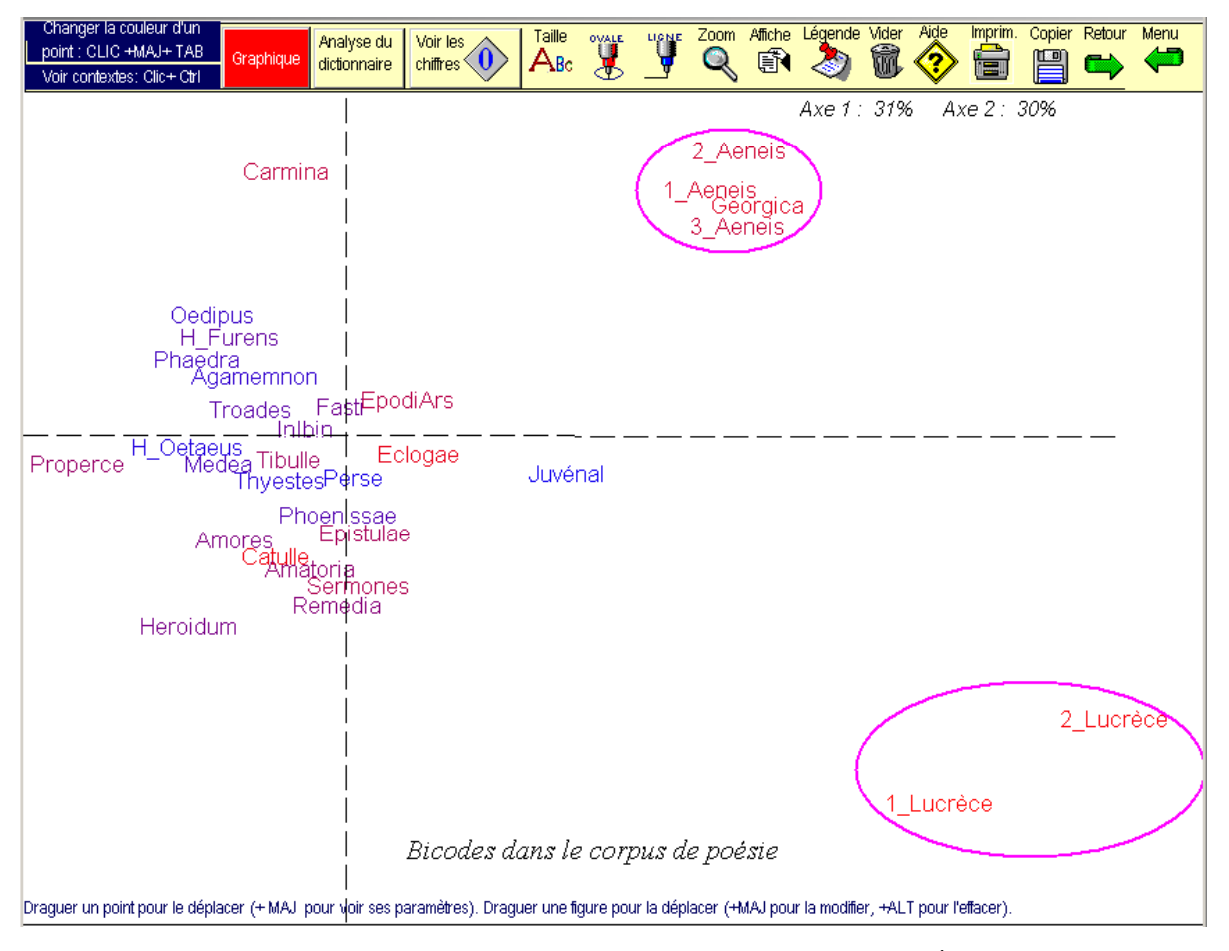

Analyse factorielle des correspondances pour les textes du corpus POÉSIE au regard de la distribution des « bicodes » : axes 1 et 2

On remarque d'abord que les variables (noms des « bicodes ») ont été supprimées de la représentation : trop nombreux en effet, et peu explicites, ces codes nuisaient à la lisibilité de la figure. Pour effacer ainsi soit les variables en lignes, soit les textes en colonnes, il suffit de solliciter le bouton AFFICHE du menu et de répondre à ses demandes de renseignement. Les groupements de textes intéressants ont été mis en évidence par des ellipses fuschia : il suffit pour ce faire de cliquer sur le bouton OVALE ; le positionnement de l'ellipse se fait en la draguant avec la souris et son plus ou moins grand étirement s'obtient en draguant et en appuyant simultanément sur la touche MAJUSCULE du clavier (on peut aussi l'effacer en la draguant et en appuyant simultanément sur la touche ALT). Un titre peut être placé sur le graphe grâce au bouton LÉGENDE (ici on a ajouté : « Bicodes dans le corpus de poésie »). La taille des caractères et l'épaisseur des traits peut être augmentée au moyen du bouton TAILLE. On remarque enfin que, spontanément, le logiciel

affecte une couleur variable aux noms des textes, couleur qui évolue du rouge au bleu en fonction de l'ordre chronologique choisi dans la base. On voit ainsi très clairement le rouge dominer à droite du graphe et le bleu à gauche (avec une exception notable : Catulle), reflétant l'évolution chronologique du corpus comme premier facteur d'analyse.

Ce phénomène est confirmé dans la seconde figure obtenue à partir du même tableau initial, mais donnant à voir les axes 1 et 3, c'est-à-dire les premier et troisième facteurs d'analyse respectivement sur l'axe horizontal et l'axe vertical :

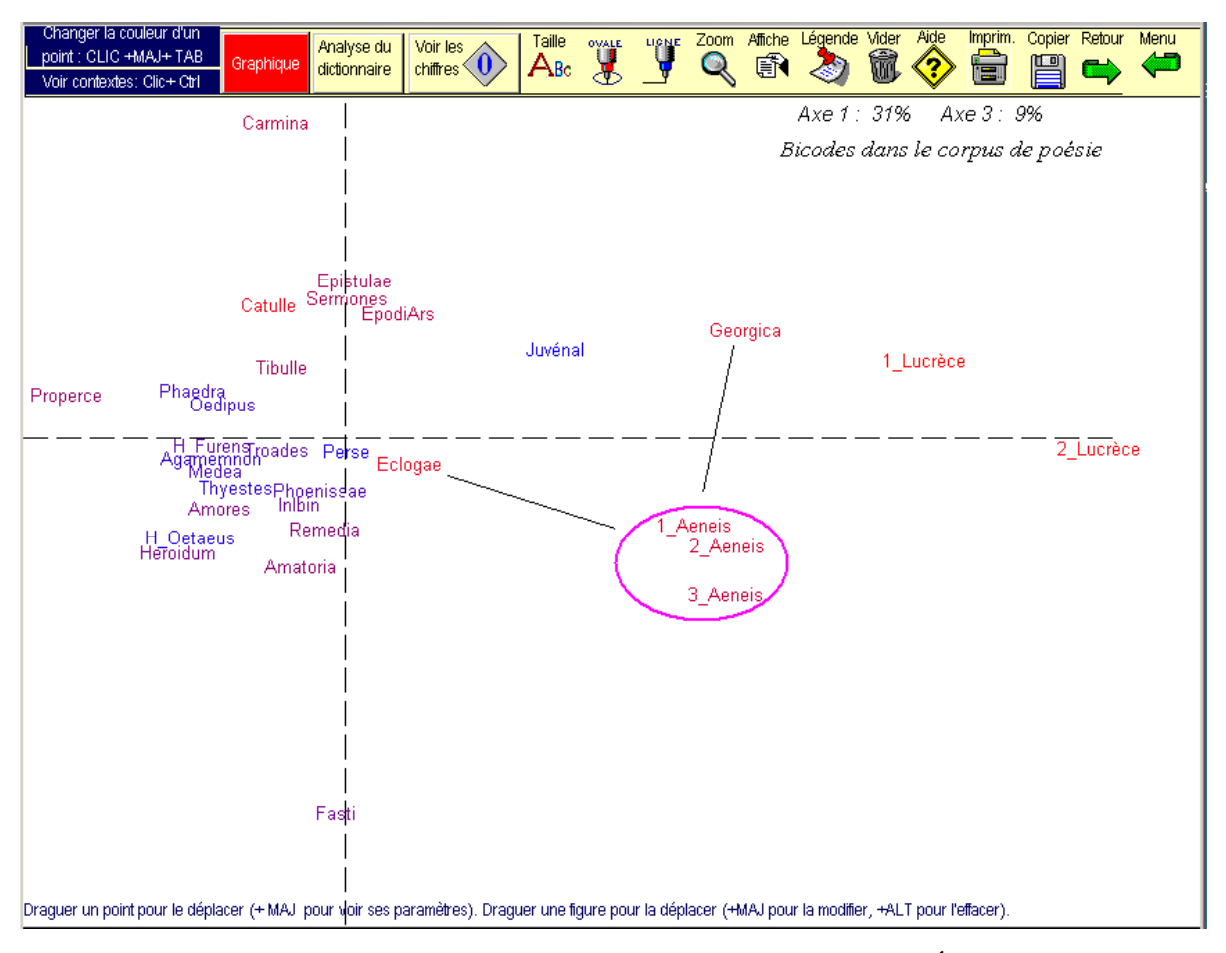

Analyse factorielle des correspondances pour les textes du corpus POÉSIE au regard de la distribution des « bicodes » : axes 1 et 3

L'axe 3, porteur de 9% de l'information seulement, permet de séparer les trois livres de l'*Enéide* des *Géorgiques* et des *Bucoliques* (les traits qui les relient sont obtenus grâce au bouton LIGNE). Cet axe met aussi mieux en lumière l'originalité d'Ovide qui s'oppose à la fois à Catulle, Properce, Tibulle et Horace, tandis que les tragédies de Sénèque restent groupées dans une zone centrale.

D'autres boutons encore sont disponibles sur cet écran : l'ANALYSE DU DICTIONNAIRE permet de refaire une analyse factorielle qui portera cette fois-ci sur les éléments du vocabulaire constitutif de chaque texte (formes graphiques ou lemmes) ; la distance entre deux textes du corpus est calculée en fonction du vocabulaire commun qu'ils partagent et du vocabulaire spécifique (ou exclusif) de chacun ; seules ces distances intertextuelles sont représentées sur l'AFC, les éléments du vocabulaire n'apparaissant pas pour des raisons évidentes de place et de lisibilité (voir p. 39).

Le bouton VOIR LES CHIFFRES sollicite un éditeur de texte qui affiche l'ensemble des éléments chiffrés, tableaux et calculs ayant donné lieu à la représentation factorielle ; les plus expérimentés pourront y vérifier un certain nombre de paramètres explicatifs.

Le bouton GRAPHIQUE permet de refaire le graphique en choisissant d'afficher d'autres facteurs sur les axes orthogonaux. Enfin, le bouton COPIER indique comment faire une saisie de l'écran en cours pour le stocker dans le presse-papier.

#### 2. L'analyse arborée

Il s'agit ici, non plus de cartographier des distances entre points sur un plan, mais d'opérer une classification hiérarchique ascendante des éléments étudiés en regroupant d'abord les deux plus proches, puis les deux suivants, etc. et en intégrant au processus de classement les groupements effectués à chaque étape précédente aux côtés des éléments isolés restants.

Cette méthode permet de calculer et représenter non seulement les distances entre des textes ou des variables, mais aussi les étapes des regroupements, appelés « nœuds » ; les graphes qui sont produits ressemblent à des chemins qui se rencontrent ou à des arbres aux multiples embranchements. La représentation dite « rectangulaire » *ne figure que* les étapes de la classification et les regroupements qui en sont issus. En voici ci-dessous un exemple qui reprend le même tableau de données utilisé pour l'analyse factorielle précédente :

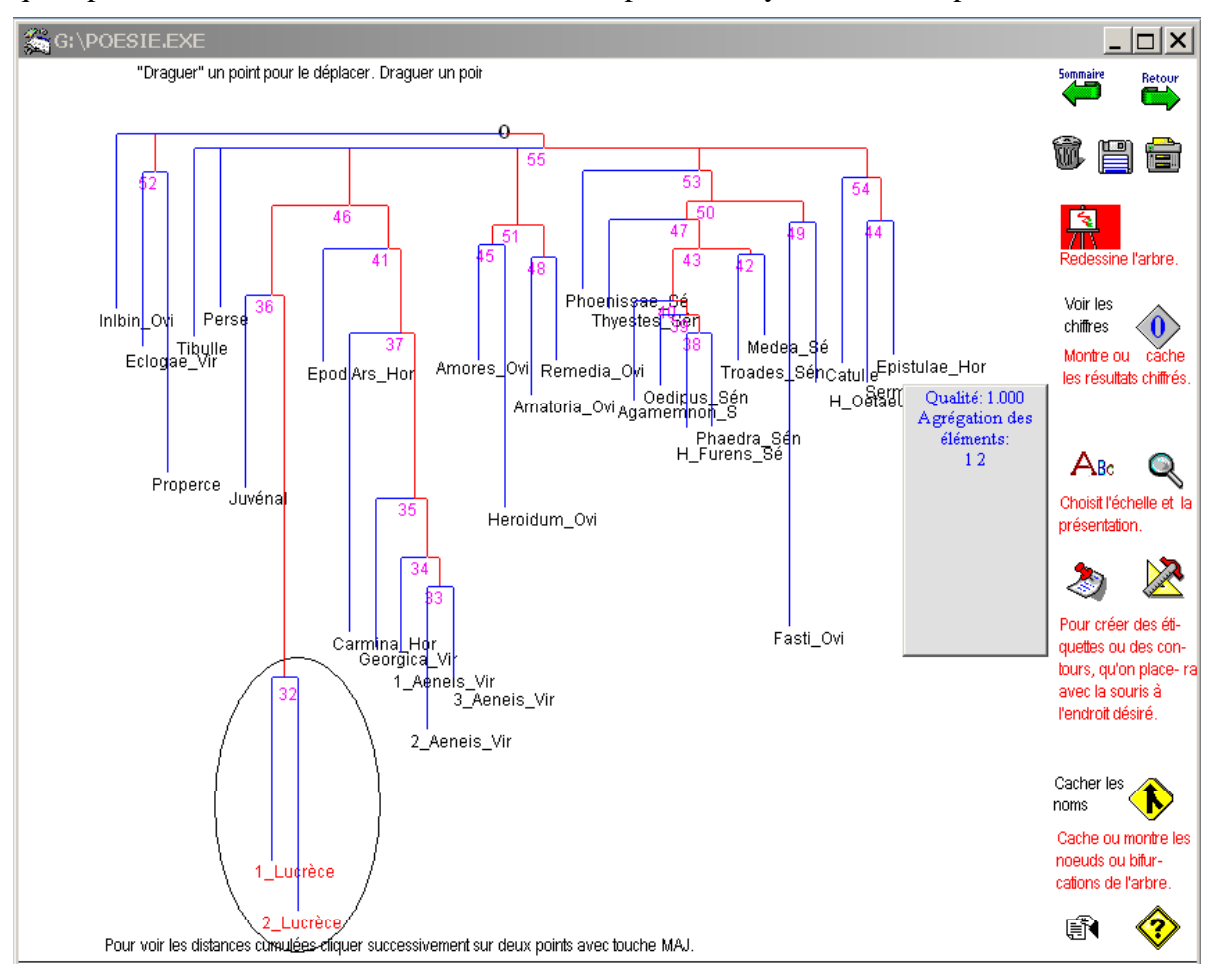

Analyse arborée « rectangulaire » classant les textes de la base POÉSIE.EXE selon leur emploi des « bicodes »

Quelques outils ont été ménagés en vue d'améliorer la lisibilité du graphique :

1 - Quand il y a recouvrement, le programme donne à la souris le droit de déplacer les noms des textes.

2 - Les nœuds apparaissent ou non selon que le graphique est encombré ou non. Mais il est toujours possible de les montrer ou de les cacher (avant-dernier bouton jaune à partir du bas du menu). Il est à noter que ces nœuds sont numérotés dans l'ordre de leur création à partir du numéro du dernier élément classifié : ici le premier nœud créé porte le numéro 32 parce que la base comporte 31 textes. Le second nœud créé porte le numéro 33 et ainsi de suite. Observons une fois encore la pertinence des regroupements opérés.

3 - Lorsqu'on sollicite (en draguant) un de ces nœuds (par exemple le nœud 32 dans la figure ci-dessus), on fait apparaître en rouge toutes les feuilles (ou textes) qui dépendent de ce nœud (soit *1\_Lucrèce* et *2\_Lucrèce*), en même temps qu'une fenêtre grise apparaît indiquant le degré de cohésion (mesuré de 0 à 1) du groupe agrégé autour de ce nœud (ici 1, c'est-à-dire agrégation maximale des éléments 1 et 2). De même, en désignant successivement par un clic deux textes dont on veut mesurer la distance (enfoncer en même temps la touche MAJUSCULE), on fait apparaître une fenêtre indiquant la distance totale à parcourir entre les deux textes. L'ensemble des données de ce type peut, par ailleurs, être affiché en cliquant sur le bouton VOIR LES CHIFFRES.

4 - En effet, un bouton (losange gris affichant un zéro) permet alternativement de montrer ou de cacher les résultats quantifiés qui servent à la représentation graphique. Divers champs apparaissent alors qui pour chaque segment précisent le numéro d'ordre, le nom du texte, le nœud voisin, la distance du segment et les coordonnées du départ et de l'arrivée.

5 - D'autres outils, aux icônes explicites, permettent comme pour l'analyse factorielle (voir plus haut) d'enrichir le graphique avec des ellipses, des légendes et de l'agrandir plus ou moins pour occuper tout l'écran (le zoom – bouton ECHELLE – s'étend de 50% à 200%).

La représentation dite « radiale » figure à la fois les nœuds de regroupements et les *vraies distances* entre les éléments analysés. Elle repose sur une méthode de calcul développée par Xuan Luong<sup>11</sup>. Les distances sont donc plus faciles à interpréter dans cette présentation radiale, car elles sont directement proportionnelles à la longueur des parcours dessinés sur le graphique.

Attention à ne pas mesurer les distances à vol d'oiseau. À chaque bifurcation le chemin emprunte une direction dont le sens importe peu, c'est la distance qui seule compte et qui se mesure par l'addition des segments de jonction.

Outre les distances, le niveau et la forme des embranchements joue un rôle important dans l'interprétation de ce type de représentation : on voit par exemple ici que les œuvres de Virgile (à l'exception des *Eglogues*) sont regroupées en un amas de petites branches très serrées et assez éloignées du nœud central de l'arbre. Ceci est l'indice d'une forte proximité entre ces œuvres et d'une originalité spécifique globale qui les différencie nettement des autres textes du corpus. De même pour les deux parties du texte de Lucrèce. La plupart des œuvres d'Ovide et les *Tragédies* de Sénèque sont aussi fortement regroupées ; elles se situent en revanche plus près du nœud central, ce qui suggère une moindre spécificité. Enfin les autres textes se répartissent dans une structure dite « en étoile » peu significative et peu interprétable.

<sup>&</sup>lt;sup>11</sup> Pour plus de détail, consulter Luong X. (éd.) (1989). *Analyse arborée des données textuelles*, *Tree Analysis of Textual Data*. Revue *CUMFID* 16, Nice.

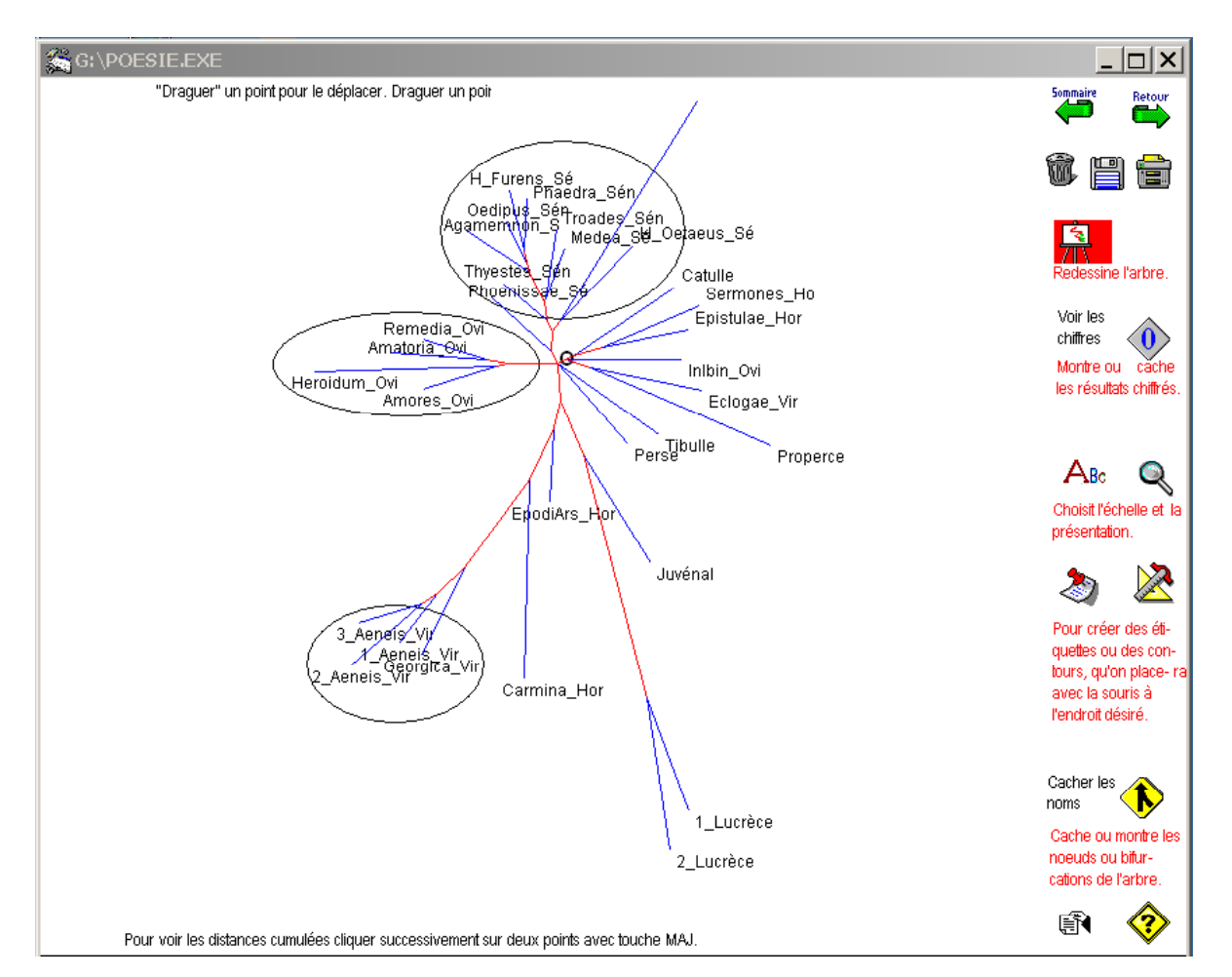

Analyse arborée « radiale » classant les textes de la base POÉSIE.EXE selon leur emploi des « bicodes »

Les mêmes outils de présentation et d'interprétation du graphique que précédemment sont toujours disponibles. Signalons en outre qu'en cas de recouvrement, le programme donne à la souris le droit de déplacer les textes (ou feuilles du graphe), à condition de respecter le point d'ancrage (ou nœud) auquel ils se rattachent et la longueur du segment terminal (en bleu) qui leur est propre. Il suffit de draguer le nom du texte à déplacer et de le faire pivoter jusqu'à l'endroit désiré, en s'arrêtant quand la longueur requise est atteinte et que le programme l'autorise (l'icône du curseur change de forme et le trait bleu reste en pointillés quand le trajet est trop court ou trop long).

Notons enfin que le programme offre aussi de calculer les distances entre les variables (lignes de la matrice numérique) – et non pas seulement entre les textes (colonnes de la matrice). En voici une illustration dans laquelle on a représenté les affinités ou éloignements entre les principales formes verbales selon l'usage qu'en font les différents textes de la base générale :

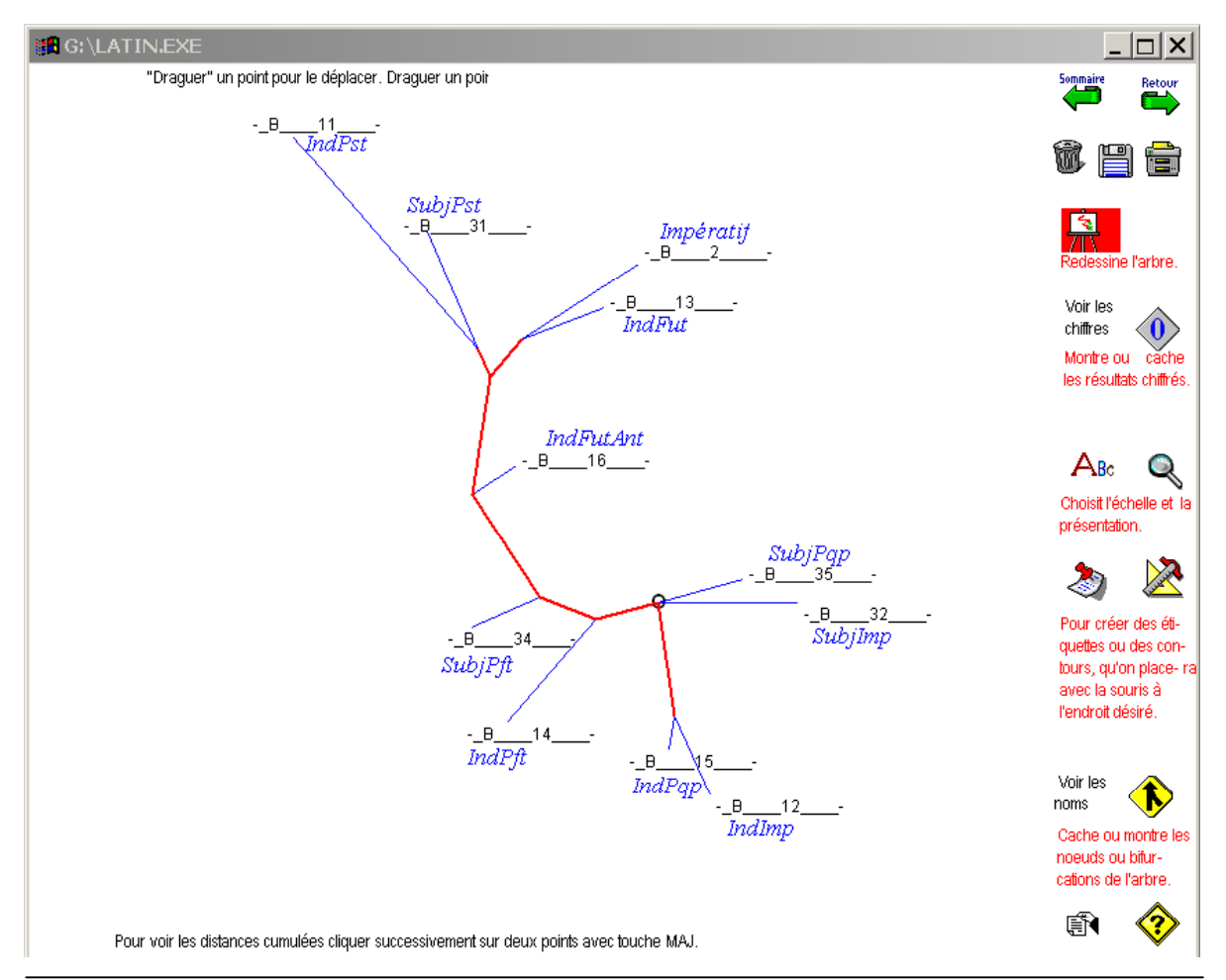

Analyse arborée « radiale » de la distribution des principales formes verbales dans la base LATIN.EXE

Les résultats sont conformes aux attentes, opposant les branches des présents et des futurs d'un côté à celles des imparfaits et plus-que-parfaits de l'autre, le parfait – au milieu – hésitant comme prévu entre énonciation historique et discours. Les regroupements plus fins sont aussi intéressants, manifestant tantôt les affinités temporelles (imparfait avec plus-que-parfait), tantôt les proximités modales (indicatif futur et impératif)<sup>12</sup>.

#### LA CONNEXION LEXICALE (OU DISTANCE LEXICALE)

Il s'agit cette fois-ci d'évaluer la proximité ou la distance des textes les uns par rapport aux autres en fonction du vocabulaire qu'ils partagent et du vocabulaire spécifique à chacun d'eux. Cette fonction est accessible à partir du menu principal, en sollicitant le bouton DISTRIBUTION du menu statistique (vertical en bas à gauche de la page d'accueil), puis le

<sup>&</sup>lt;sup>12</sup> Il est bien évident que la rédaction d'un manuel impose de choisir des exemples simples et aisément interprétables pour faciliter l'exposé et rendre accessible l'outil présenté ; en contrepartie ces exemples n'ont généralement aucune valeur heuristique et n'apprennent rien au lecteur. Il serait abusif d'en conclure que l'outil n'est susceptible d'apporter aucune information nouvelle et déploie des moyens excessifs au regard des résultats obtenus : c'est au chercheur, comme toujours, de se montrer inventif et de poser les bonnes questions face auxquelles il sera vite convaincu de l'utilité du logiciel.

bouton DISTANCE. Pour deux textes dont on cherche à apprécier la connexion, un mot contribue à rapprocher ces deux textes s'il est commun aux deux et à augmenter la distance s'il est privatif et ne se rencontre que dans un seul (voir p. 34).

Hyperbase propose deux méthodes de calcul<sup>13</sup> :

- l'une suit la méthode Jaccard qui ne se préoccupe pas de fréquence et pour un mot donné ne considère que sa présence ou son absence dans le texte considéré (bouton FACTORIELLE SUR V);

- l'autre prend en compte la distribution des fréquences et considère que plus l'écart de fréquence d'un mot commun aux deux textes mais inégalement réparti est grand, plus il contribue à différencier les deux textes en questions (bouton FACTORIELLE SUR N).

C'est donc ici l'ensemble du dictionnaire de la base qui est soumis à la représentation graphique par le programme d'analyse factorielle. Le programme laisse le choix d'effectuer les calculs sur les formes graphiques, sur les lemmes, et même sur les codes grammaticaux affectés à chaque forme. Les regroupements sont généralement spectaculaires, comme on le constate dans les deux figures ci-dessous consacrées respectivement à la connexion lexicale des textes de la base POÉSIE.EXE calculée sur les lemmes par la méthode Jaccard et à la connexion lexicale de tous les textes de la base générale LATIN.EXE calculée sur les formes graphiques par la même méthode. La représentation est ici celle de l'analyse factorielle, mais elle peut aussi prendre la forme d'une analyse arborée.

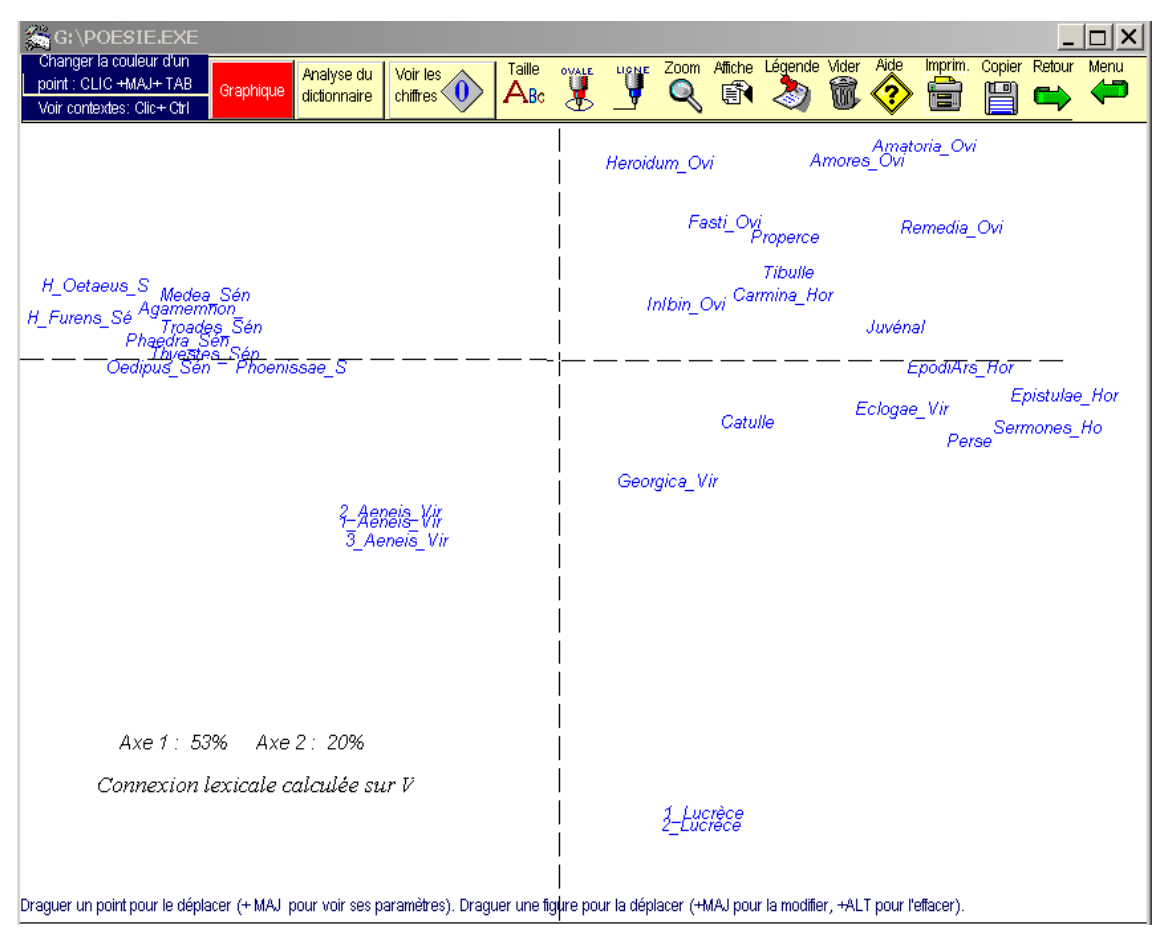

Connexion lexicale des textes de la base POÉSIE, calculée sur la présence/absence des lemmes

<sup>&</sup>lt;sup>13</sup> Sur les calculs de distances intertextuelles et leurs applications, voir le n°2 de la revue CORPUS.

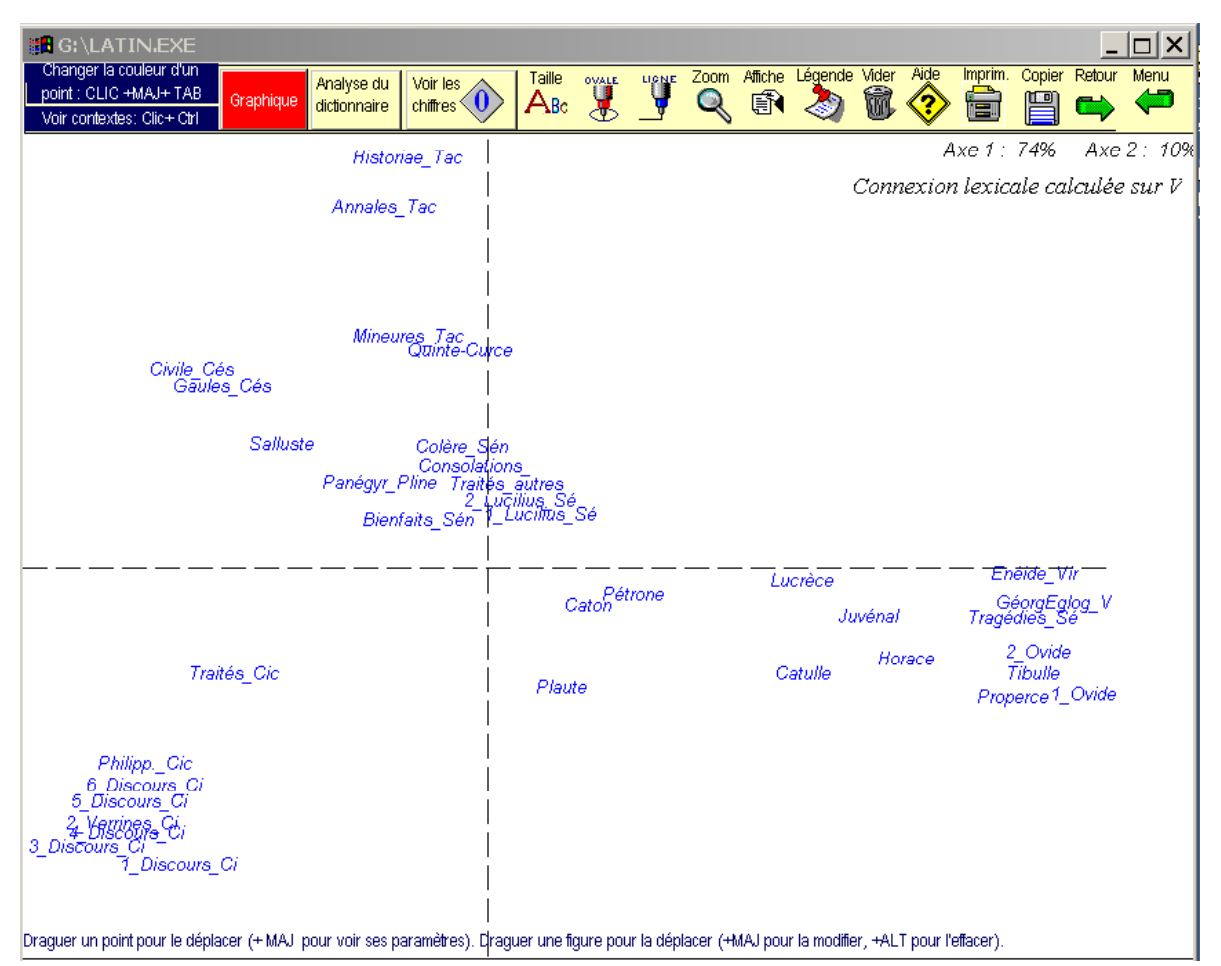

Connexion lexicale des textes de la base générale, calculée sur la présence/absence des formes graphiques

## RICHESSE LEXICALE, HAPAX, ACCROISSEMENT

Le programme de préparation des traitements statistiques, entre autres tâches, constitue le tableau de distribution des classes de fréquences, le relevé des hapax (ou mots employés une seule fois) et bien d'autres résultats qui intéressent la structure du vocabulaire. Pour voir et imprimer ces tableaux, solliciter le bouton DISTRIBUTION de l'écran d'accueil qui conduit à une page spécifique où sont consignés les résultats statistiques acquis dans cette perspective.

Le bouton RICHESSE ET HAPAX assure le dénombrement des formes différentes relevées dans chaque texte. Et, en s'appuyant sur le tableau de distribution des fréquences (accessible en cliquant sur le bouton correspondant) et sur l'étendue relative des textes, un programme mesure la part du vocabulaire théoriquement présent dans chacun des textes en vertu de la loi binomiale et compare cet effectif attendu à celui qu'on observe en réalité ; la différence est appréciée, une fois encore, au moyen d'un écart réduit (affiché dans la colonne la plus à droite) et donne une image de la richesse lexicale des textes conçus comme des sous-ensembles du corpus. Cette mesure peut, au choix, être effectuée sur les formes graphiques ou sur les lemmes et les résultats obtenus peuvent être représentés par un histogramme :

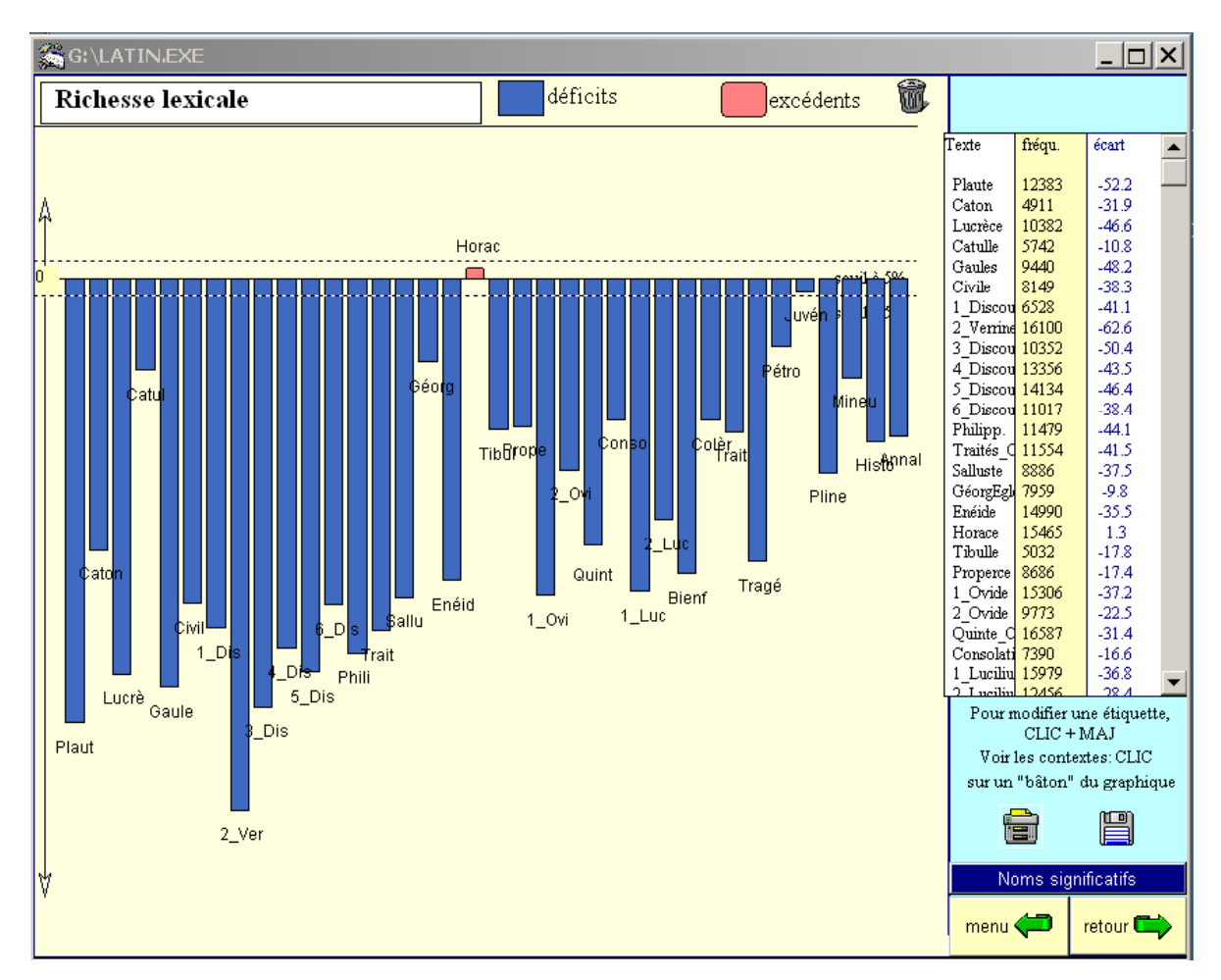

Histogramme de la richesse lexicale calculée sur les formes graphiques (base LATIN.EXE)

On ne s'étonnera pas de constater que tous les écarts sont négatifs, à l'exception notable de l'œuvre d'Horace. Ceci « traduit le phénomène partout observé de la spécialisation lexicale : les mêmes mots se trouvent dans les mêmes textes, en vertu des contraintes, thématiques ou stylistiques, de la situation de discours »<sup>14</sup>. Ce sont, généralement, les œuvres poétiques qui offrent le vocabulaire le plus riche.

Le même menu donne accès à la représentation de la distribution des hapax (formes et lemmes), c'est-à-dire des formes ou des lemmes qui ont été rencontrées une seule fois dans le corpus, et conséquemment dans un seul texte. La méthode est ici plus simple et se rattache à la loi normale. On aboutit pareillement à des écarts réduits qui servent d'ordonnées au programme de courbe.

<sup>&</sup>lt;sup>14</sup> É. Brunet, *Le vocabulaire de Victor Hugo*, Genève : Slatkine, 1988, p. 27.

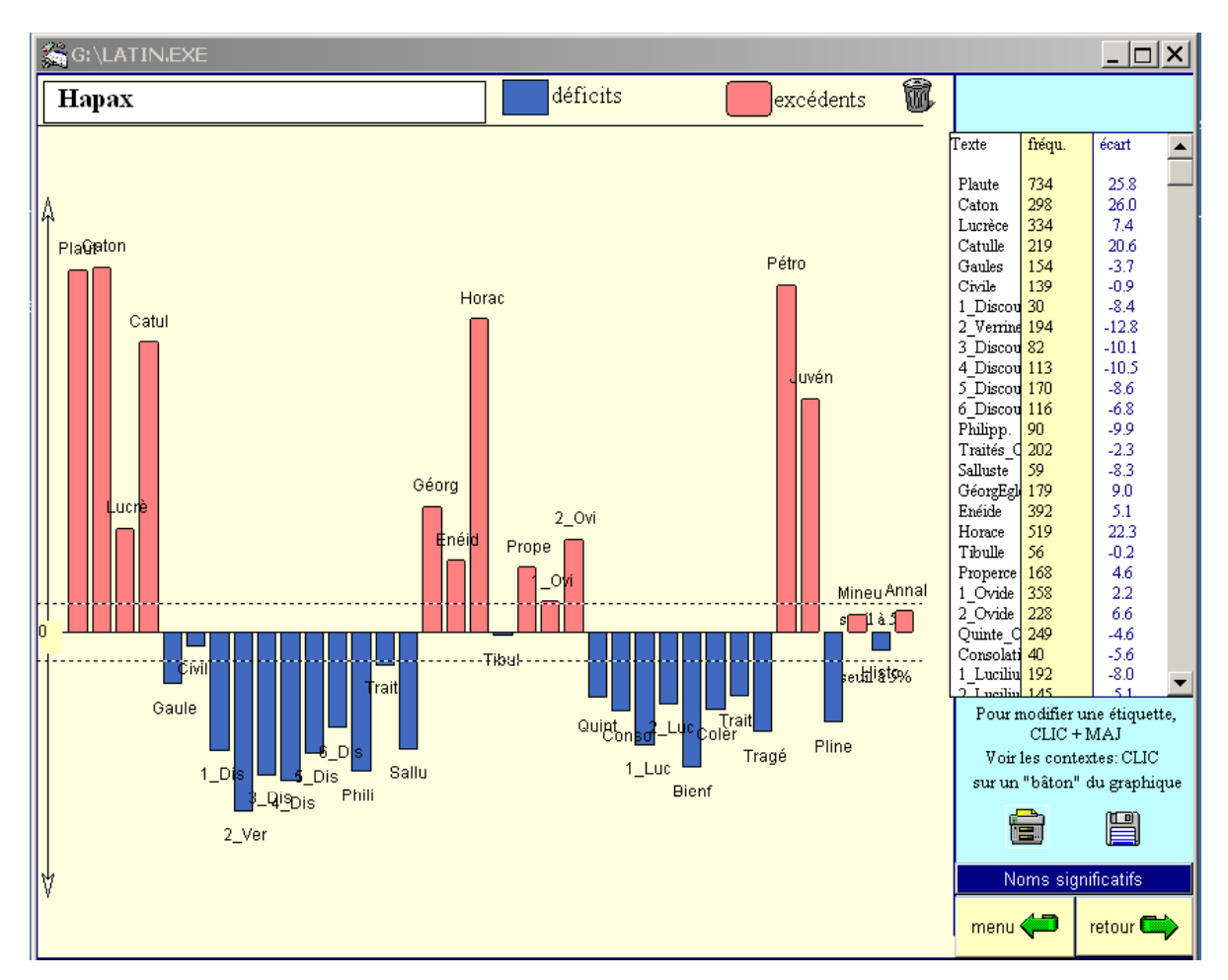

Distribution des hapax dans la base LATIN.EXE

Le bouton ACCROISSEMENT CHRONOLOGIQUE donne une visée dynamique de la structure du vocabulaire dans le corpus étudié, puisqu'il permet d'évaluer le cumul progressif des formes et le renouvellement – de plus en plus ralenti – du vocabulaire. La direction la plus naturelle de cette évolution est la chronologie, mais le chemin inverse qui prend le temps à rebours peut aussi révéler des ruptures intéressantes. La représentation graphique peut se faire œuvre par œuvre, ou par tranches chronologiques.

Enfin, toujours dans la même page ouverte par le bouton DISTRIBUTION du menu principal, le bouton ÉVOLUTION CHRONOLOGIQUE donne accès aux listes de formes et de lemmes dont l'emploi est en accroissement significatif au fil du temps ou, au contraire, en décroissance significative (la pertinence de cette évolution étant mesurée par un coefficient de corrélation variant entre -1 et +1). Les mêmes résultats peuvent être affichés par ordre alphabétique (bouton ÉVOLUTION ALPHABÉTIQUE) afin de faciliter la recherche d'une forme ou d'un lemme précis.

| 🏭 G:\HIST    | OIR | RE-EXE    |         |                                     |                                            |          |           |         |                 | _ | . 🗆 🗙    |
|--------------|-----|-----------|---------|-------------------------------------|--------------------------------------------|----------|-----------|---------|-----------------|---|----------|
| –> alph      | a.  | L'e       | évoluti | on du lexique<br>Cliquer sur un mot | e (hiérarchique<br>pour voir les contextes | )        | seuil     |         |                 |   | Sommaire |
|              |     | Progressi | on Fré  | quence Forme                        |                                            |          | Régressio | on Fréq | uence Forme 👘   |   |          |
| Etendue      |     | + 0.765   | 408     | quia                                |                                            |          | - 0.794   | 483     | omnibus         |   | <b>A</b> |
| et prob.     |     | + 0.758   | 157     | super                               |                                            |          | - 0.787   | 265     | suos            |   |          |
| -            |     | + 0.752   | 141     | principis                           |                                            | _        | - 0.783   | 1925    | se              |   |          |
| Richesse     |     | + 0.749   | 187     | nomen                               |                                            |          | - 0.779   | 221     | re              |   |          |
| et hapax     | F   | + 0.742   | 96      | olim                                |                                            |          | - 0.778   | 2059    | ex              |   |          |
|              | 0   | + 0.732   | 9991    | et                                  |                                            |          | - 0.766   | 1244    | ab              |   |          |
|              | R   | + 0.727   | 310     | mox                                 |                                            |          | - 0.760   | 539     | his             |   |          |
| Acroiss.     |     | + 0.722   | 51      | perinde                             |                                            |          | - 0.758   | 174     | magno           |   |          |
| chrono.      | M   | + 0.707   | 318     | an                                  |                                            |          | - 0.756   | 169     | una             |   |          |
|              | E   | + 0.703   | 195     | cuncta                              |                                            |          | - 0.752   | 373     | eos             |   |          |
| Acroiss.     | S   | + 0.697   | 81      | specie                              |                                            |          | - 0.749   | 164     | possent         |   |          |
| inverse      |     | + 0.685   | 157     | donec                               |                                            |          | - 0.746   | 172     | omni            |   |          |
|              |     | + 0.685   | 59      | preces                              |                                            |          | - 0.744   | 245     | parte           |   |          |
|              |     | + 0.682   | 46      | diuersa                             |                                            |          | - 0.738   | 192     | consilio        |   |          |
| Hautes       |     | + 0.675   | 45      | uetus                               |                                            |          | - 0.732   | 256     | proelio         |   |          |
| fréqu.       |     | + 0.669   | 115     | modum                               |                                            |          | - 0.731   | 463     | omnes           |   |          |
| Distrib      |     | + 0.669   | 83      | ue                                  |                                            | <b>T</b> | - 0.730   | 442     | eorum           |   | <b>-</b> |
| fréqu        |     | + 0.669   | 145     | recens<br>velidve                   |                                            | _        | - 0.722   | 2102    | <u>tuqa</u>     |   |          |
| moqu.        |     | + 0.019   | 220     | et1                                 |                                            | -        | - 0.830   | 2103    | omnis<br>erri 1 |   |          |
|              |     | + 0.797   | 146     | compono                             |                                            |          | - 0.707   | 1107    | focio           |   |          |
|              |     | + 0.790   | 78      | infensus                            |                                            |          | - 0.772   | 1107    | Conguegoo       |   |          |
|              | L   | + 0.781   | 277     | adversvs3                           |                                            |          | - 0.772   | 2448    | ev              |   |          |
|              | F   | + 0.766   | 162     | omitto                              |                                            |          | - 0.761   | 180     | contendo        |   |          |
| Distance     | 닙   | + 0.765   | 408     | ovia                                |                                            |          | - 0.758   | 1715    | res             |   |          |
|              | M   | + 0.761   | 438     | nomen                               |                                            |          | - 0.756   | 2821    | ab              |   |          |
|              | M   | + 0.754   | 133     | crimen                              |                                            |          | - 0.755   | 2430    | hic1            |   |          |
|              | E   | + 0.745   | 84      | insignis                            |                                            |          | - 0.749   | 1478    | magnys          |   |          |
|              | s   | + 0.744   | 147     | svper2                              |                                            |          | - 0.745   | 105     | reliqvi         |   |          |
| <b>İTTOL</b> |     | + 0.742   | 96      | olim                                |                                            |          | - 0.740   | 99      | privsqvam       |   |          |
| EVOL.        |     | + 0.739   | 192     | traho                               |                                            |          | - 0.733   | 112     | contineo        |   |          |
| aipnao.      |     | + 0.739   | 73      | vvlgo1                              |                                            |          | - 0.732   | 1315    | possvm1         |   |          |
| ÉVOI         |     | + 0.735   | 80      | praecipvvs                          |                                            |          | - 0.731   | 280     | proficiscor     |   |          |
| biérarch     |     | + 0.734   | 116     | promptvs2                           |                                            |          | - 0.730   | 148     | convenio        |   |          |
|              |     | + 0.727   | 310     | mox                                 |                                            |          | - 0.724   | 207     | impero          |   |          |
|              |     | + 0.727   | 21      | assevero                            |                                            | •        | - 0.724   | 194     | pvgno           |   | •        |

Evolution du vocabulaire chez les historiens latins

## **SPÉCIFICITÉS**

Ce bouton permet de calculer, d'une part quel est le vocabulaire ou quelles sont les catégories grammaticales spécifiques d'une base partielle par rapport à la base générale LATIN.EXE, d'autre part quel est le vocabulaire ou quelles sont les catégories grammaticales spécifiques de chacune des œuvres constitutive d'une base par rapport à l'ensemble de cette base. C'est le corpus de la base qui sert alors de norme pour les textes qui la constituent.

Dans le premier cas de figure (une base partielle comparée à la base générale) deux présentations sont, là encore, possibles : si l'on choisit la présentation hiérarchique (« Lemmes triés » ou « Formes triées » dans le rectangle bleu ciel central), les deux listes sont triées d'après la valeur absolue de l'écart réduit, de façon à mettre en relief ce qui est le plus significatif, dans le sens des excédents comme dans celui des déficits. Ci-dessous on trouvera la liste des lemmes en excédent et en déficit significatifs dans la base TRAITES.EXE comparée à la base LATIN.EXE. La présentation alphabétique est moins pertinente, mais plus pratique pour retrouver une forme dont on subodore qu'elle pourrait faire partie du vocabulaire spécifique d'une base. Dans les deux cas cependant on peut demander au programme, grâce au bouton CHERCHER, de vérifier si un mot figure parmi le vocabulaire spécifique, positif ou négatif.

| Refare résuné         Lennes Difícit         Lennes Deficit         Lennes Deficit         Lennes D | G:\TRAITES.EXE                                             |              | _ <u> </u>                                 |
|----------------------------------------------------------------------------------------------------|------------------------------------------------------------|--------------|--------------------------------------------|
| N         écait         commes triés         CUC+MAJ:         Recherche du mot dans les textes           N         écait         corpus         texte         mot           54.74         1193         747         EMEPICITM         -20.83         25801         1941         QVE           54.28         39969         7006         SVM1         -16.21         6441         335         ATCVEL           26.90         38546         6203         QVI1         -15.44         13637         1015         EGO           25.09         227         148         IRASCOR         -11.79         2298         87 <romanvsa< td="">         -11.79         2298         87<romavsa< td="">           24.66         328         183         INGRATVS         -11.44         12589         1073         TV           23.20         665         270         VOLVPTAS         -10.02         1225         68         ARMA           21.83         488         198         SAPIENSI         -10.02         1725         68         ARMA           21.83         407         NATVRA         -9.71         1277         713         BELVM           20.63         357         167         104         1285</romavsa<></romanvsa<>                                                                                                    | Refaire résumé Lemmes (hiérarchique)                       | Mots Phrases | Codes Lemmes Déficits Cherone 💷 🚔          |
| N°         écait corpus texte mot         N°         écait corpus texte mot           54.74         1193         747         ENEFICIVH                                                                                                    | CLIC sur un mot: Recherche<br>du mot dans les spécificités | Lemmes triés | CLIC+MAJ: Recherche du mot dans les textes |
| 54.74       1193       747       BENEFICIVM       -20.83       25801       1941       QVE         36.28       39989       7006       SVM1       -16.21       6441       335       ATOVE1         29.09       20415       3722       NON       -15.34       13604       8844       -16.21       66414       305       137       15.44       1335       77       BENEFICIVM       -15.44       1353       7004       15.44       1353       7004       15.44       1353       7004       11.79       2296       87       NOMANVSA       -11.14       1616       45       11.14       1616       45       11.14       1616       45       11.14       1616       45       11.14       166       1289       1073       TV       -10.64       1289       1073       TV       -10.64       1289       1073       TV       -10.64       1289       1073       TV       -10.64       1285       30       EXERCITVS1       -9.55       1710       69       SENTVS       -11.06       1289       1073       TV       -10.64       1285       30       SENTVS       -11.06       1285       1073       TV       -20.63       357       167       NITLIS       -                                                                                                    | N° écart corpus texte mot                                  |              | N° écart corpus texte mot                  |
| 36.28       39989       7006       SVH1         29.09       20415       3722       NON         28.40       4300       1101       ENTR2         26.50       38546       6203       QUI1       -15.83       88604       8844         25.23       1336       583       AVTEM       -12.09       4653       279       MEVS         25.09       227       148       IRASCOR       -11.79       2298       87       ROHANVSA         23.94       1753       527       QUIDAM       -11.14       1616       45       MILES         21.83       438       198       SAPERNSI       -11.06       12589       1073       TV         21.83       438       198       SAPERNSI       -10.08       2461       127       VCS         21.83       438       198       SAPERNSI       -10.08       2467       137       NEUVE         20.64       769       271       RA       -9.82       2477       137       POPUVSI         20.34       769       271       RA       -9.17       2477       143       POPUVSI         19.10       1392       214       MIVA       -9.17                                                                                                    | 54.74 1193 747 BENEFICIVM                                  | <b>▲</b>     | -20.83 25801 1941 QVE                      |
| 29.09       20415 3722 NON       -15.83 88604 8844 .         28.40       4300 1101 ENIN2       -15.44 13637 1015 EGO         26.90       38546 6203 QVI1       -12.04 350 193 NEQVE         25.09       227 146 TRASCOR       -11.79 2298 87 ROMANVSA         24.66       328 183 INGRATVS       -11.14 1616 45 MILES         23.94       1733 527 QVDAM       -10.44 1285 30 EXERCITVS1         23.20       665 270 VOLVPTAS       -10.04 1285 30 EXERCITVS1         21.83       438 198 SAFIENS1       -10.02 1725 68 ARMA         21.28       2570 647 ALIQVIS       -9.35 1710 69 SENATVS         20.63       357 167 VTILIS       -9.71 1113 26 CASTRA2         20.44       769 272 IRA       -9.38 2447 137 BELLVM         20.34       1392 407 NATVRA       -9.71 2477 143 POPUVS1         19.19       503 217 AMICITIA       -0.04 1960 104 VRDS         18.65       1322 404 QVANI       -8.61 1230 MOX         18.65       1382 407 NATVRA       -9.17 2477 143 POPUVS1         19.19       503 217 AMICITIA       -0.04 1960 104 VRDS         18.65       1320 464 DEEDO       -8.62 1030 ANIN         18.64       13729 2314 ILLE       -8.60 2369 193 NVNC         17.78       599 198 NVMANVS       -8.21 1910 108 HOSTIS <td>36.28 39989 7006 SVM1</td> <td></td> <td>-16.21 6441 335 ATQVE1</td>                                                                                                    | 36.28 39989 7006 SVM1                                      |              | -16.21 6441 335 ATQVE1                     |
| 28.40       4300       1101       ENIR2       -15.44       13637       1015       EGO         26.90       38546       6203       QVI1       -12.09       4653       279       MEVS         25.23       1396       583       AVTEM       -12.04       3650       193       NEQVE         25.09       227       148       IRASCOR       -11.79       2298       67       ROMANVSA         24.86       328       183       INGRATVS       -11.14       1616       45       MILES         23.94       1753       527       QUIDAM       -10.04       1285       30       EXERCITVS1         22.66       275       153       VTLLITAS       -10.02       1725       68       ARMA         21.83       438       198       SAPIENS1       -0.02       1725       68       ARMA         20.64       769       272       LA       -9.38       2447       137       BELLVM         20.38       1392       407       NATVRA       -9.17       2477       143       POPULVS1         19.57       1802       464       DEBCO       -8.64       104       VRS         18.67       1802 <td>29.09 20415 3722 NON</td> <td></td> <td>-15.83 88604 8844 .</td>                                                                                                    | 29.09 20415 3722 NON                                       |              | -15.83 88604 8844 .                        |
| 26.90       38546       6203       QVI1       -12.09       4653       279       MEVS         25.03       1936       583       AVTEM       -12.04       3650       193       NEQVE         24.86       328       163       INGRATVS       -11.14       1616       45       MILES         23.94       1753       527       QVIDAM       -11.06       12589       1073       TV         22.68       275       153       VTILTAS       -10.02       1725       68       ARM         21.28       2570       647       ALIQUIS       -9.85       1710       69       SENATVS         20.63       357       167       VTILTS       -9.71       1113       26       CASTRA2         20.44       769       272       IRA       -9.38       137       BELVM       -9.17       2477       137       BELVM         20.33       1392       407       NATVRA       -9.17       2477       143       POPULVS1         19.19       503       217       MICTTA       -0.64       1960       104       VED3         18.64       13729       2141       LLE       -8.68       129       138                                                                                                    | 28.40 4300 1101 ENIM2                                      |              | -15.44 13637 1015 EGO                      |
| 25.23       1936       583       AVTEM       -12.04       3650       193       NEQVE         22.09       227       148       IRASCOR       -11.79       2298       67       ROMANVSA         24.86       328       183       INGRATVS       -11.14       1616       45       MILES         23.94       1753       527       QUIDAM       -11.06       12589       1073       TV         22.66       65       270       VOLVPTAS       -10.44       1285       30       EXERCITVS1         22.68       275       153       VTILITAS       -10.08       2461       127       VOS         21.83       438       198       SAPIENS1       -10.02       1725       68       ARMA         21.62       2570       647       ALIQVIS       -9.85       1710       69       SENATVS         20.43       769       272       IRA       -9.17       1113       26       CASTRA2         20.44       769       272       IRA       -9.17       2477       138       POPULVS1         19.19       502       217       MICTTIA       -0.04       1966       104       VRDS         18.84 </td <td>26.90 38546 6203 QVI1</td> <td></td> <td>-12.09 4653 279 MEVS</td>                                                                                                    | 26.90 38546 6203 QVI1                                      |              | -12.09 4653 279 MEVS                       |
| 25.09       227       148       IRASCOR       -11.79       2286       87       ROMANYSA         24.86       328       183       INGRATVS       -11.14       1616       45       MILES         23.94       1753       527       QVIDAM       -11.06       12589       1073       TV         23.20       665       270       VOLVPTAS       -10.04       1285       30       EXERCITVS1         22.68       275       153       VTILITAS       -10.02       1725       68       ARMA         21.83       438       198       SAPTENS1       -10.02       1725       68       ARMA         21.28       2570       647       ALIQVIS       -9.85       1710       69       SEMATVS         20.43       357       167       VTILIS       -9.38       2447       137       BELLVM         20.38       1392       407       NATVRA       -9.17       2477       143       POPULVS1         19.9       503       217       AMICITIA       -0.64       1960       104       WBS         18.65       5225       1044       QVMI       -8.68       1230       46       CONSVL         1                                                                                                    | 25.23 1936 583 AVTEM                                       |              | -12.04 3650 193 NEQVE                      |
| 24.86       328       183       INGRATVS       -11.14       1616       45       MILES         23.20       665       270       VOLVPTAS       -10.04       1285       30       EXERCITVS1         22.68       275       153       VTLLITAS       -10.08       2461       127       VOS         21.83       438       198       SAPIENS1       -10.02       1725       68       ARMA         21.28       2570       647       ALIQVIS       -9.85       1710       69       SENATVS         20.63       357       167       VTLIS       -9.71       1113       26       CASTRA2         20.44       769       272       IRA       -9.38       2447       137       BELLVM         20.38       1392       407       NATVRA       -9.17       2477       143       POPVLVS1         19.19       503       214       ALLE       -8.80       2969       193       NVNC         18.57       1802       464       DEEDO       -8.54       915       24       HIC2         18.14       286       132       SENECTVS1       -8.28       1083       39       NOX         17.78                                                                                                    | 25.09 227 148 IRASCOR                                      |              | -11.79 2298 87 ROMANVSA                    |
| 23.94       1753       527       QVIDAN       -11.06       12589       1073       TV         23.20       665       270       VOLVPTAS       -10.44       1285       30       EXERCITVS1         22.68       275       153       VTILITAS       -10.08       2461       127       VOS         21.28       2570       647       ALIQVIS       -9.85       1710       69       SENTVS         20.63       357       167       VTILIS       -9.71       113       26       CASTRA2         20.44       769       272       IAA       -9.38       2447       137       FELLVM         20.38       1392       407       NATVRA       -9.17       2477       143       POPULVS1         19.19       503       217       AMICITIA       -0.64       1960       104       VRB3         18.65       5225       1044       QVAM1       -8.68       1230       46       CONSVL         18.57       1802       464       DEEDO       -8.54       915       24       HIC2         18.57       1802       464       DEEN       -8.23       3985       299       IAM         17.78                                                                                                    | 24.86 328 183 INGRATVS                                     |              | -11.14 1616 45 MILES                       |
| 23.20       665       270       VOLVPTAS       -10.44       1285       30       EXERCITVS1         22.68       275       153       VTILITAS       -10.08       2461       127       VOS         21.83       438       198       SAPTENS1       -10.02       1725       66       ARMA         21.28       2570       647       ALIQVIS       -9.85       1710       69       SENATVS         20.63       357       167       VTILIS       -9.71       1113       26       CASTRA2         20.44       769       272       IRA       -9.38       2447       137       DELVM         20.38       1392       407       NATURA       -9.17       2477       143       POVLVS1         19.19       503       217       AMICITIA       -0.04       1960       104       VRDS         18.65       5225       124       MICITIA       -8.68       1230       46       CONSVL         18.57       1802       464       DEBEO       -8.54       915       24       HIC2         18.14       266       132       SENECTVS1       -8.28       1083       39       NOX         17.73                                                                                                    | 23.94 1753 527 QVIDAM                                      |              | -11.06 12589 1073 TV                       |
| 22.68       275       153       VTILITAS       -10.08       2461       127       VOS         21.83       438       198       SAPIENS1       -10.02       1725       68       ARMA         21.28       2570       647       ALIQVIS       -9.85       1710       69       SENATVS         20.63       357       167       VTILIS       -9.71       1113       26       CASTRA2         20.44       769       272       IRA       -9.38       2447       137       BELLVM         20.38       1392       407       NATVRA       -9.17       2477       143       POPULVS1         19.19       503       217       AMICITIA       -0.04       1966       104       VRB3         18.64       13729       2314       ILLE       -8.80       2969       193       NVNC         18.65       5225       1044       QVAM1       -8.68       1230       46       CONSVL         18.57       1802       464       DEBCO       -8.54       915       24       HIC2         18.14       266       132       SENECTVS1       -8.23       3985       299       IAM         17.78                                                                                                    | 23.20 665 270 VOLVPTAS                                     |              | -10.44 1285 30 EXERCITVS1                  |
| 21.83       438       198       SAPIENS1       -10.02       1725       68       ARMA         21.28       2570       647       ALIQVIS       -9.85       1710       69       SENATVS         20.63       357       167       VTILIS       -9.85       1710       69       SENATVS         20.44       769       272       IRA       -9.38       2447       137       BELLVM         20.38       1392       407       NATVRA       -9.17       2477       143       POPVLVS1         19.19       503       217       AMICITIA       -0.64       1966       104       VRBS         18.65       5225       1044       QVM1       -8.68       1230       46       CONSVL         18.57       1802       464       DEBEO       -8.54       915       24       HIC2         18.14       286       132       SENECTVS1       -8.28       1083       39       NOX         17.29       3989       630       ANIMVS       -8.21       1910       108       HOSTIS         17.41       4004       5795       ET2       -6.02       1717       94       MITTO         17.23 <t< td=""><td>22.68 275 153 VTILITAS</td><td></td><td>-10.08 2461 127 VOS</td></t<>                                                                                                    | 22.68 275 153 VTILITAS                                     |              | -10.08 2461 127 VOS                        |
| 21.28       2570       647       ALIQVIS       -9.85       1710       69       SENATVS         20.63       357       167       VTILIS       -9.71       1113       26       CASTRA2         20.44       769       272       IRA       -9.38       2447       137       BELUM         20.38       1392       407       NATVRA       -9.17       2477       143       POPULVS1         19.19       503       217       AMICITIA       -0.04       1960       104       VRBS         18.64       13729       2314       ILE       -8.80       2969       193       NUNC         18.57       1802       464       DEBEO       -8.64       915       24       HIC2         18.57       1802       464       DEBEO       -8.28       1083       39       NOX         17.92       3989       80       ANINWS       -8.21       1910       108       HOSTIS         17.78       549       198       HVMANVS       -8.21       1910       108       HOSTIS         17.41       40004       5795       ET2       -8.02       1717       94       MITTO         17.23       68                                                                                                    | 21.83 438 198 SAPIENS1                                     |              | -10.02 1725 68 ARMA                        |
| 20.63       357       167       VTILIS       -9.71       1113       26       CASTRA2         20.44       769       272       IRA       -9.38       2447       137       BELLVM         20.38       1392       407       NATVRA       -9.17       2477       143       POPVLVS1         19.19       503       217       AMICITIA       -0.64       1960       104       VRBS         18.64       13729       2314       ILLE       -8.80       2969       193       NVNC         18.65       5225       1044       QVAM1       -8.68       1230       46       CONSVL         18.57       1802       464       DEBCO       -8.54       915       24       HIC2         18.14       286       132       SENECTVS1       -8.28       1083       39       NOX         17.78       549       198       HVMANVS       -8.21       1910       108       HOSTIS         17.41       40004       5795       ET2       -8.02       1717       94       MITTO         17.37       2867       634       QUIDEM       -7.99       870       26       PES         17.12       272                                                                                                    | 21.28 2570 647 ALIQVIS                                     |              | -9.85 1710 69 SENATVS                      |
| 20.44       769       272       IRA       -9.38       2447       137       BELLVM         20.38       1392       407       NATVRA       -9.17       2477       143       POPVLVS1         19.19       503       217       MICITIA       -8.64       1966       104       VRBS         18.84       13729       2314       ILLE       -8.68       1230       46       CONSVL         18.65       5225       1044       QVAM1       -8.68       1230       46       CONSVL         18.57       1802       464       DEBEO       -8.54       915       24       HIC2         18.14       286       132       SENECTVS1       -8.28       1083       39       NOX         17.92       3989       830       ANIMVS       -8.23       3985       299       IAM         17.78       549       198       HVMANVS       -8.21       1910       108       HOSTIS         17.41       40004       5795       ET2       -8.02       1717       94       MITTO         17.23       685       225       VITIWM       -7.95       1314       61       VESTER         17.13       90                                                                                                    | 20.63 357 167 VTILIS                                       |              | -9.71 1113 26 CASTRA2                      |
| 20.38       1392       407       NATVRA       -9.17       2477       143       POPVLVS1         19.19       503       217       AMICITIA       -0.64       1960       104       VRDS         18.84       13729       2314       ILE       -8.80       2969       193       NVNC         18.65       5225       1044       QVAM1       -8.68       1230       46       CONSVL         18.57       1802       464       DEBEO       -8.54       915       24       HIC2         18.14       286       132       SENECTVS1       -8.28       1083       39       NOX         17.92       3989       830       ANIMVS       -8.23       3985       299       IAM         17.78       549       198       HVMANVS       -8.21       1910       108       HOSTIS         17.41       40004       5795       ET2       -8.02       1717       94       MITTO         17.37       2867       634       QVIDEM       -7.99       870       26       PES         17.21       2724       607       BONVS       -7.77       2669       183       DIES         17.19       1752<                                                                                                    | 20.44 769 272 IRA                                          |              | -9.38 2447 137 BELLVM                      |
| 19.19       503       217       ANICITIA       -0.04       1960       104       VRBS         18.84       13729       2314       ILLE       -8.80       2969       193       NVNC         18.65       5225       1044       QVAM1       -8.68       1230       46       CONSVL         18.57       1802       464       DEBEO       -8.54       915       24       HIC2         18.14       286       132       SENECTVS1       -8.28       1083       39       NOX         17.92       3989       830       ANIMVS       -8.23       3985       299       IAM         17.78       549       198       HVMANVS       -8.21       1910       108       HOSTIS         17.41       4004       5795       ET2       -8.02       1717       94       MITTO         17.37       2867       634       QVIDEM       -7.99       870       26       PES         17.21       2724       607       BONS       -7.77       2669       183       DIES         17.19       1752       436       ACCIPIO       -7.74       1345       66       NE2         17.19       1752                                                                                                    | 20.38 1392 407 NATVRA                                      |              | -9.17 2477 143 POPVLVS1                    |
| 18.84       13729       2314       ILLE       -8.80       2969       193       NVNC         18.65       5225       1044       QVAM1       -8.66       1230       46       CONSVL         18.57       1802       464       DEBEO       -8.54       915       24       HIC2         18.14       266       132       SENECTVS1       -8.28       1083       39       NOX         17.92       3989       830       ANIMVS       -8.23       3985       299       IAM         17.78       549       198       HVMANVS       -8.21       1910       108       HOSTIS         17.41       40004       5795       ET2       -8.02       1717       94       MITTO         17.37       2667       634       QVIDEM       -7.99       870       26       PES         17.13       685       225       VITIVM       -7.95       1314       61       VESTER         17.19       1752       436       ACCIPIO       -7.74       1345       66       NE2         17.15       907       272       INTVRIA       -7.66       2454       165       TVM         17.00       6399                                                                                                    | 19.19 583 217 AMICITIA                                     |              | -8.84 1968 104 VRBS                        |
| 18.65       5225       1044       QVAN1       -8.68       1230       46       CONSVL         18.57       1802       464       DEBEO       -8.54       915       24       HIC2         18.14       286       132       SENECTVS1       -8.28       1083       39       NOX         17.92       3989       830       ANIMVS       -8.23       3985       299       IAM         17.78       549       198       HVMANVS       -8.21       1910       108       HOSTIS         17.41       40004       5795       ET2       -8.02       1717       94       MITTO         17.37       2867       634       QVIDEM       -7.99       870       26       PES         17.21       2724       607       BONVS       -7.77       2669       183       DIES         17.19       1752       436       ACCIPIO       -7.74       1345       66       NE2         17.19       1752       436       ACCIPIO       -7.52       825       27       CRIMEN         17.00       6399       1185       NEC2       -7.52       825       27       CRIMEN         16.68       177                                                                                                    | 18.84 13729 2314 ILLE                                      |              | -8.80 2969 193 NVNC                        |
| 18.57       1802       464       DEBEO       -8.54       915       24       HIC2         18.14       266       132       SEMECTVS1       -8.28       1083       39       NOX         17.92       3989       830       NIMVS       -8.23       3985       299       IAM         17.92       3989       198       HVMANVS       -8.21       1910       108       HOSTIS         17.78       549       198       HVMANVS       -8.21       1910       108       HOSTIS         17.73       2667       634       QUIDEM       -7.99       870       26       PES         17.23       685       225       VITIVM       -7.95       1314       61       VESTER         17.12       2724       607       BONVS       -7.77       2669       183       DIES         17.19       1752       436       ACCIPIO       -7.74       1345       66       NE2         17.15       907       272       INIVRIA       -7.66       2454       165       TVM         17.00       6399       1185       NEC2       -7.28       25       27       CRIMEN         16.50       83                                                                                                    | 18.65 5225 1044 QVAM1                                      |              | -8.68 1230 46 CONSVL                       |
| 18.14       286       132       SENECTVS1       -8.28       1083       39 NOX         17.92       3989       830       ANIMVS       -8.23       3985       299       IAM         17.78       549       198       HVMANVS       -8.21       1910       108       HOSTIS         17.78       549       198       HVMANVS       -8.21       1910       108       HOSTIS         17.41       4004       5795       ET2       -8.02       1717       94       MITTO         17.23       685       225       VITIVM       -7.99       870       26       PES         17.21       2724       607       BONVS       -7.77       2669       183       DIES         17.19       1752       436       ACCIPIO       -7.74       1345       66       NE2         17.15       907       272       INIVIA       -7.66       2454       165       TVM         17.00       6399       1185       NEC2       -7.28       25       27       CRIMEN         16.68       177       92       ELOQVENTIA       -7.46       4457       361       PER         16.39       138       78                                                                                                    | 18.57 1802 464 DEBEO                                       |              | -8.54 915 24 HIC2                          |
| 17.92       3989       830       ANIMVS       -8.23       3985       299       IAM         17.78       549       198       HVMANVS       -8.21       1910       108       HOSTIS         17.41       40004       5795       ET2       -8.02       1717       94       MITTO         17.37       2867       634       QUIDEM       -7.99       870       26       PES         17.23       685       225       VITIVM       -7.95       1314       61       VESTER         17.21       2724       607       BONVS       -7.77       2669       183       DIES         17.19       1752       436       ACCIPIO       -7.74       1345       66       NE2         17.15       907       272       INIVRIA       -7.66       2454       165       TVM         17.00       6399       1185       NEC2       -7.52       825       27       CRIMEN         16.68       177       92       ELOQVENTIA       -7.47       2797       200       VENIO         16.50       63       58       HOMESTAS       -7.46       4457       361       PER         16.39       138                                                                                                    | 18.14 286 132 SENECTVS1                                    |              | -8.28 1083 39 NOX                          |
| 17.78       549       198       HVMANVS       -8.21       1910       108       HOSTIS         17.41       40004       5795       ET2       -8.02       1717       94       MITTO         17.37       2867       634       QUIDEM       -7.99       870       26       PES         17.23       685       225       VITIVM       -7.95       1314       61       VESTER         17.21       2724       607       BONVS       -7.77       2669       183       DIES         17.19       1752       436       ACCIPIO       -7.74       1345       66       NE2         17.15       907       272       INIVRIA       -7.66       2454       165       TVM         17.00       6399       1185       NEC2       -7.52       825       27       CRIMEN         16.68       177       92       ELOQVENTIA       -7.47       2797       200       VENIO         16.50       83       58       HOMESTAS       -7.46       4457       361       PER         16.39       138       78       ORATOR       -7.35       959       39       MILLE         16.23       530                                                                                                    | 17.92 3989 830 ANIMVS                                      |              | -8.23 3985 299 IAM                         |
| 17.41       40004       5795       ET2       -8.02       1717       94       MITTO         17.37       2867       634       QVIDEM       -7.99       870       26       PES         17.23       685       225       VITIVM       -7.95       1314       61       VESTER         17.21       2724       607       BONVS       -7.77       2669       183       DIES         17.19       1752       436       ACCIPIO       -7.74       1345       66       NE2         17.15       907       272       INIVRIA       -7.66       2454       165       TVM         17.00       6399       1185       NEC2       -7.52       825       27       CRIMEN         16.68       177       92       ELOQVENTIA       -7.47       2797       200       VENIO         16.50       83       58       HOMESTAS       -7.46       4457       361       PER         16.39       138       78       ORATOR       -7.35       959       39       MILLE         16.23       530       162       PROSVM1       -7.35       959       39       MILLE                                                                                                    | 17.78 549 198 HVMANVS                                      |              | -8.21 1910 108 HOSTIS                      |
| 17.37       2867       634 QVIDEM       -7.99       870       26 PES         17.23       685       225 VITIVM       -7.95       1314       61 VESTER         17.21       2724       607 BONVS       -7.77       2669       183 DIES         17.19       1752       436 ACCIPIO       -7.74       1345       66 NE2         17.15       907       272 INIVRIA       -7.66       2454       165 TVM         17.00       6399       1185 NEC2       -7.52       825       27 CRIMEN         16.68       177       92 ELOQVENTIA       -7.46       4457       361 PER         16.39       138       78 ORATOR       -7.45       882       32 AQVA         16.23       530       182 PROSVM1       -7.35       959       39 MILLE                                                                                                    | 17.41 40004 5795 ET2                                       |              | -8.02 1717 94 MITTO                        |
| 17.23       685       225       VITIVM       -7.95       1314       61       VESTER         17.21       2724       607       BONVS       -7.77       2669       183       DIES         17.19       1752       436       ACCIPIO       -7.74       1345       66       NE2         17.15       907       272       INIVRIA       -7.66       2454       165       TVM         17.00       6399       1185       NEC2       -7.52       825       27       CRIMEN         16.68       177       92       ELOQVENTIA       -7.47       2797       200       VENIO         16.50       83       58       HONESTAS       -7.46       4457       361       PER         16.39       138       78       ORATOR       -7.35       959       39       MILLE         16.23       530       182       PROSVM1       -7.35       959       39       MILLE                                                                                                    | 17.37 2867 634 QVIDEM                                      |              | -7.99 870 26 PES                           |
| 17.21       2724       607       BONVS       -7.77       2669       183       DIES         17.19       1752       436       ACCIPIO       -7.74       1345       66       NE2         17.15       907       272       INIVRIA       -7.66       2454       165       TVM         17.00       6399       1185       NEC2       -7.28       25       27       CRIMEN         16.68       177       92       ELOQVENTIA       -7.47       2797       200       VENIO         16.50       83       58       HONESTAS       -7.46       4457       361       PER         16.39       138       78       ORATOR       -7.35       959       39       MILLE         16.23       530       182       PROSVM1       -7.35       959       39       MILLE                                                                                                    | 17.23 685 225 VITIVM                                       |              | -7.95 1314 61 VESTER                       |
| 17.19       1752       436 ACCIPIO       -7.74       1345       66 NE2         17.15       907       272 INIVRIA       -7.66       2454       165 TVM         17.00       6399       1185 NEC2       -7.52       825       27 CRIMEN         16.68       177       92 ELOQVENTIA       -7.47       2797       200 VENIO         16.50       83       58 HONESTAS       -7.46       4457       361 PER         16.39       138       78 ORATOR       -7.45       882       32 AQVA         16.23       530       182 PROSVM1       -7.35       959       39 MILLE                                                                                                    | 17.21 2724 607 BONVS                                       |              | -7.77 2669 183 DIES                        |
| 17.15       907       272       INIVRIA       -7.66       2454       165       TVM         17.00       6399       1185       NEC2       -7.52       825       27       CRIMEN         16.68       177       92       ELOQVENTIA       -7.47       2797       200       VENIO         16.50       83       58       HOMESTAS       -7.46       4457       361       PER         16.39       138       78       ORATOR       -7.45       882       32       AQVA         16.23       530       162       PROSVM1       -7.35       959       39       MILLE                                                                                                    | 17.19 1752 436 ACCIPIO                                     |              | -7.74 1345 66 NE2                          |
| 17.00       6399       1185       NEC2       -7.52       825       27       CRIMEN         16.68       177       92       ELOQVENTIA       -7.47       2797       200       VENIO         16.50       83       58       HONESTAS       -7.46       4457       361       PER         16.39       138       78       ORATOR       -7.45       882       32       AQVA         16.23       530       182       PROSVM1       -7.35       959       39       MILLE                                                                                                    | 17.15 907 272 INIVRIA                                      |              | -7.66 2454 165 TVM                         |
| 16.68       177       92       ELOQVENTIA       -7.47       2797       200       VENIO         16.50       83       58       HONESTAS       -7.46       4457       361       PER         16.39       138       78       ORATOR       -7.45       882       32       AQVA         16.23       530       182       PROSVM1       -7.35       959       39       NILLE                                                                                                    | 17.00 6399 1185 NEC2                                       |              | -7.52 825 27 CRIMEN                        |
| 16.50       83       58       HONESTAS       -7.46       4457       361       PER         16.39       138       78       ORATOR       -7.45       882       32       AQVA         16.23       530       182       PROSVM1       -7.35       959       39       NILLE                                                                                                    | 16.68 177 92 ELOQVENTIA                                    |              | -7.47 2797 200 VENIO                       |
| 16.39         138         78         ORATOR         -7.45         882         32         AQVA           16.23         530         182         PROSVM1         -7.35         959         39         MILLE                                                                                                    | 16.50 83 58 HONESTAS                                       |              | -7.46 4457 361 PER                         |
| 16.23 530 182 PROSVM1 -7.35 959 39 MILLE                                                                                                    | 16.39 138 78 ORATOR                                        |              | -7.45 882 32 AQVA                          |
|                                                                                                    | 16.23 530 182 PROSVM1                                      |              | -7.35 959 39 MILLE                         |
| 16.18 717 223 OFFICIVM - 7.18 1361 74 IVDEX -                                                                                                    | 16.18 717 223 OFFICIVM                                     | -            | -7.18 1361 74 IVDEX                        |

Spécificités, en lemmes, de la base TRAITÉS.EXE par rapport à la base générale

Dans le second cas de figure (spécificités d'un texte par rapport à l'ensemble des textes constitutifs de la base à laquelle il appartient), on n'a accès qu'aux seuls excédents et seule la présentation hiérarchique est disponible. Cependant le bouton CHERCHER est toujours là pour permettre de vérifier si un mot est présent dans la liste : simultanément à la mise en surbrillance inverse du mot cherché, s'ouvre une fenêtre donnant le profil du mot au sein des œuvres, si du moins l'emploi de ce mot est suffisamment caractéristique pour franchir le seuil significatif dans au moins un des textes du corpus.

Comme les listes dépassent généralement les possibilités de l'écran, le bouton EDITER permet de les restituer sur l'imprimante dans leur intégralité. Rappelons que le seuil significatif généralement admis est aux alentours de la valeur 2 (en laissant 5 chances sur 100 au hasard). Nous avons préféré nous arrêter à la valeur 3 en adoptant un seuil plus sévère.

On a choisi comme exemples ci-dessous la liste des formes et lemmes spécifiques du *de Officiis* dans la base TRAITÉS.EXE et deux listes de codes grammaticaux spécifiques : celle de Caton dans la base générale et celle du livre 7 de la *Guerre des Gaules* dans la base des historiens (où l'on remarquera le positionnement en début de liste des formes de présent de l'indicatif dû à la fréquence importante du présent de narration dans ce livre).

| 🚼 G: \ | TRAITES   | .EXE      |             |                 |         |                 |             |          |          |                          |          |
|--------|-----------|-----------|-------------|-----------------|---------|-----------------|-------------|----------|----------|--------------------------|----------|
| Refair | re résumé | Officii   | s(forme)    | Mots            | Phrases | Cod             | les         | Officiis | s(lemme  | Cherche (CED) a          | Sommaire |
| -      | i 🔊 🧿     | LIC sur u | n mot: Rec  | herche Officiis |         |                 | <b>T</b> 01 |          |          |                          |          |
| N      |           | u mot da  | ns les spéc | cificités       |         | NI <sup>O</sup> |             | IC+MAJ:  | Recherch | ne du mot dans les texte | es       |
|        | ecan      | corpus    | texte n     | 101             |         | М               | ecan        | corpus   | texte    | not                      |          |
| 2      | 16.5      | 583       | 266         | autem           | -       | 2               | 24.6        | 2389     | 879      | IS                       | <b></b>  |
| 2      | 14.0      | 468       | 208         | id              |         | 2               | 16.5        | 583      | 266      | AVTEM                    |          |
| 2      | 13.7      | 160       | 103         | igitur          |         | 2               | 13.7        | 160      | 103      | IGITVR                   |          |
| 2      | 13.0      | 105       | 77          | honestum        |         | 2               | 13.5        | 58       | 55       | HONESTAS                 |          |
| 2      | 12.6      | 276       | 138         | ea              |         | 2               | 12.5        | 194      | 109      | HONESTVS                 |          |
| 2      | 10.0      | 336       | 137         | atque           |         | 2               | 11.8        | 217      | 113      | RESPVBLICA               |          |
| 2      | 9.1       | 164       | 80          | hominum         |         | 2               | 10.9        | 223      | 109      | OFFICIVM                 |          |
| 2      | 8.8       | 606       | 198         | de              |         | 2               | 10.6        | 84       | 58       | IVSTITIA                 |          |
| 2      | 8.6       | 193       | 86          | Neque           |         | 2               | 10.6        | 605      | 215      | HOMO                     |          |
| 2      | 8.3       | 640       | 201         | etiam           |         | 2               | 10.1        | 226      | 105      | GENVS1                   |          |
| 2      | 8.2       | 175       | 78          | iis             |         | 2               | 9.9         | 335      | 136      | ATQVE1                   |          |
| 2      | 8.0       | 71        | 43          | genere          |         | 2               | 9.8         | 1941     | 518      | QVE                      |          |
| 2      | 7.5       | 97        | 50          | eam             |         | 2               | 9.4         | 68       | 47       | SOCIETAS                 |          |
| 2      | 7.3       | 239       | 91          | esset           |         | 2               | 9.4         | 26       | 26       | PANAETIVS0               |          |
| 2      | 7.3       | 158       | 68          | maxime          |         | 2               | 9.3         | 6203     | 1395     | QVI1                     |          |
| 2      | 7.1       | 53        | 33          | iure            |         | 2               | 8.9         | 606      | 198      | DE                       |          |
| 2      | 7.1       | 23        | 20          | iustitiae       |         | 2               | 8.6         | 193      | 86       | NEQVE                    |          |
| 2      | 7.0       | 49        | 31          | ii              |         | 2               | 8.4         | 640      | 201      | ETIAM                    |          |
| 2      | 6.9       | 22        | 19          | decorum         |         | 2               | 8.1         | 25       | 23       | IVSIVRANDVM              |          |
| 2      | 6.7       | 918       | 248         | esse            |         | 2               | 7.9         | 946      | 268      | RES                      |          |
| 2      | 6.7       | 49        | 30          | iustitia        |         | 2               | 7.9         | 165      | 73       | TVM                      |          |
| 2      | 6.7       | 17        | 16          | honestate       |         | 2               | 7.5         | 29       | 24       | RELIQVVS                 |          |
| 2      | 6.4       | 1613      | 393         | cum             |         | 2               | 7.2         | 66       | 38       | NE2                      |          |
| 2      | 6.3       | 58        | 32          | omnino          |         | 2               | 7.2         | 19       | 18       | COMMVNITAS               |          |
| 2      | 6.0       | 12        | 12          | honestatis      |         | 2               | 7.1         | 16       | 16       | DECORVM                  |          |
| 2      | 5.7       | 23        | 17          | item            |         | 2               | 6.9         | 15       | 15       | CONTENTIO2               |          |
| 2      | 5.7       | 11        | 11          | iure iurando    |         | 2               | 6.8         | 1192     | 309      | SVM2                     |          |
| 2      | 5.7       | 11        | 11          | honestatem      |         | 2               | 6.6         | 47       | 29       | VENDO                    |          |
| 2      | 5.4       | 30        | 19          | eas             |         | 2               | 6.6         | 101      | 47       | GLORIA                   |          |
| 2      | 5.4       | 10        | 10          | Panaetio        |         | 2               | 6.5         | 48       | 29       | ARBITROR                 |          |
| 2      | 5.3       | 50        | 26          | officium        |         | 2               | 6.4         | 41       | 26       | MVLTITVDO                |          |
| 2      | 5.3       | 143       | 53          | eorum           |         | 2               | 6.4         | 140      | 58       | IVS1                     |          |
| 2      | 5.2       | 1107      | 269         | enim            |         | 2               | 6.3         | 58       | 32       | OMNINO                   |          |
| 2      | 5.2       | 109       | 43          | homines         |         | 2               | 6.3         | 29       | 21       | COGNITIO                 |          |
| 2      | 5.1       | 9         | 9           | duplex          | -       | 2               | 6.3         | 13       | 13       | APPETITVS                | -        |
|        |           |           |             |                 | · ·     |                 |             |          |          | 0.000000000              |          |

Le vocabulaire spécifique du de Officiis dans les traités

| - | 🖪 G: \l  | ATIN.  | EXE    |       |                      |                                                                |
|---|----------|--------|--------|-------|----------------------|----------------------------------------------------------------|
| ſ | Refaire  | résumé | Cato   | n(for | me)                  | Mots Phrases Codes Caton(lemme) Cherole III Codes              |
|   | <u>ø</u> | 1      |        |       | C                    | aton                                                           |
| ľ | 2        | 7      | .7 952 | 2     | 41 0                 |                                                                |
| I | 2        | 32.8   | 2514   | 296   | d18                  | Numéral, Cardinal, Indéclinable,                               |
| I | 2        | 32.8   | 723    | 620   | b3 1 231200          | Verbe, 3e conjugaison, Singulier, Impératif, Futur, Actif,     |
| I |          |        |        |       |                      | 2e personne,                                                   |
| I | 2        | 32.8   | 277    | 215   | b1 1 231200          | Verbe, 1re conjugaison, Singulier, Impératif, Futur, Actif,    |
| I |          |        |        |       |                      | 2e personne,                                                   |
| I | 2        | 32.8   | 259    | 219   | _b5_1_231200         | Verbe, Conjugaison mixte, Singulier, Impératif, Futur,         |
| I |          |        |        |       |                      | Actif, 2e personne,                                            |
| I | 2        | 28.6   | 141    | 88    | _b2_1_231200         | Verbe, 2e conjugaison, Singulier, Impératif, Futur, Actif,     |
| I |          |        |        |       |                      | 2e personne,                                                   |
| I | 2        | 26.8   | 1451   | 172   | _d132                | Numéral, Cardinal, Accusatif, Pluriel,                         |
| I | 2        | 25.1   | 25739  | 682   | _a231                | Substantif, 2e déclinaison, Accusatif, Singulier,              |
| I | 2        | 21.8   | 893    | 114   | _d131                | Numéral, Cardinal, Accusatif, Singulier,                       |
| I | 2        | 21.0   | 12555  | 389   | _c1311               | Adjectif, 1re classe, Accusatif, Singulier, Positif,           |
| I | 2        | 19.2   | 936    | 101   |                      | Substantif, 5e declinaison, Indeclinable,                      |
| I | 2        | 18.4   | 75     | 42    |                      | verbe, 4e conjugaison, Singulier, Imperatif, Futur, Actif,     |
| I | 2        | 16.0   | 16422  | 200   | 0121                 | ze personne,<br>Substantif ing déglingigan lagugatif Singulian |
| I | 2        | 16.9   | 10432  | 37    | _aiji<br>b6 1 1312ev | Verbe Conjugaison enomele Singulier Indigatif Futur            |
| I | 6        | 10.0   | 14     | 37    |                      | Actif 2e perconne                                              |
| I | 2        | 14 O   | 140    | 36    | h6 1 1313ev          | Verbe Conjugaison anomale Singulier Indicatif Futur            |
| I |          | 11.0   | 110    |       |                      | Actif. 3e personne.                                            |
| I | 2        | 12.9   | 17489  | 358   | a332                 | Substantif, 3e déclinaison, Accusatif, Pluriel,                |
| I | 2        | 12.5   | 122    | 30    | b6 1 13131n          | Verbe, Conjugaison anomale , Singulier, Indicatif, Futur,      |
| I |          |        |        |       |                      | Actif, 3e personne,                                            |
| I | 2        | 12.4   | 23     | 18    | b3 1 231300          | Verbe, 3e conjugaison, Singulier, Impératif, Futur, Actif,     |
| I |          |        |        |       |                      | 3e personne,                                                   |
| I | 2        | 11.6   | 8760   | 209   | _a132                | Substantif, 1re déclinaison, Accusatif, Pluriel,               |
| I | 2        | 11.2   | 498    | 44    | _d332                | Numéral, Distributif, Accusatif, Pluriel,                      |
| I | 2        | 11.0   | 13780  | 278   | _c1321               | Adjectif, 1re classe, Accusatif, Pluriel, Positif,             |
| I | 2        | 10.9   | 67     | 21    | _b6_1_231200         | Verbe, Conjugaison anomale , Singulier, Impératif, Futur,      |
|   |          |        |        |       |                      | Actif, 2e personne,                                            |
| I | 2        | 10.6   | 24302  | 417   | _a232                | Substantif, 2e déclinaison, Accusatif, Pluriel,                |
|   | 2        | 10.6   | 872    | 53    | _b3_1_311300         | Verbe, 3e conjugaison, Singulier, Subjonctif, Présent, Actif,  |
|   |          | 10.1   | 0.00   |       | 10.014               | 3e personne,                                                   |
|   | 2        | 10.4   | 368    | 36    | _d2611               | Numeral, Ordinal, Ablatit, Singulier,                          |
| L | 2        | 10 4   | 26     | 15    | DE 1 1313 wk         | Verne Conjugaison anomale Singulier Indicatif Futur            |

Les codes spécifiques de l'œuvre de Caton dans la base générale

| 🚼 G: \  | HISTO      | IRE.EXE     |            |               |                                                                                   |
|---------|------------|-------------|------------|---------------|-----------------------------------------------------------------------------------|
| Refaire | e résumé   | 7 G         | aules      | (forme)       | Mots Phrases Codes 7 Gaules(lemme) Cherche no - Sommaire                          |
|         | 100        |             |            | 7_            | Gaules                                                                            |
| 8       | 2          | J<br>.5 118 | 3          | 9 0           |                                                                                   |
| 8       | 7.3        | 1239        | -<br>90    | b3 1 111300   | Verbe, 3e conjugaison, Singulier, Indicatif, Présent, Actif,                      |
|         |            |             |            |               | 3e personne,                                                                      |
| 8       | 6.6        | 4359        | 217        | _a262         | Substantif, 2e déclinaison, Ablatif, Pluriel,                                     |
| 8       | 6.4        | 686         | 56         | _b3_2_111300  | Verbe, 3e conjugaison, Pluriel, Indicatif, Présent, Actif, 3e                     |
|         |            |             |            |               | personne,                                                                         |
| 8       | 5.6        | 3715        | 179        | _a362         | Substantif, 3e déclinaison, Ablatif, Pluriel,                                     |
| 8       | 5.3        | 25335       | 933        | r             | Preposition,                                                                      |
| 8       | 3.3<br>4 8 | 1005        | -10        | b362 442 ad   | Fr. Indefini, Abfacil, Fluriel,<br>Verbe 3e conjugaigon Ablatif Diuriel Dartigina |
| l °     | 1.0        | 1095        | 00         | au            | Parfait. Passif.                                                                  |
| 8       | 4.7        | 309         | 27         | b562 442 ad   | Verbe, Conjugaison mixte, Ablatif, Pluriel, Participe,                            |
|         |            |             |            |               | Parfait, Passif,                                                                  |
| 8       | 4.6        | 575         | 40         | _d132         | Numéral, Cardinal, Accusatif, Pluriel,                                            |
| 8       | 4.5        | 1984        | 99         | _g_31         | Pr.réfléchi, Accusatif, Singulier,                                                |
| 8       | 4.5        | 1194        | 67         | _a561         | Substantif, 4e déclinaison, Ablatif, Singulier,                                   |
| 8       | 4.3        | 901         | 53         | _i_62         | Pr. démonstratif, Ablatif, Pluriel,                                               |
| 8       | 4.3        | 26          | 7          | _b2_2_3113xk  | Verbe, 2e conjugaison, Pluriel, Subjonctif, Présent, Actif,                       |
|         | 4.0        | 2002        | 202        | -2.61         | 3e personne,<br>Sub-pensió 2e díclinairen Abletió Singulian                       |
|         | 4.2        | 7093        | 200<br>200 | _a201         | Substantii, 22 declinaison, Abiatii, Singulier,<br>Pr indéfini Abletif Singulier  |
| 8       | 4.2        | 661         | 42         | _1_01<br>i 42 | Pr. démonstratif. Génitif. Pluriel.                                               |
| 8       | 4.1        | 1177        | 63         | d18           | Numéral, Cardinal, Indéclinable,                                                  |
| 8       | 4.1        | 203         | 19         | c1622         | Adjectif, 1re classe, Ablatif, Pluriel, Comparatif,                               |
| 8       | 4.0        | 8923        | 344        |               | Substantif, 3e déclinaison, Ablatif, Singulier,                                   |
| 8       | 4.0        | 251         | 21         | _c1613        | Adjectif, 1re classe, Ablatif, Singulier, Superlatif,                             |
| 8       | 4.0        | 141         | 15         | _d332         | Numéral, Distributif, Accusatif, Pluriel,                                         |
| 8       | 4.0        | 32          | 7          | _b1_1_3223bn  | Verbe, 1re conjugaison, Singulier, Subjonctif, Imparfait,                         |
|         |            |             | 50         |               | Passif, 3e personne,                                                              |
| B       | 3.9        | 1109        | 59         | _p361_442_ad  | verbe, se conjugaison, Abiatir, Singuiler, Participe,                             |
| 8       | 3.9        | 339         | 25         | b1 2 111300   | Verbe, fre conjugaison, Pluriel, Indicatif, Présent, Actif, 3e                    |
| l Ŭ     | 0.9        | 555         | 20         | _~            | personne.                                                                         |
| 8       | 3.8        | 1168        | 61         | a252          | Substantif, 2e déclinaison, Datif, Pluriel,                                       |
| 8       | 3.8        | 369         | 26         | _b162_442_ad  | Verbe, 1re conjugaison, Ablatif, Pluriel, Participe,                              |
|         |            |             |            |               | Parfait, Passif,                                                                  |
| 8       | 3.8        | q           | 4          | h4 2 112300   | Verbe 4e conjugaison Pluriel Indicatif Présent Passif 🔟                           |

Les codes spécifiques du livre 7 de la Guerre des Gaules parmi les historiens

Les icônes représentant des doigts pointés permettent de passer aux spécifités du texte suivant ou précédent dans la base : c'est une autre façon de les faire défiler, à côté de la sélection par accession à la liste donnée dans le rectangle bleu turquoise central de la barre de menu. Par ailleurs, le bouton REFAIRE LE RESUME permet de recalculer, en en modifiant éventuellement les paramètres, les phrases d'un texte qui contiennent le plus de mots spécifiques et sont donc, à ce titre, représentatives du texte, en résument les thématiques et le style. Cette fonction est également accessible à partir du bouton PHRASES-CLES du menu principal (en bas à gauche de l'écran d'accueil).

#### LES PHRASES-CLÉS

La technique utilisée consiste à prendre appui sur les spécificités lexicales et à retenir les paragraphes qui contiennent les spécificités les plus nombreuses et les plus significatives.

Le nombre absolu des spécificités enregistrées dans un paragraphe dépend du seuil adopté pour en établir la liste. Généralement ce seuil correspond à la probabilité de 0,05 laissée au hasard. Nous l'avons adopté également, avec un correctif qui limite à 200 le nombre des éléments considérés pour un même texte. Ces éléments sont évidemment les premiers de la liste triée des spécificités. Mais leur nombre dans une phrase doit être pondéré par la longueur de la phrase, sans quoi les phrases les plus longues auraient un avantage injustifié.

Au terme de ces calculs, les paragraphes sont triés selon le score obtenu et enregistrés dans les pages consacrées aux spécificités. En cliquant sur un titre au haut de l'écran, on obtient alternativement la liste des spécificités lexicales, celle des spécificités grammaticales ou celle des spécificités phrastiques. Ces dernières sont sensibles au clic de la souris et renvoient aux pages originales du texte.

On verra ci-dessous les résultats pour le texte de Pétrone : les noms propres jouent bien évidemment un rôle important, mais on relève aussi, marqué en gras dans le texte, des mots outils tels que *super* qui échappent à la thématique de l'œuvre et en caractérisent plutôt l'écriture.

| 🖧 E:\LATIN.EXE                                                                                      |                                   |                   |             |                                                     |                      | IX         |
|----------------------------------------------------------------------------------------------------|-----------------------------------|-------------------|-------------|-----------------------------------------------------|----------------------|------------|
| Refaire résumé Pétrone(forme)                                                                       | Mots                              | Phrases           | Codes       | Pétrone(lemme)                                      | rohe 💷 🚍 ⁵           | mmaire     |
| Cliquer sur un extrait<br>pour voir le contexte                                                     | Pétrone                           |                   | -           | Cliquer sur<br>un extrait pour voir le conte        | 💙 📃 📼 🎙              |            |
| 5.39 lam Giton mirabili forma exarmauera                                                            | t nautas coe                      | perat 🔺           | 6.923 CET   | ERVM2 ASCYLTVS@ INTEM                               | PERANS LICENTIA      |            |
| que etiam sine uoce saeuientes rogare o                                                             | cum ancillae                      | pariter 📃         | CVM3 OM     | IS TOLLO MANVS1 ELVDO                               | ET2 VSQVE AD2        |            |
| proclamant Giton est Giton inhibete crude                                                           | lissimas <b>ma</b> i              | nus               |             | RIDEO VNVS EX COLLIBERTV                            | S TRIMALCHIO@        |            |
| Giton est domina succurre .                                                                         |                                   |                   | LOVIS1 DID  | EO INOVIO BERBEX                                    | SO DISC VIMBO ETZ    |            |
| 5.315 Rotundum enim repositorium duoder                                                             | cim habebat                       | siana             |             | EO INQUIO DENDEX :                                  |                      |            |
| in orbe disposita <b>super</b> quae proprium con                                                    | uenientem q                       | ue                | 6.798 INTE  | RPELLO TAM DVLCIS FABVI                             | LA1 TRIMALCHIO@      |            |
| materiae structor imposuerat cibum super                                                            | arietem cice                      | r                 | NAM IAM 1   | IOLLO SVM2 FERCVLVM HI                              | LARIS QVE CONVIVA    |            |
| arietinum super taurum bubulae frustum s                                                            | uper gemina                       | )S                | VINVM SE    | RMO QVE PVBLICO OPERA C                             | COEPIO DO .          |            |
| testiculos ac rienes super cancrum coron                                                            | am superle                        | onem              |             |                                                     |                      |            |
| ficum Africanam super uirginem sterilucula                                                          | am super lib                      | ram               | 6.725 ROT   | VNDVS ENIM2 REPOSITORIVN                            |                      |            |
| stateram in culus altera parte scribita erat i                                                      | n aitera piac<br>ner seditteri    | епта              |             | NS OVE MATERIA STRVCTOR                             | PINDONO CIBVS        |            |
| oclopetam super capricorpum locustam ma                                                             | arinam supe                       | ann<br>9 <b>r</b> | SVPFR2 A    | RIES CICER ARIETINVS SVPE                           | R2 TAVRVS BVBVLA     |            |
| aquarium anserem super pisces duos mu                                                               | illos .                           |                   | FRVSTVM     | SVPER2 GEMINI TESTICVLVS                            | S AC1 RENES SVPER2   |            |
|                                                                                                    |                                   |                   | CANCER C    | ORONA SVPER2 LEO FICVS1                             | I AFRICANVSA SVPER   | 2          |
| 5.287 lbat res ad <b>summam</b> nauseam cu                                                          | m Trimalchi                       | io                | VIRGO STI   | ERILICVLA SVPER2 LIBRA ST                           | ATERA IN QVI1 ALTER  |            |
| ebrietate turpissima grauis nouum acroama                                                           | cornicines i                      | n                 | PARS SCR    | IBILITA SVM1 IN ALTER PLAC                          | ENTA SVPER2          |            |
| triclinium iussit adduci fultus que ceruica                                                         | alibus multis                     |                   | SCORPIO F   | SCICVLVS MARINVS SVPER                              | 2 SAGITTARIVS1       |            |
| extendit se super torum extremum et fing                                                            | ite me inqui                      | t                 | OCLOPETA    | A SVPER2 CAPRICORNVS LO                             | CVSTA MARINVS        |            |
| mortuum esse .                                                                                      |                                   |                   | SVPERZ P    | WYARIYST ANGER SVPERZI                              | PISCIS DVO WIVLLVS . |            |
| 4.773 Lichas gui me optime nouerat tang                                                             | uam et ipse                       |                   | 6.307 NAM   | CVM3 PONO SVM2 VT1 NO                               | S PVTO ANSER         |            |
| uocem audisset accurrit et nec manus ne                                                             | faciem m                          | eam               | ALTILIS2 C  | IRCA1 QVE PISCIS ET2 OMM                            | IS GENVS1 AVIS       |            |
| considerauit sed continuo ad inguina mea                                                            | luminibus de                      | flexis            | ΙΝΟΥΙΟ ΤΕ   | NMALCHIO@ QVISQVIS1 🗸                               | deo hic2 pono de     |            |
| mouit officiosam manum et salue inquit En                                                           | colpi .                           |                   | VNVS COP    | RPVS SVM2 FACIO .                                   |                      |            |
| 4 704 New your resulting search shows with                                                          |                                   |                   |             | BLUCK TREC BUED CANDIDU                             |                      |            |
| 4.704 Nam cum <b>positus</b> esset ut nos put<br>attilis circa que <b>pisces</b> et oppium genera s | abamus ans<br>auium <b>incuit</b> | er                | 10.231 INTE | WHICH TRES PVER CANDIDV<br>VII DVO LARØ BVI LATVS 9 | S SVCCINGO TVNICA    |            |
| Trimalchio guicguid uidetis hic positum d                                                           | le uno corpo                      | re est            | VNVS PAT    | ERA VINVM CIRCVMFERO                                | DEVS PROPITIVS       |            |
| factum .                                                                                            |                                   |                   | CLAMO       |                                                     |                      |            |
|                                                                                                    |                                   |                   |             |                                                     |                      |            |
| 4.691 Itaque totum circumspicere tricli                                                             | nium coepi                        | ne per 👻          | 6.141 ITA   | VE TOTVS CIRCVMSPICIO T                             | RICLINIVM COEPIO     | <b>-</b> 1 |
| Liporiation outcomptum oliquical avirat sitissian                                                   | anotauona                         | _                 |             | ADIEC AV/TOMATV/M ALIOV/IS                          | EVEAL VTIONE         |            |

Phrases-clés du Satiricon de Pétrone

En conclusion, nous espérons que ce manuel sera à même de régler l'ensemble des problèmes rencontrés par les utilisateurs du logiciel. Néanmoins, en cas de difficulté majeure et persistante, il est possible de nous contacter par courrier électronique à l'adresse suivante : mellet@unice.fr

Nous serons aussi heureuse de recueillir tous les commentaires ou suggestions d'amélioration qui permettraient de rendre cet outil plus conforme aux attentes des latinistes.

## TABLE DES MATIÈRES

| Présentation2                                |
|----------------------------------------------|
| Installation                                 |
| Le menu principal4                           |
| Chapitre 1 : l'exploration libre7            |
| Chapitre 2 ; l'exploitation documentaire 12  |
| La fonction CONTEXTE12                       |
| La fonction CONCORDANCE13                    |
| Objet de la recherche14                      |
| Les listes                                   |
| Chapitre 3 : l'exploitation statistique      |
| Partition et statistique                     |
| Les graphiques                               |
| L'environnement thématique                   |
| Les analyses mutidimensionnelles des listes  |
| Analyses factorielles                        |
| Analyses arborées                            |
| La connexion lexicale (ou distance lexicale) |
| Richesse lexicale, hapax, accroissement      |
| Spécificités                                 |
| Phrases-clés                                 |